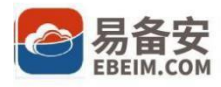

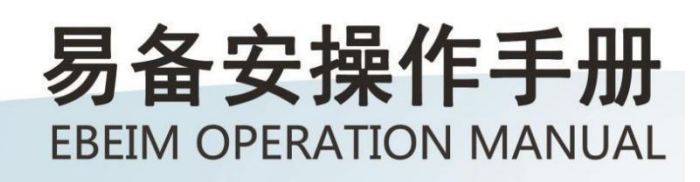

让您放心、省心的信息资产保护专家

I

| —   | <sub>ሻ</sub> ጉ                         |
|-----|----------------------------------------|
|     | 1.1 公司简介                               |
|     | 1.2 产品简介                               |
|     | 1.3 系统配置要求                             |
|     | <ul> <li>Microsoft Windows</li></ul>   |
|     | Mac OS                                 |
|     | > Linux2                               |
| _ 、 |                                        |
| 二、王 |                                        |
|     | 2.1 一体机硬件                              |
|     | ▶ 一体机的硬件参数                             |
|     | ▶ 一体机前视图2                              |
|     | ▶ 一体机后视图                               |
|     | 2.2 安装包下载4                             |
|     | ➤ 一体机下载(API后台)4                        |
|     | ▶ 数据管家下载(官网)4                          |
|     | 2.3 软件安装5                              |
|     | Microsoft Windows                      |
|     | Mac OS                                 |
|     | > Linux8                               |
|     | 2.4 软件卸载9                              |
|     | <ul> <li>Microsoft Windows9</li> </ul> |
|     | Mac OS9                                |
|     | Linux                                  |
|     | 2.5 创建用户10                             |
|     | 2.6 初次登录                               |
|     | 2.7 数据保险箱11                            |
|     | ▶ 备份数据12                               |
|     | ▶ 新建文件夹后导入文件或文件夹12                     |
|     | ▶ 恢复数据15                               |
|     | ▶ 删除                                   |
|     | ▶ 还原                                   |
|     | 2.8 文件夹同步                              |

目录

| $\succ$          | 文件夹同步首页                                                | 20       |
|------------------|--------------------------------------------------------|----------|
| $\triangleright$ | 设置文件夹同步                                                | 24       |
| $\triangleright$ | 文件恢复                                                   | 24       |
| $\triangleright$ | 下载记录                                                   | 26       |
| 2.9 数            | 居库备份                                                   | 30       |
| $\triangleright$ | 新增数据库备份                                                | 30       |
| $\triangleright$ | 数据库备份首页                                                | 33       |
| $\triangleright$ | 设置数据库备份                                                | 37       |
| $\triangleright$ | 数据库还原                                                  | 37       |
| $\triangleright$ | 恢复列表                                                   | 41       |
| 之10 文            | 【档扫描                                                   | 44       |
| $\triangleright$ | 新增扫描文件                                                 | 45       |
| >                | 追加扫描文件                                                 | 50       |
| >                | 合并扫描文件                                                 | 52       |
| >                | 下载扫描文件                                                 | 53       |
| >                | 删除扫描文件                                                 | 55       |
| 2.11 忘           | 記密码                                                    | 57       |
| 2.12 특           | 验礼栏                                                    | 59       |
| 2.13             | 经行行 (1) (1) (1) (1) (1) (1) (1) (1) (1) (1)            | 62       |
| 2.14 孨           | 经更新                                                    | 63       |
| $\triangleright$ | 自动更新                                                   | 63       |
| $\triangleright$ | 手动检测更新                                                 | 63       |
| 半口口時             |                                                        | 64       |
| 吊儿问赵             | 加何冬於粉捉?                                                | 04<br>67 |
|                  | 如何面仍致活:                                                | 61       |
|                  | 如何还有粉块?                                                | 6/       |
|                  | 如何处于效益:                                                | 65       |
|                  | 如何停止白动条份?                                              | 65       |
|                  | 如何序立百动面仍:                                              | 65       |
|                  | 如何面新安白港 ?                                              | 65       |
|                  | 如何更新告/ ····································            | 65       |
|                  |                                                        | 66       |
|                  | 化 570 公立 374 日 377 777 1 1 1 1 1 1 1 1 1 1 1 1 1 1 1 1 | 66       |
|                  |                                                        | 66       |
|                  | 如何杳看剩全的友佬容量?                                           | 66       |
|                  |                                                        | 00       |

三、

### I

|    | 我的服务什么时候到期?        | 66 |
|----|--------------------|----|
|    | 我要怎么看文件夹的计划备份时间?   | 66 |
|    | 收不到验证码怎么办?         | 66 |
|    | 如何申请开通易备安账号?       | 67 |
|    | 申请开通易备安账号需要准备什么材料? | 67 |
|    | 开通易备安账号需要什么流程?     | 67 |
|    | 账号开通后就能马上使用备份吗?    | 67 |
|    | 开通账号后,我将如何使用易备安?   | 67 |
|    |                    |    |
| 四、 | 服务支持               | 68 |
|    | 技术支持               | 68 |
|    | 培训服务               | 68 |

I

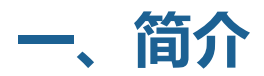

#### 1.1 公司简介

厦门纳网科技股份有限公司成立于 2006 年,是一家专注于为企事业单位和个人 提供互联网基础解决方案和专业化信息服务的高新技术企业。纳网科技针对不同 类型的客户和不同发展阶段的企业信息化需求,提供了多种信息化产品,包括多 域种域名注册、400 电话、易备安数据云平台、网站建设、虚拟主机、企业邮局 以及在线客服等,为企业提供专业的咨询和解决方案。

2015年,纳网科技以保证企业业务连续性为首要目标,融合其十余年的数据保护实践,倾力打造数据灾备软件——易备安,为中小型企业提供数据的连续保护以及快速恢复。纳网科技以易备安为出发点,助力创业者和转型者进军互联网, 致力于成为互联网安全启航得力伙伴。

Т

## 联系我们

厦门纳网科技股份有限公司

- 地址:厦门市思明区软件园二期望海路 45 号 201单元
- 邮箱:ebeim@nawang.cn

电话:400-6000-110

网址:www.ebeim.com

### 1.2 产品简介

易备安数据灾备云平台是厦门市纳网科技股份有限公司基于十余年数据保 护实践基础,通过100余名高级工程师历时三年精心研发而成的一款面向中小 型企业的数据保护软件。

易备安是基于文件系统的新一代企业数据保护软件。支持文件、网站、微信、 OA、电商平台、数据库、应用程序、服务器、云主机、虚机、云存储等数据的 实时备份与瞬间恢复,彻底改变了传统的数据备份及灾难恢复方式,全面整合了 数据备份、系统恢复、灾难恢复、本地及异地容灾等多项功能。用户的系统发生 意外(如:恶意的程序破坏、文件损毁、人为误删误改、操作系统宕机、硬件故障, 甚至整个机房毁于意外),能保证企业数据不丢失。

### 1.3 系统配置要求

#### > Microsoft Windows

易备安客户端用于 Windows 2000(含 2000)以上的系统,部署在需要被备份的服务器或 PC 上,提供数据备份和恢复功能,其系统配置要求如下:

| 项目   | 最低配置               | 推荐配置                  |
|------|--------------------|-----------------------|
| CPU  | Intel 双核 @ 2.50GHz | Intel 双核 @ 3.00GHz 以上 |
| 硬盘   | 200G               | 1T                    |
| 内存   | 4G                 | 8G 以上                 |
| 显示器  | 分辨率 1024*768       | 分辨率 1280*1024         |
| 网络带宽 | 512kbps            | 10mbps                |

| 操作系统 | Windows 2000/XP | Windows 7 |
|------|-----------------|-----------|
|------|-----------------|-----------|

### > Mac OS

易备安客户端适用于 OS X10.10.0 及其以上的 Mac 版本。

### > Linux

适用于 CentOS6、CentOS7、RedHat6、RedHat7、Ubuntu-14.04.5 及 以上 64 位操作系统。

# 二、主要功能

2.1 一体机硬件

## > 一体机的硬件参数

| 名称               | 型号    | 规格                   | 默认IP         | 备注   |
|------------------|-------|----------------------|--------------|------|
|                  |       | 主板:INTEL C621芯片      |              | 一体机只 |
| / <del>太</del> 切 | A1000 | CPU : Xeon E3-1230V5 | 102 169 0 25 | 能在同一 |
| <u>1444</u> 176  | A1000 | 内存:8G DDR3 ECC       | 192.100.0.25 | 局域网内 |
|                  |       | 硬盘:ST 4TB 企业级*3      |              | 使用   |

### > 一体机前视图

请参考下图,该图为您的一体机的前方外壳,揭开外壳后,显示的是一体机的前方面板。

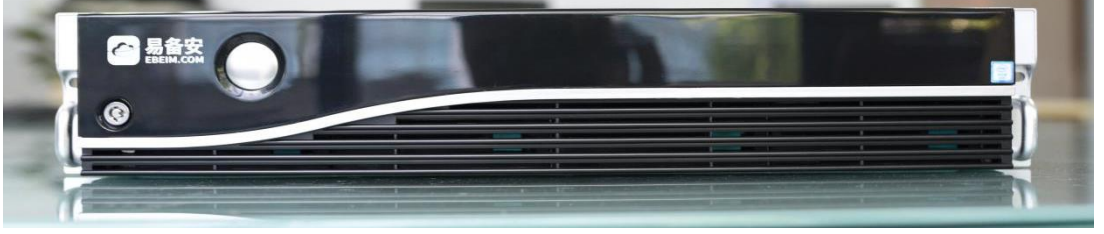

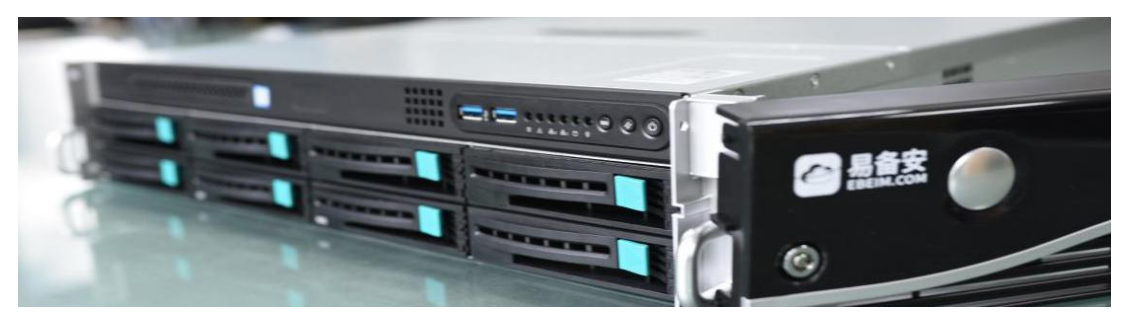

下图为您的一体机的前方面板。当您不再对各元件进行操作时,建议将易备安外壳盖上。

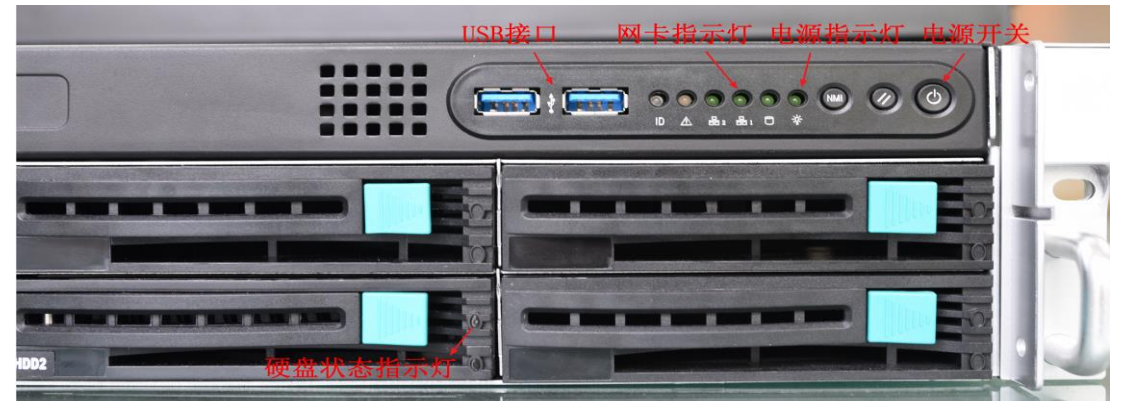

电源开关:开启或关闭一体机。当我们需要关闭一体机时,可长按电源开关。 电源指示灯:开启一体机后,电源指示灯会自动开启且常亮。

网卡指示灯:当有数据传输时,指示灯为急闪状态。

USB 接口: USB 接口可以兼容于 USB 的硬件设备,例如:键盘、鼠标、移动存储设备等 等

硬盘状态指示灯:开启一体机后,硬盘状态指示灯会自动开启。

### > 一体机后视图

下图为您的一体机的后侧面板

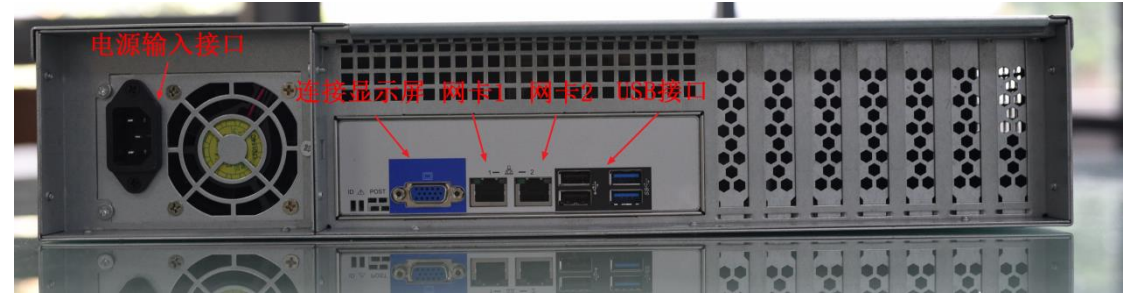

初次使用,请按照如下步骤进行操作。

1、开机前,请将电源线插入电源输入接口。

2、一体机默认的管理口为网卡1,请您将网线直连"网卡1"。

3、连接显示屏:若您需要显示屏,可在连接显示屏处进行连接。

4、USB 接口可以兼容于 USB 的硬件设备,例如:键盘、鼠标、移动存储设备等等。您可 以将键盘或者鼠标通过 usb 接口进行连接。

### 2.2 安装包下载

## ≻ 一体机下载(API后台)

进入一体机管理后台的登录页面,如:http://192.168.0.25,如下图所示。

| 易备安教育魔方管理平台                           |
|---------------------------------------|
| <b>一</b> 易备安                          |
| 用户名: 请输入用户名                           |
| · · · · · · · · · · · · · · · · · · · |
| 下载客户端                                 |

点击右下角的下载客户端按钮,下载Downloader.zip文件。Zip文件解压后可得

Downloader.exe文件,如下图。

| 共享 新建文件夹         名称       修改日期       类型       大小         Image: Config.properties       2017/11/03 10:45       PROPERTIES 文件 | \<br>\   |
|----------------------------------------------------------------------------------------------------|----------|
| 名称                                                                                                    | N        |
| ☑ config.properties 2017/11/03 10:45 PROPERTIES 文件                                                                           |          |
|                                                                                                    | 5 KB     |
| Ownloader.exe 2017/10/18 8:52 应用程序 3                                                                                         | 3,597 KB |
| ☐ EbeimService.xml 2017/11/03 10:45 XML 文件                                                                                   | 1 KB     |
|                                                                                                    |          |
|                                                                                                    |          |
|                                                                                                    |          |
|                                                                                                    |          |
|                                                                                                    |          |

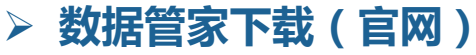

进入易备安数据管家的官方网页:http://www.ebeim.com,如下图所示。

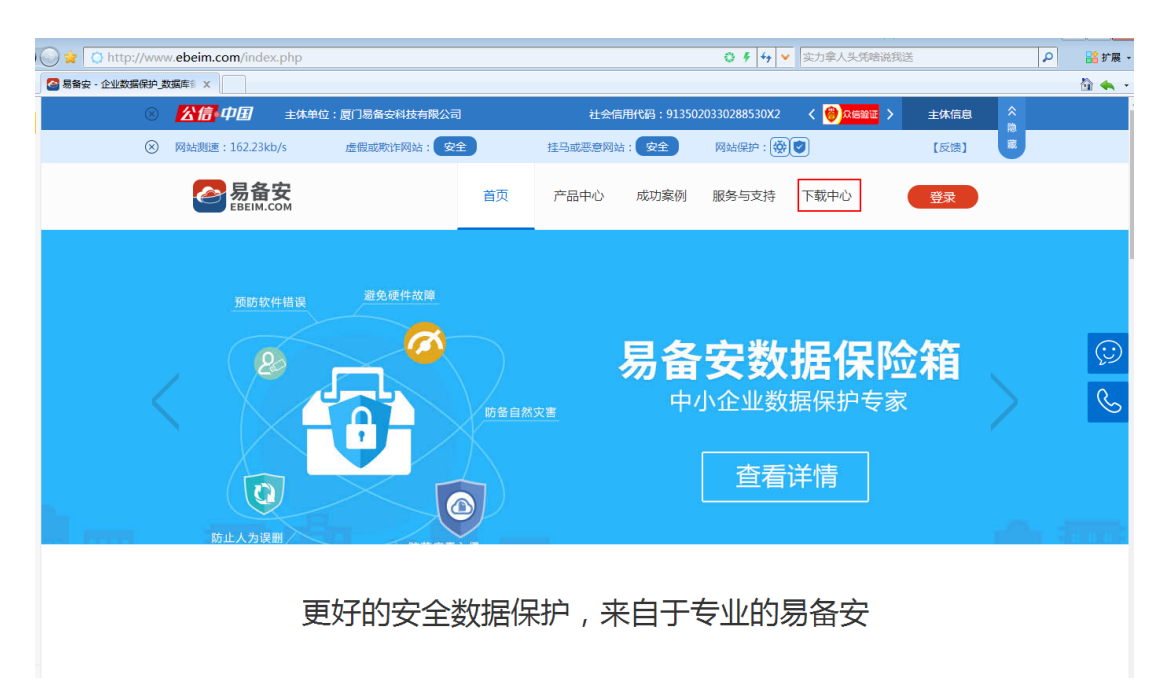

点击下载中心按钮,进入下载客户端页面。点击右侧各版本(Windows 版本、Mac 版本、Linux 版本)客户端下载按钮,下载对应安装包文件。

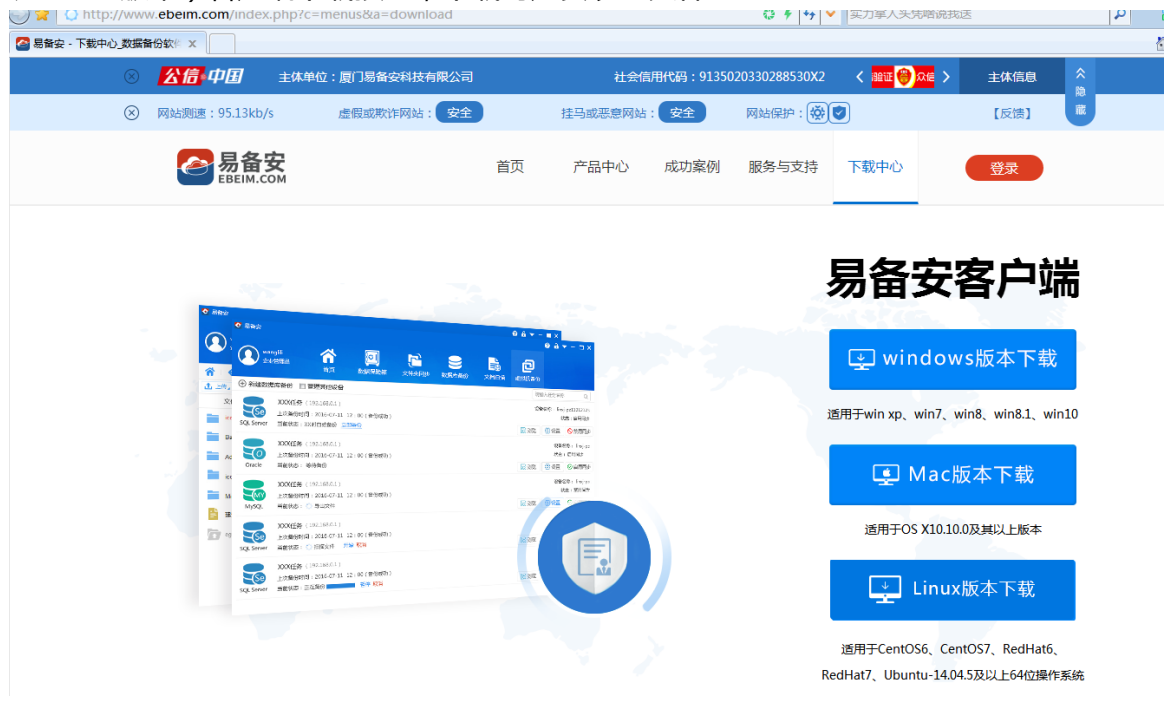

Windows 版本下载可得:Downloader.zip,解压后得 Downloader.exe 文件。 Mac版本下载可得:ebeim.dmg,无需解压,直接安装; Linux版本下载可得:ebeim2.tar.gz,直接在Linux系统中解压安装。

### 2.3 软件安装

### > Microsoft Windows

点击 Downloder.exe ,按步骤完成安装。

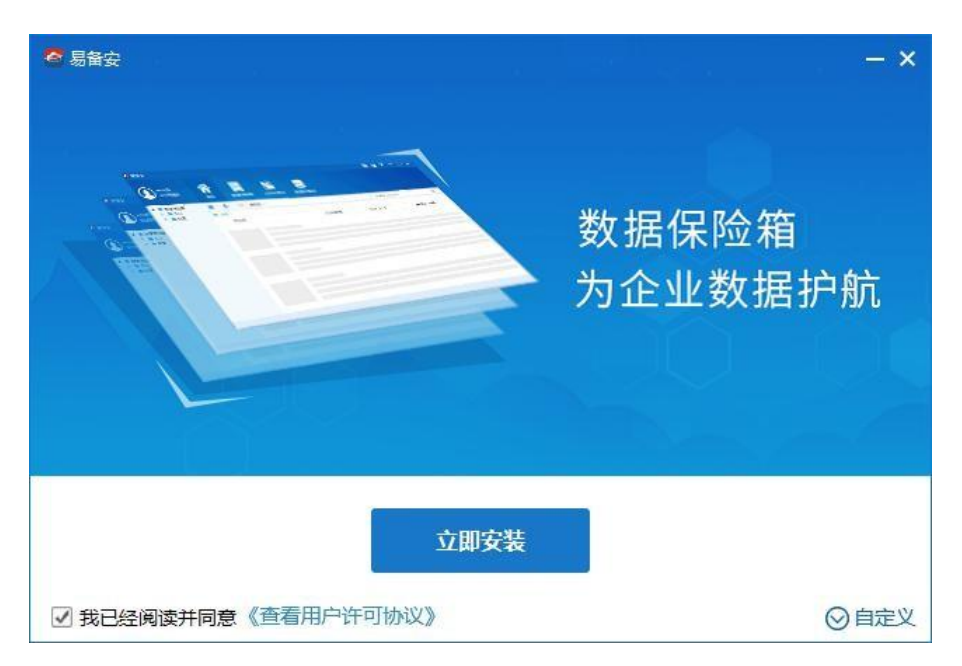

| ◆易备安                                                                                                    | - × |
|----------------------------------------------------------------------------------------------------|-----|
| ● Marrier Constraints of the second second | Ì   |
| the man the                                                                                                    |     |
| 正在安装易备安                                                                                                    | 0%  |
|                                                                                                    |     |

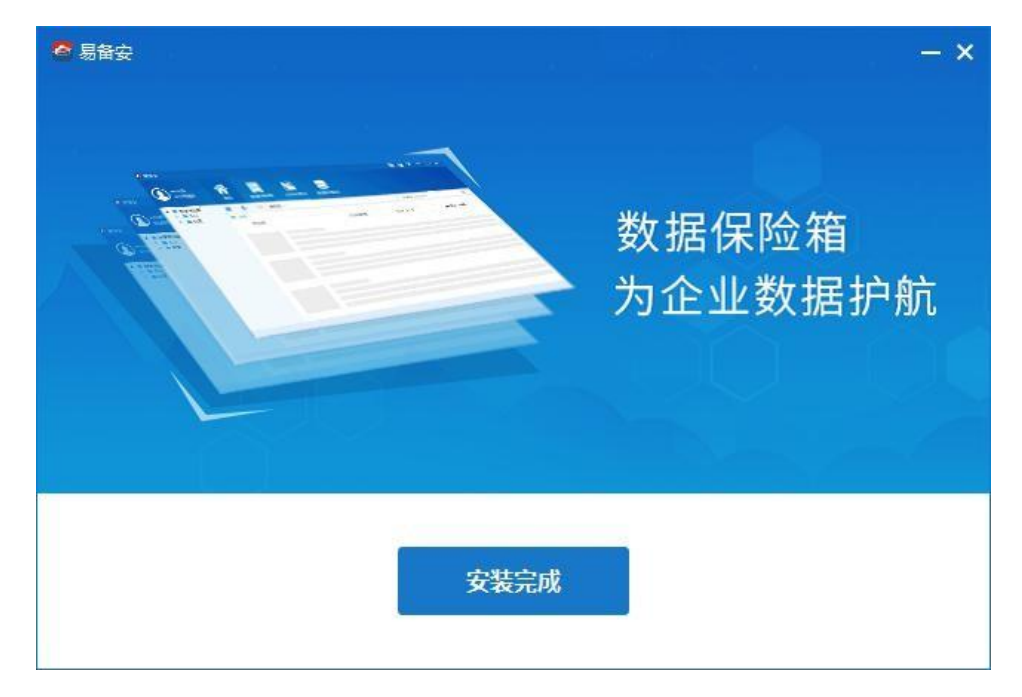

## Mac OS

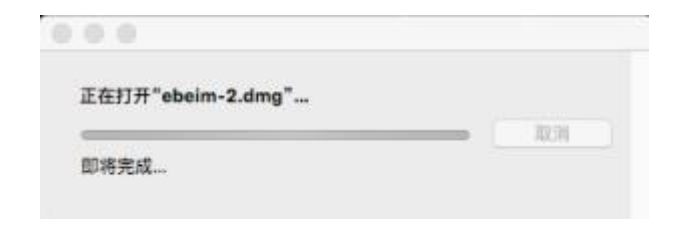

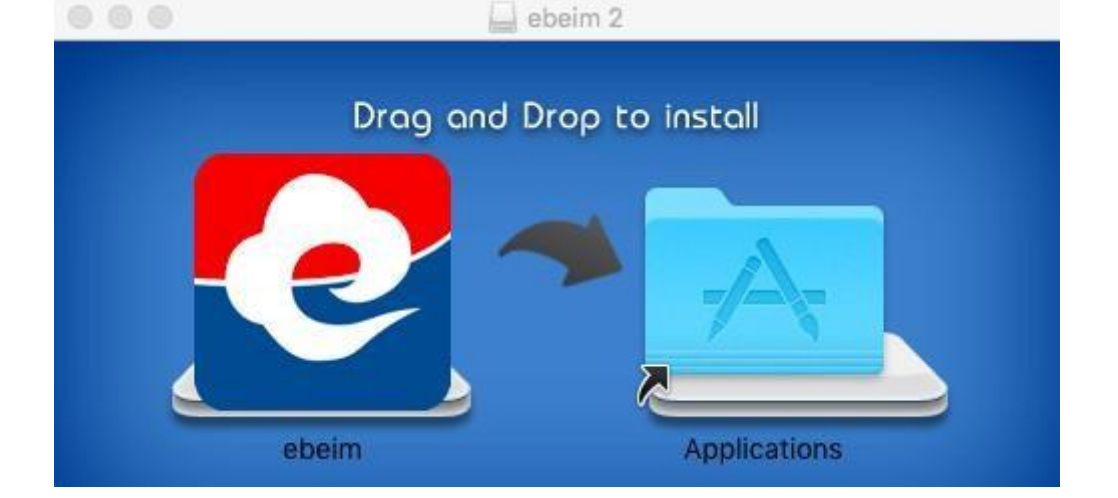

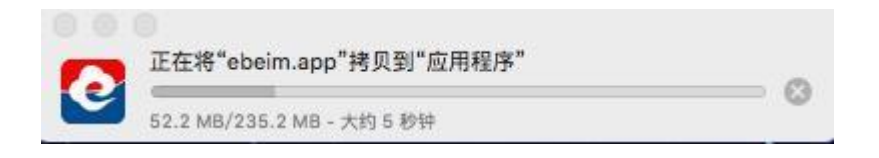

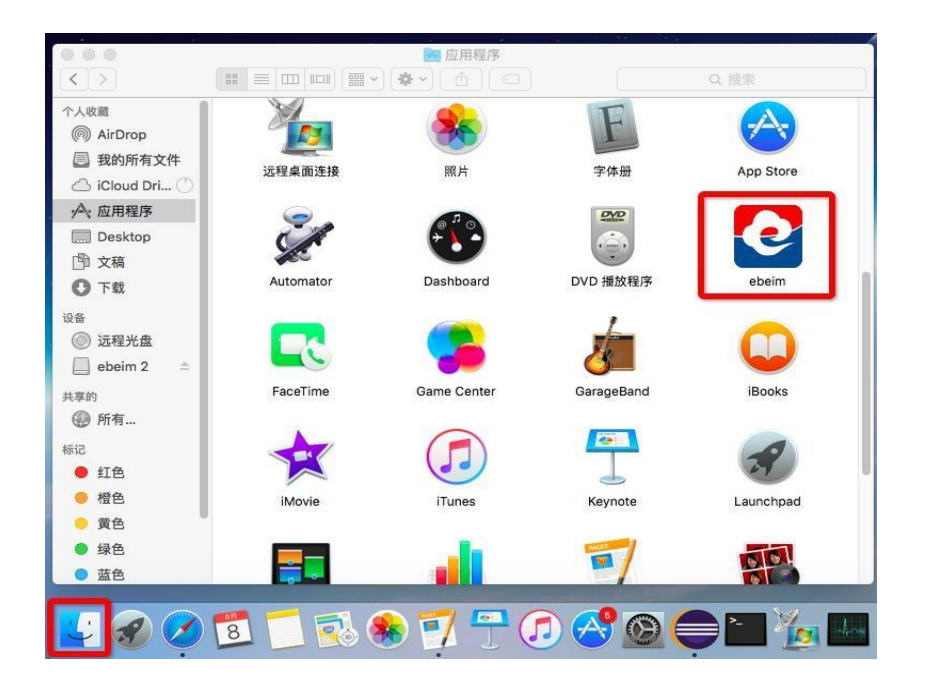

### > Linux

1.下载 Linux 版本安装包。

2.通过上传工具 (如 FTP、XFTP 等...) 将安装包上传到 Linux 服务器上。

3.解压 Linux 服务器上的安装包。

nawang@ubuntu:~/Desktop/down\$ mkdir ebeim2 nawang@ubuntu:~/Desktop/down\$ tar -zxvf ebeim2.tar.gz -C ./ebeim2 ./

4.打开解压后安装包路径,启动易备安。

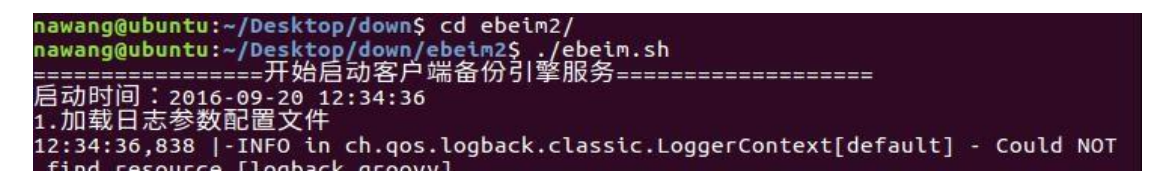

5.打开浏览器,输入 Linux 的 IP 地址 +10001 端口号(如: 192.168.1.79:10001),访问易备安。

#### 2.4 软件卸载

### > Microsoft Windows

打开控制面板—程序—卸载程序,找到易备安,右击选择【卸载/更改】,显示 "确认卸载"对话框。点击【是】自动完成卸载。卸载后,所有的安装文件、配置 文件和快捷方式都将被删除。

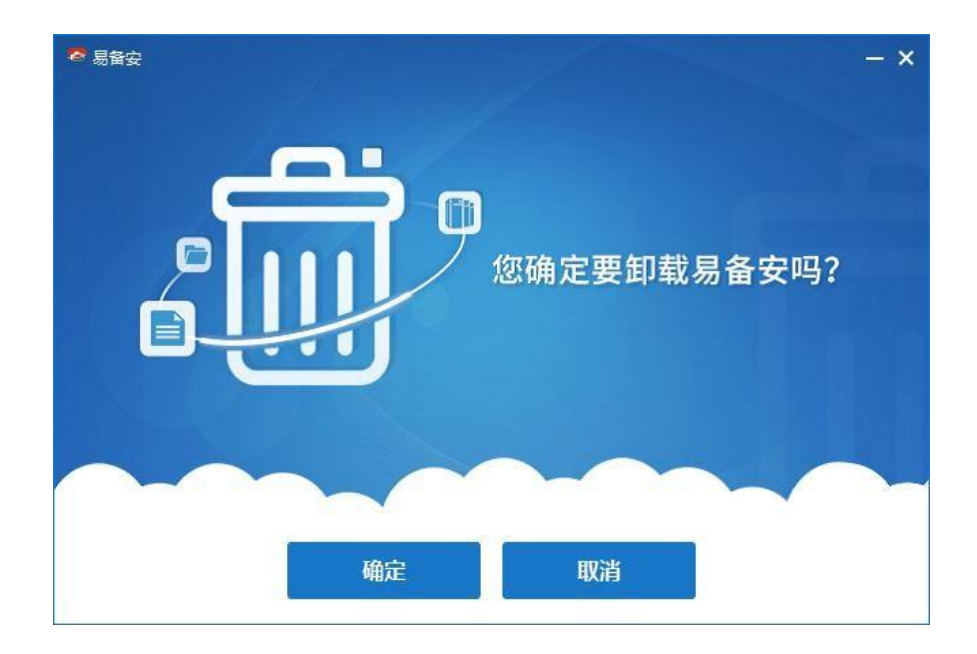

## > Mac OS

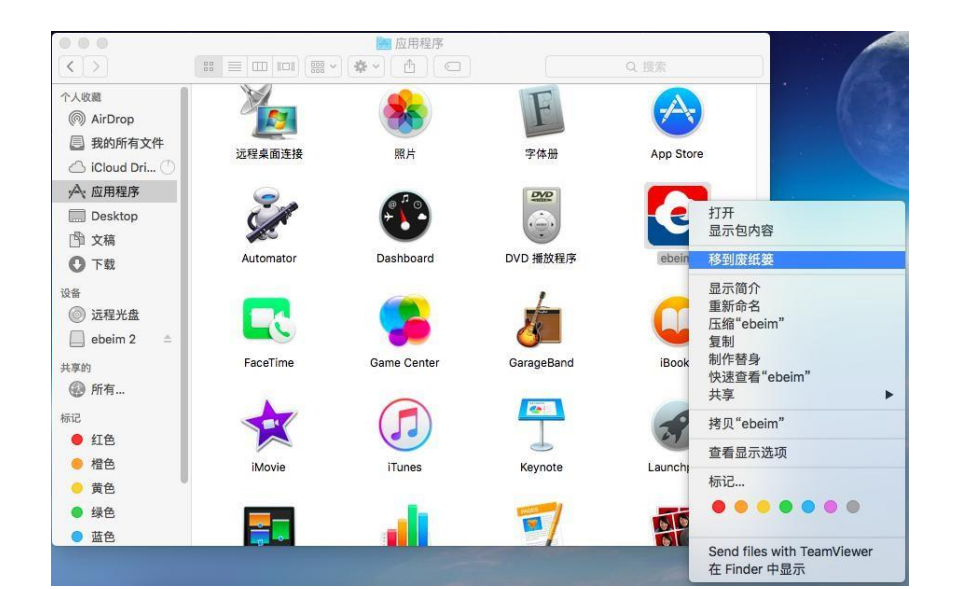

## > Linux

用户可以直接删除安装包.

### 2.5 创建用户

打开浏览器,访问 http://vip.ebeim.com,输入企业管理员账号密码。

| 易备     | 安数据备份云平台                                                |
|--------|---------------------------------------------------------|
|        | <b>多备安</b><br>EBEIM.COM                                 |
| H<br>B | <ul> <li>日户名: 请输入用户名</li> <li>登录</li> <li>重置</li> </ul> |
|        | <u>忘记密码?</u>                                            |
|        | ICP备案编号:闽ICP备15003211号-7                                |

登录成功后,依次进入用户管理—用户列表,新增企业普通用户

| 🙆 易备安  | 数据   | 备份云      | 平台                         | 合 費    | 「<br>「<br>」<br>、<br>、<br>、<br>、<br>、<br>、<br>、<br>、<br>、<br>、<br>、<br>、<br>、 | EO<br>企业管理 | <b>一</b><br>安全审计   |                     |      | ₤ 你好.   | danahu ウ安全退出 |
|--------|------|----------|----------------------------|--------|------------------------------------------------------------------------------|------------|--------------------|---------------------|------|---------|--------------|
| }      | ∈ 合部 | 页>企业管理>月 | l户管理>用户列表                  |        |                                                                              |            |                    |                     |      |         |              |
| ₽ 用户管理 | 手机号  | 码:       | 真实效                        | 4名:    |                                                                              | 用户名:       | ٩                  | の重置                 |      |         |              |
| 用户列表   | 新    | き 批量     | 转移                         |        |                                                                              |            |                    |                     |      |         |              |
| ₽ 组织机构 |      | 真实姓名     | 用户名                        | 所属部门   |                                                                              | 手机号码       | 电子邮箱               | 创建时间                | 总空间  | 账号状态    | 操作区域         |
| ₽ 个人信息 |      | 志月志月     | dana25465413<br>hjg ujyuig | 厦门纳网科技 | 15                                                                           | 375829902  | hudanran@nawang.cn | 2016-08-31 14:20:19 | 89G  | 启用      | 查看详情         |
|        | 0    | danahu   | dana                       | 厦门纳网科技 | 15                                                                           | 375829902  | hudanran@nawang.cn | 2016-08-30 15:42:30 | 500G | 启用      | 查看详情         |
|        | 8    | dana     | danal                      | 厦门纳网科技 | 15                                                                           | 375829902  | hudanran@nawang.cn | 2016-08-31 14:30:04 | 66G  | 启用      | 查看详情         |
|        |      |          |                            |        |                                                                              |            |                    |                     |      | 共 3 祭记录 | 1 到篇 1 ▼ 页   |

点击【新增】弹出新增窗口,登录用户名可以使用手机或邮箱,密码必须是 6-15 位的数字字母组合。用户信息输入完成后,点击【确定】,即创建企业普通 用户

| * 登录用户名:   |              |                 |
|------------|--------------|-----------------|
| * 真实姓名:    |              |                 |
| * 用户状态:    | 正常 🔹         |                 |
| * 密码:      |              |                 |
| * 授权编码:    | 1512040078 🔻 |                 |
| * 所属机构:    | 纳网           | ▼               |
| *移动电话:     |              |                 |
| * 电子邮件:    |              |                 |
| * 分配空间:    |              | G(请注意分配空间的大小,分配 |
| 言只能追加,不能减少 | ▶空间)         |                 |

点击【查看详情】可以对已创建成功的企业普通用户进行重置密码、启用/禁用

账号状态、追加空间操作。

| <b>谷</b> 易高 | 安数据备份云平          | 档             | <b>谷</b><br>前页 | い<br>数据源列表 | E<br>企业管理 | で<br>安全审计 |         |                     | ♪ 你好,danahu 内安全混出 |
|-------------|------------------|---------------|----------------|------------|-----------|-----------|---------|---------------------|-------------------|
|             | •☰ 俞 首页>企业管理>用户管 | 图理×用户列表×用户    | 详情             |            |           |           |         |                     |                   |
| ■ 用户管理      | 客户基础信息           |               |                |            |           |           |         |                     | *                 |
| 用户列表        | 用户名:             | dana 重 🗑 🖻    | 码              |            |           |           | 创建时间:   | 2016-08-30 15:42:30 |                   |
| ■ 组织机构      | 真实姓名:            | danahu        |                |            |           |           | 到期时间:   | 2020-10-01 00:00:00 |                   |
| ▶ 个人信息      | 所属部门:            | 厦门纳网科技        |                |            |           |           | 帐号状态:   | 启用 禁用               |                   |
|             | 手机号码:            | 15375829902   |                |            |           |           | 已用/总空间: | 155G/500G           |                   |
|             | 电子邮箱:            | hudanran@naw  | ang.cn         |            |           |           | 授权方式:   | 安全U盾                |                   |
|             | 安全U盾:            | xjk1000540000 | 250            |            |           |           |         |                     |                   |
|             |                  |               |                |            |           | 返回        | l.      |                     |                   |

## 2.6 初次登录

安装成功后,双击图标打开易备安软件,弹出登录页面。

| 🥙 易备安 🔍 🔻                                             | - × |
|-------------------------------------------------------|-----|
| 8                                                     |     |
| 请输入用户名                                                |     |
| 请输入密码                                                 |     |
| 登录                                                    |     |
| 忘记密码 ?                                                |     |
|                                                       |     |
|                                                       |     |
| 联系客服:400-5000-110<br>Copyright 2006-2016 厦门纳网科技股份有限公司 |     |

输入用户名密码后,点击【登录】。若是正式用户则判断是否插入安全 U 盾,未插入则跳转到提示插入安全 U 盾页面,已插入则判断安全 U 盾是否正确;若是试用用户则跳过这 2 步。

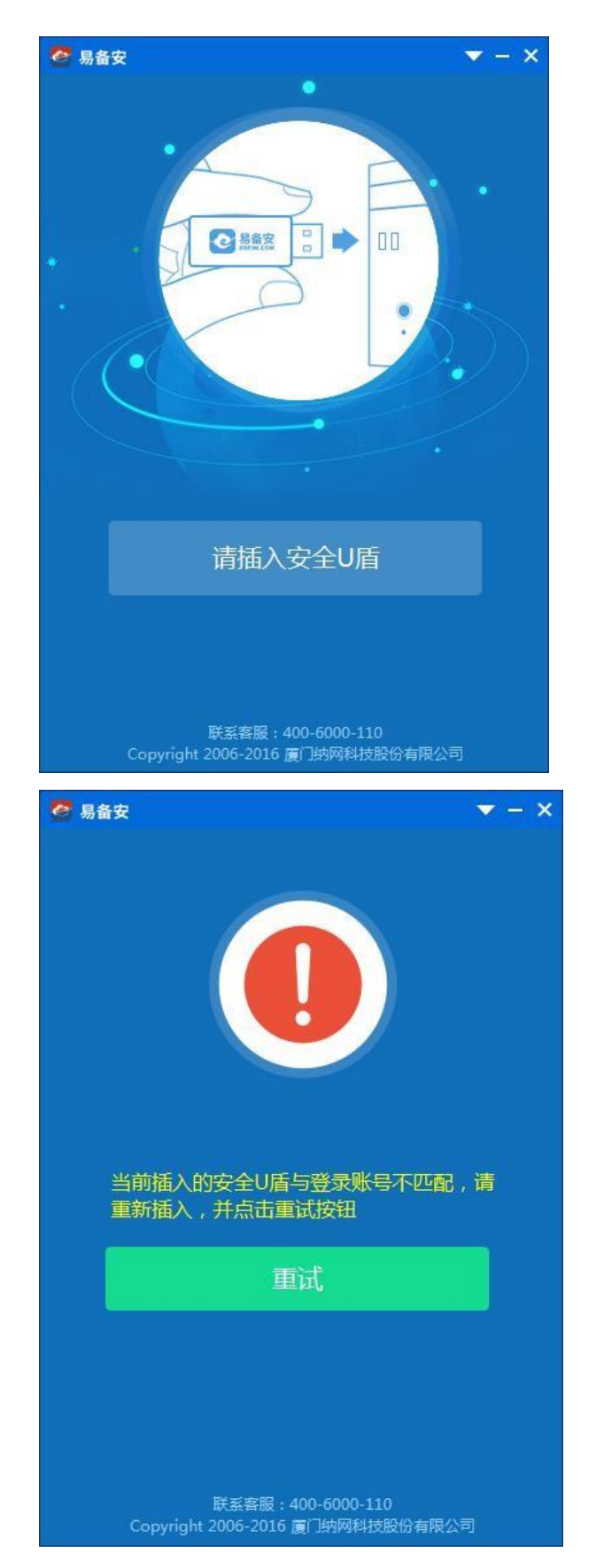

插入正确的安全 U 盾后,判断设备是否绑定,未绑定则进入绑定设备页面,

点击【注册设置】进行绑定,绑定成功后进入系统首页。

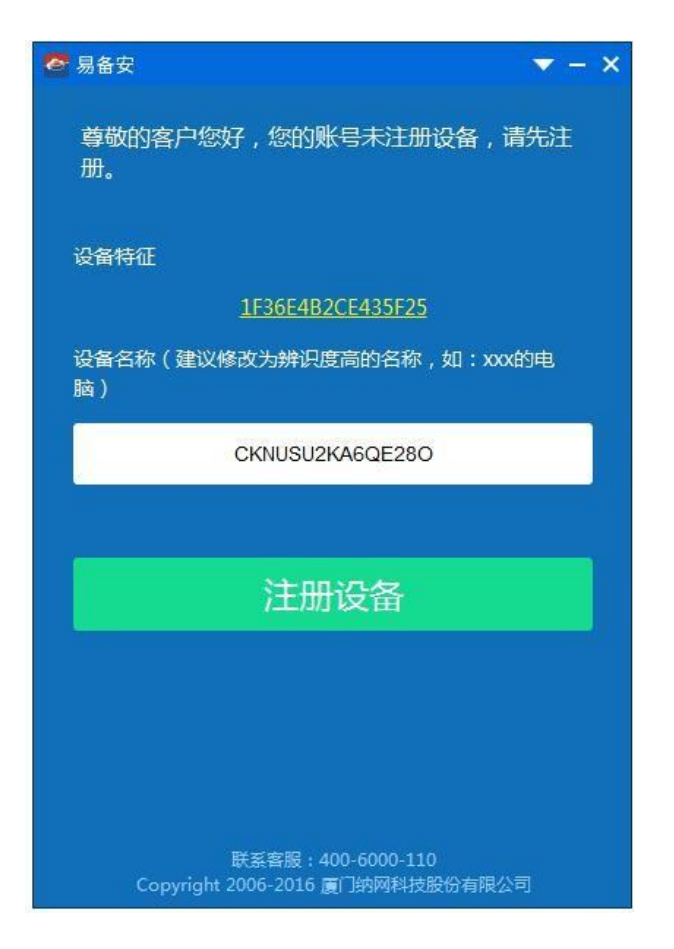

## 2.7 数据保险箱

我的数据保险箱为文件提供存储服务,实现文件随存随用。 在客户端主页面单击【数据保险箱】,打开数据保险箱的主页面。

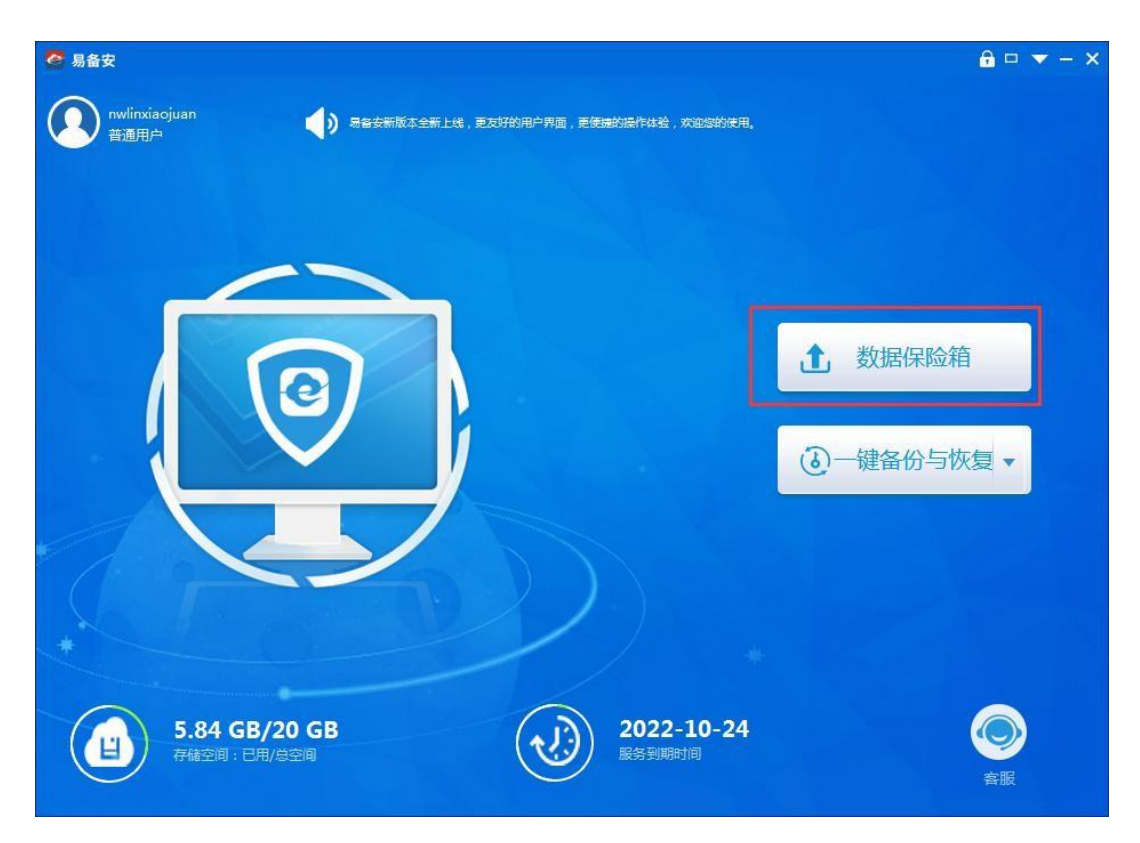

#### ▶ 备份数据

使用我的数据保险箱进行数据备份时,可以新建文件夹后导入文件或文件夹, 也可以直接导入文件或文件夹。

#### > 新建文件夹后导入文件或文件夹

在我的数据保险箱页面点击【新建文件夹】或选中空白右键【新建文件夹】。

| 🧟 易备安                 |                   |                                                         |          | <b>∂</b> □ ▼ - ×    |
|-----------------------|-------------------|---------------------------------------------------------|----------|---------------------|
| nwlinxiaojuan<br>普通用户 |                   | <ul> <li>         文件 実同步         数据 库备份     </li> </ul> |          |                     |
| ▲ ▲ 参据保险箱 ▶ ■ 05.易备安  | ☆ ← → 数据保险箱:      |                                                         |          | 请输入文件名称 Q           |
| 🕨 🚞 EmailPng01        | ▲ 上传 』 ④ 新建文件夹 述下 | ● ● ● ● ● ● ● ● ● ● ● ● ● ● ● ● ● ● ●                   |          |                     |
| ▶ 🚞 产品课件              | 文件名               | 文件类型                                                    | 文件大小     | 修改日期                |
|                       | 产品课件              | 文件夹                                                     |          | 2016-08-25 17:03:28 |
|                       | EmailPng01        | 文件夹                                                     | 150      | 2016-08-23 09:48:20 |
|                       | 05.易备安            | 文件夹                                                     | -        | 2016-09-09 14:40:15 |
|                       | 局备安操作手册20160920   | D.d 文件                                                  | 4.23 MB  | 2016-10-31 16:35:47 |
|                       | 安全审计.xlsx         | 文件                                                      | 19.35 KB | 2016-10-21 19:12:32 |
|                       |                   | (Compare )                                              |          |                     |
|                       |                   | 上传文件                                                    |          |                     |
| 前回收站                  |                   | 上传文计关                                                   |          |                     |
|                       |                   | 新建文件夹                                                   |          |                     |
| S.                    |                   |                                                         |          | 🔓 上传记录 📩 下载记录       |

在弹出框中输入文件夹名称。

| ▲ 上传 】 ④ 新建文件夹 下载             | 創除 🗘 同歩      |      |                     |  |
|-------------------------------|--------------|------|---------------------|--|
| 文件名                           | 文件类型         | 文件大小 | 修改日期                |  |
| 11上美州与新州直体系のCC 新建文件夫 名称: 文件备份 | 文(+<br>確定 取消 | ]    | 2010-07-28 14.28.32 |  |

点击【确定】后,即可在我的保险箱列表页面看到新建的文件夹。

| Inxiacjuan<br>普通用户                              |                        |                   |          |                     |     |
|-------------------------------------------------|------------------------|-------------------|----------|---------------------|-----|
| <ul> <li>▲ ■ 数据保险箱</li> <li>▷ ■ 文件备份</li> </ul> | ☆ ← → 数据保险箱:           |                   |          | 请输入文件名              | Q   |
|                                                 | ▲上传」 ④ 新建文件夹 下載<br>文件名 | 成 删除 ○ 同步<br>文件类型 | 文件大小     | 修改日期                |     |
|                                                 | 文件备份                   | 文件夹               | 2        | 2016-08-05 15:06:18 |     |
|                                                 | 一 行业案例与价值体系.docx       | 文件                | 22.95 KB | 2016-07-28 14:28:52 |     |
|                                                 |                        |                   |          |                     |     |
|                                                 |                        |                   |          |                     |     |
|                                                 |                        |                   |          |                     |     |
|                                                 |                        |                   |          |                     |     |
|                                                 |                        |                   |          |                     |     |
| 🔟 回收站                                           |                        |                   |          |                     |     |
|                                                 |                        |                   |          | 📩 上传记录 🛃 下          | 载记录 |

新建文件夹后点击【上传】,选择上传文件或文件夹,然后将文件上传到数据保险箱中

完成数据备份。

| Uinxiaojuan<br>普通用户 |                       |         |          |                     |     |
|---------------------|-----------------------|---------|----------|---------------------|-----|
| 🔺 😑 数据保险箱           | ☆ ← → 数据保险箱:          |         |          | 请输入文件名              | Q   |
|                     | ▲ 上传 】 ① 新建文件夹 下载     | 删除 🔾 同步 |          |                     |     |
|                     | 文件 《件名                | 文件类型    | 文件大小     | 修改日期                |     |
| 🕅 回收站               | 文件夹<br>行业案例与价值体系.docx | 文件      | 22.95 KB | 2016-07-28 14:28:52 |     |
|                     |                       |         |          | 📩 上传记录 🛃 下          | 載记录 |

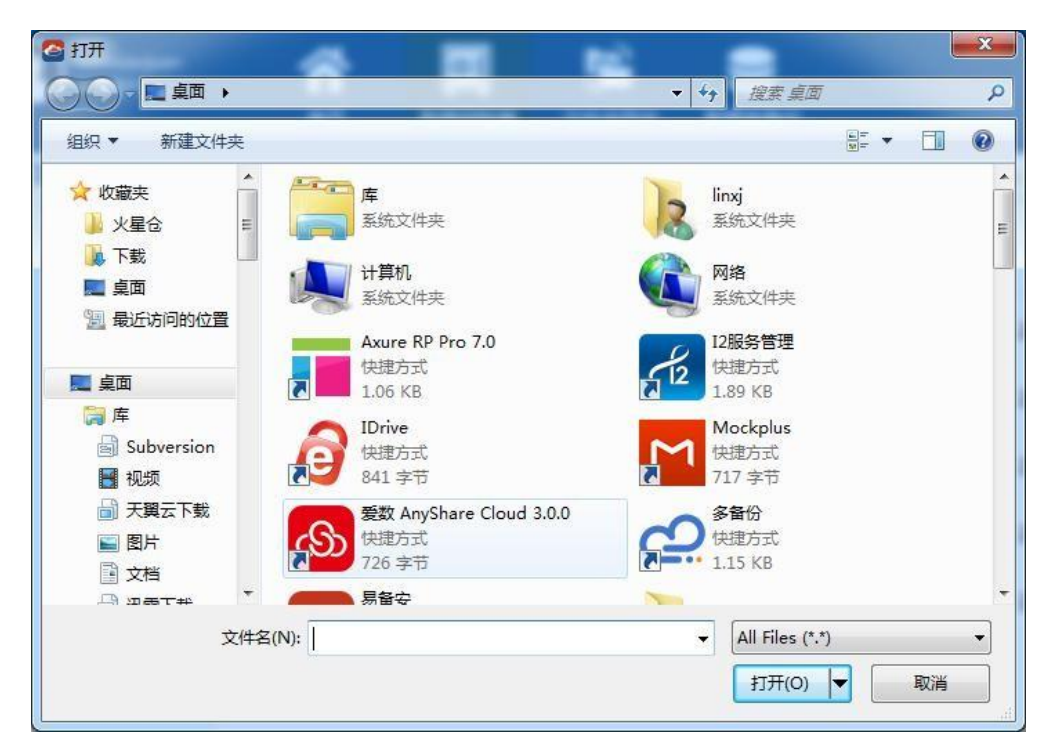

文件上传过程中,可以点击底部的历史上传记录查看上传进度。

| 🧟 易备安                                     |                 |                                             |                   |        | <b>∂</b> □ ▼ - ×                           |
|-------------------------------------------|-----------------|---------------------------------------------|-------------------|--------|--------------------------------------------|
| nwlinxiaojuan<br>普通用户                     | <b>合</b><br>前 * | の に しょう しょう しょう しょう しょう しょう しょう しょう しょう しょう | <b>夏</b><br>数据库备份 |        |                                            |
| ▲ ■ 数据保险箱<br>▷ ■ 05.易备安<br>▷ ■ EmailPng01 | 上传记录            | ۵Ũ                                          |                   |        | ×<br>هــــــــــــــــــــــــــــــــــــ |
| <ul> <li>产品手册</li> <li>产品课件</li> </ul>    | 上传总进度:          | 100%                                        | .0M/s 全部暫停        | 全部取消   | 政日期                                        |
|                                           | 文件名             | 大小    状态                                    | 进度 速率             | 操作     | -17 12:39:19                               |
|                                           | 产品手册            | 1.42 MB 传输文件                                | 99.90% 1.0M/      | s II × | -25 17:03:28                               |
|                                           |                 |                                             |                   |        | -23 09:48:20                               |
|                                           |                 |                                             |                   |        | -09 14:40:15                               |
|                                           |                 |                                             |                   |        | -31 16:35:47                               |
|                                           |                 |                                             |                   |        | -21 19:12:32                               |
|                                           |                 |                                             |                   |        |                                            |
| 💼 回收站                                     |                 |                                             |                   |        |                                            |
|                                           |                 |                                             |                   |        |                                            |
|                                           |                 |                                             |                   | Ĵ      | ,上传记录 🛃 下载记录                               |

#### ▶ 恢复数据

在数据保险箱中,选中要下载的文件点击顶部【下载】或右键下载。

| 🥝 易备安                                          |                          |                         |              | <b>∂</b> □ ▼ − ×    |
|------------------------------------------------|--------------------------|-------------------------|--------------|---------------------|
| nwlinxiaojuan<br>普通用户                          | <b>合 回</b><br>首页 数据保险箱 文 | <b>2</b><br>学 来同步 数据库备份 |              |                     |
| ▲ ■ 数据保险箱                                      | ☆ ← → 数据保险箱:             | -                       |              | 请输入文件名称 Q           |
| ▶ ■ EmailPng01                                 | ▲ 上传 』 ④ 新建文件夹 ▲ 下载      | 意思をひるき                  |              |                     |
| <ul> <li>▶ ■ 产品手册</li> <li>▶ ■ 产品理件</li> </ul> | 文件名                      | 文件类型                    | 文件大小         | 修改日期                |
| A CHARNEL                                      | 产品课(打开                   | 文件夹                     | -            | 2016-08-25 17:03:28 |
|                                                | 产品手 下载 删除                | 文件夹                     | 100          | 2016-11-17 12:39:19 |
|                                                | EmailPng01               | 文件夹                     | -            | 2016-08-23 09:48:20 |
|                                                | 05.易备安                   | 文件夹                     | ( <u>-</u> ) | 2016-09-09 14:40:15 |
|                                                | 局备安操作手册20160920.d        | 文件                      | 4.23 MB      | 2016-10-31 16:35:47 |
|                                                | 安全审计.xlsx                | 文件                      | 19.35 KB     | 2016-10-21 19:12:32 |
| 🔟 回收站                                          |                          |                         |              |                     |
|                                                |                          |                         |              | 📩 上传记录 🛃 下载记录       |

文件恢复过程中可以在历史下载记录里查看下载进度。

| 易奋安                                                                      |        |                                           |         |         |      | 🔒 🗆 🔻 — 🤉    |
|--------------------------------------------------------------------------|--------|-------------------------------------------|---------|---------|------|--------------|
| nwlinxiaojuan<br>普通用户                                                    | 合      | ご         ご           数据保险箱         文件共同步 | の変現産者の  |         |      |              |
| <ul> <li>■ 数据保险箱</li> <li>▶ ■ 05.易备安</li> </ul>                          | 下载记录   | 完成                                        |         |         | ×    | ir o         |
| <ul> <li>EmailPng01</li> <li>产品手册</li> <li>产品非册</li> <li>产品课件</li> </ul> | 下载总进度: | 1.58%                                     | 2.0M/s  | 全部暫停 全部 | 『取消  | 政日期          |
| J HEMINIT                                                                | 文件名    | 大小 状态                                     | 进度      | 速率      | 操作   | -25 17:03:28 |
|                                                                          | 产品课件   | 302.05 MB 正在下                             | 載 1.58% | 2.0M/s  | II × | -17 12:39:19 |
|                                                                          |        |                                           |         |         |      | -23 09:48:20 |
|                                                                          |        |                                           |         |         |      | -09 14:40:15 |
|                                                                          |        |                                           |         |         |      | -31 16:35:47 |
|                                                                          |        |                                           |         |         |      | -21 19:12:32 |
|                                                                          |        |                                           |         |         |      |              |
|                                                                          |        |                                           |         |         |      |              |

#### ▶ 删除

在数据保险箱中,选中要删除的文件点击顶部【删除】或右键删除。

| 🧟 易备安                                     |                                                               |                                               |          | <b>∂</b> □ ▼ − ×    |
|-------------------------------------------|---------------------------------------------------------------|-----------------------------------------------|----------|---------------------|
| nwlinxiaojuan<br>普通用户                     |                                                               | <ul> <li>         文件夹同步 数据库备份     </li> </ul> |          |                     |
| ▲ ● 数据保险箱<br>▶ ■ 05.易备安<br>▶ ■ FmailPng01 | <ul> <li>☆ ☆ ☆ 数据保险箱:</li> <li>▲ 上传 2 ④ 新建文件夹 ▲ 下素</li> </ul> | t 💼 删除 😯 同步                                   |          | 请输入文件名称 Q           |
|                                           | 文件名                                                           | 文件类型                                          | 文件大小     | 修改日期                |
|                                           | 产品课件                                                          | 文件夹                                           | -        | 2016-08-25 17:03:28 |
|                                           | 方式<br>方式                                                      | 文件夹                                           | 846      | 2016-11-17 12:39:19 |
|                                           | Ema 删除                                                        | 文件夹                                           | -        | 2016-08-23 09:48:20 |
|                                           | 05.易备安                                                        | 文件夹                                           | 320      | 2016-09-09 14:40:15 |
|                                           | 易备安操作手册20160920.0                                             | d 文件                                          | 4.23 MB  | 2016-10-31 16:35:47 |
|                                           | 安全审计.xlsx                                                     | 文件                                            | 19.35 KB | 2016-10-21 19:12:32 |
|                                           |                                                               |                                               |          |                     |
| 🔟 回收站                                     |                                                               |                                               |          |                     |
|                                           |                                                               |                                               |          | 📩 上传记录 📩 下载记录       |

系统弹出提示:"确认是否删除"点击确定则删除成功。删除成功的文件移动至回收站,普通用户具备还原回收站的功能,只有企业管理员才允许清空回收站。

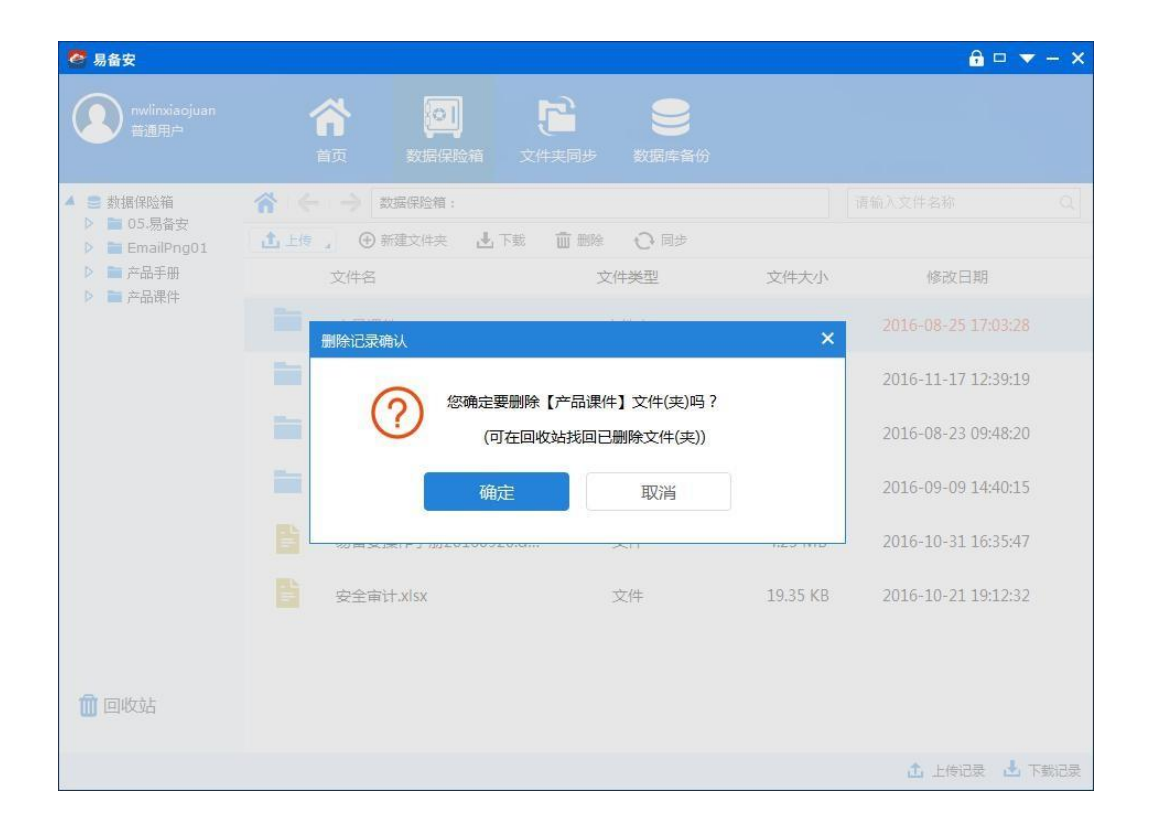

#### ≻ 还原

| 🥙 易备安                                                                                                    |                     |                |                  | <b>∂</b> □ ▼ - ×    |
|----------------------------------------------------------------------------------------------------|---------------------|----------------|------------------|---------------------|
| nwlinxiaojuan<br>普通用户                                                                                                    |                     | <b>と</b> 数据库备份 |                  |                     |
|                                                                                                    | ☆ ← → 数据保险箱:        |                |                  | 请输入文件名称 Q           |
| <ul> <li>■ 05.易备安</li> <li>■ EmailPng01</li> </ul>                                                                                                    | ▲ 上传 』 ④ 新建文件夹 业 下载 | 自主部での同時        |                  |                     |
| <ul> <li>▶ ■ 产品手册</li> <li>▶ ■ 充品理性</li> </ul>                                                                                                    | 文件名                 | 文件类型           | 文件大小             | 修改日期                |
| , and the second second | 产品课件                | 文件夹            | 8 <del>0</del> 8 | 2016-08-25 17:03:28 |
|                                                                                                    | 产品手册                | 文件夹            | -                | 2016-11-17 12:39:19 |
|                                                                                                    | EmailPng01          | 文件夹            | -                | 2016-08-23 09:48:20 |
|                                                                                                    | 05.易备安              | 文件夹            | ( <b>-</b> )     | 2016-09-09 14:40:15 |
|                                                                                                    | 局备安操作手册20160920.d   | 文件             | 4.23 MB          | 2016-10-31 16:35:47 |
|                                                                                                    | 安全审计.xlsx           | 文件             | 19.35 KB         | 2016-10-21 19:12:32 |
| 🔟 回收站                                                                                                    |                     |                |                  |                     |
|                                                                                                    |                     |                |                  | 📩 上传记录 🛃 下载记录       |

在数据保险箱中,点击导航树的【回收站】。

进行回收站页面,选中要还原的文件点击顶部【还原】或右键还原。

| 🥙 易备安                 |                       |                     |           | â 🗆 🔻               | - × |
|-----------------------|-----------------------|---------------------|-----------|---------------------|-----|
| nwlinxiaojuan<br>普通用户 |                       | 文件実同步         数据库备份 |           |                     |     |
| 🛢 数据保险箱               | ◆ 还原 C 刷新 清空请联系管理     | 员                   |           | 请输入文件名              | Q   |
|                       | 文件名                   | 文件类型                | 文件大小      | 删除日期                |     |
|                       | xmlPath.txt           | 文件                  | 26 B      | 2016-11-17 12:34:58 | ^   |
|                       | X QQC 还原              | 文件                  | 355.55 KB | 2016-11-17 12:34:55 |     |
|                       | S SVN易备安              | 文件夹                 |           | 2016-11-01 09:16:31 |     |
|                       | <b>王</b> 报表统计         | 文件夹                 | 4         | 2016-11-01 09:16:27 |     |
|                       | 2016.8.26周报.txt       | 文件                  | 547 B     | 2016-11-01 09:16:23 | ш   |
|                       | 2016.7.29周报.txt       | 文件                  | 1.29 KB   | 2016-11-01 09:16:19 |     |
|                       | 000000000000022222222 | 2 文件夹               | 読         | 2016-10-25 08:48:59 |     |
| 前回收站                  | 产品卖点整理                | 文件夹                 | ~         | 2016-09-09 14:42:30 |     |
|                       | 002                   | 文件夹                 |           | 2016-08-04 20:24:46 | Ţ   |
|                       |                       |                     |           |                     |     |

## 2.8 文件夹同步

在客户端主页面单击【文件夹备份与恢复】,打开文件夹同步的主页面。

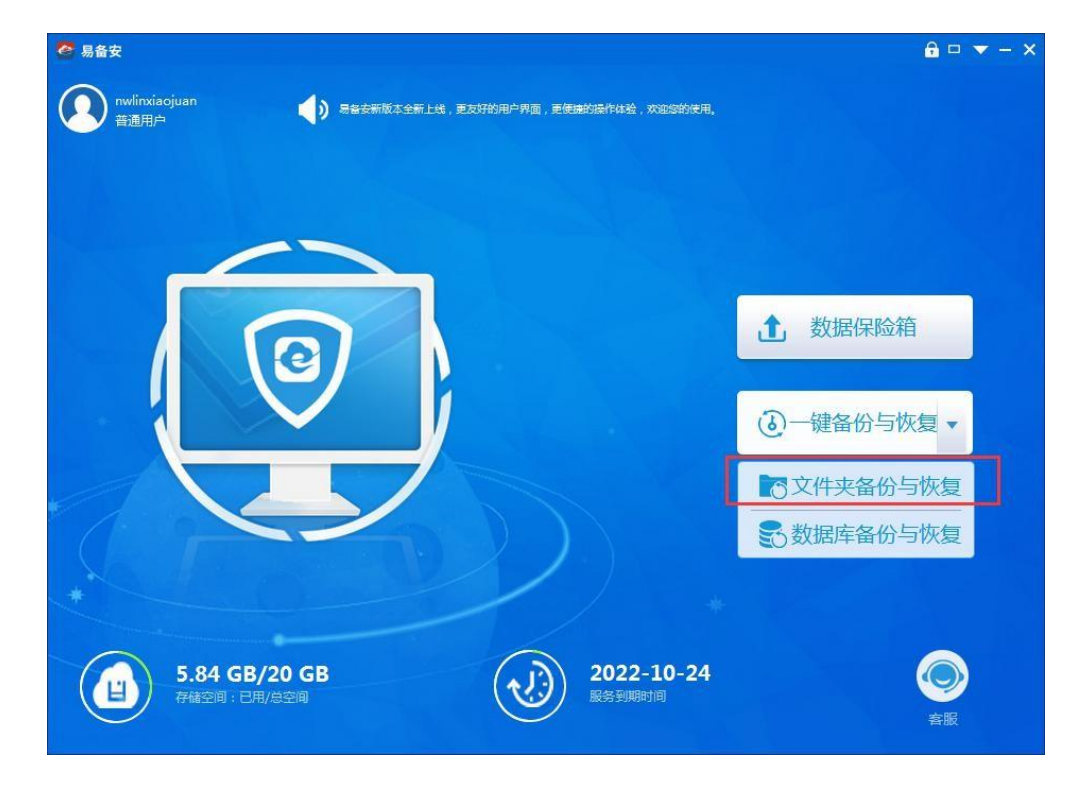

- 新增文件夹备份
- 1)在易备安文件夹同步列表中,点击【上传文件】。

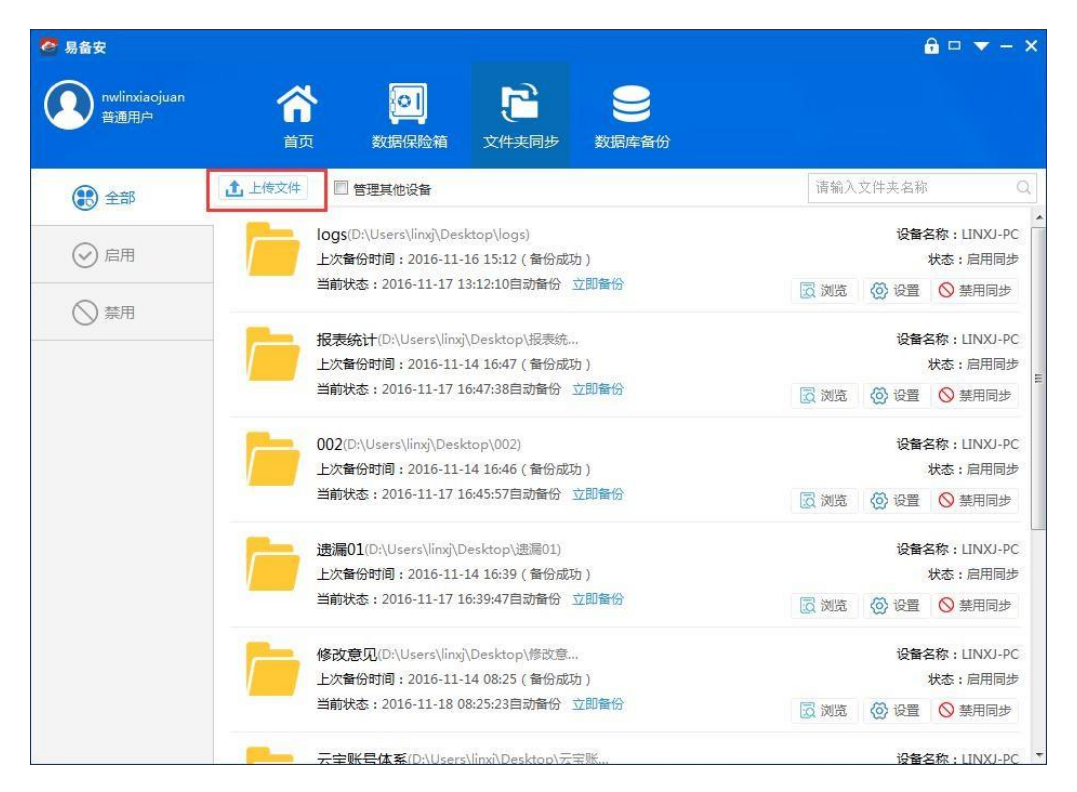

- 2)选择需要备份的文件夹,设置运行策略和安全等级后,点击保存按钮,完成
  - 文件夹的新增。

| ) "*       | /inxiaojuan<br>mene | <b>^</b>       |                        | P            | 9           |                                            |           |          |
|------------|---------------------|----------------|------------------------|--------------|-------------|--------------------------------------------|-----------|----------|
|            |                     | 首页             | 数据保险箱                  |              |             |                                            |           |          |
|            | 上传文件                |                |                        |              |             |                                            |           | ×        |
| 3          | 基本信息设置              |                |                        |              |             |                                            |           |          |
| $\odot$    | 本地文件路径:             | D:\Users\linxj | \Desktop\产品谓           | 件            |             |                                            | 浏览        | 目用同      |
|            | 自动同步备份策略设           | 置              |                        |              |             |                                            |           | 用同       |
| $\bigcirc$ | 开始时间:               | 2016-11-17 12  | 2:47:37                | 时间间隔         | 1           | <ul> <li>         あい行ー         </li> </ul> | -次        |          |
|            | 任务优先级:              | 中 <b>▼</b>     |                        |              |             |                                            |           | 日用に      |
|            | 加密算法:               | AES128▼        |                        |              |             |                                            |           | 用同       |
|            | 数据安全等级设置            |                |                        |              |             |                                            |           |          |
|            | 白田結婚                |                |                        | 白田六会日        | -           | <b>DH</b> +                                | nut       |          |
|            |                     | 1377 NE 11-3   |                        | 后而安主0,       |             | 1a/13).                                    |           | 用同:      |
|            |                     |                | /                      |              |             |                                            |           |          |
|            |                     |                | 保仔                     |              | 取消          |                                            |           | 日用后      |
|            |                     |                | 2: 2010-11-17          | 10:53:47日約面因 | 32.00 00 10 |                                            | 刘览 🕢 设置 ( | ◎ 禁用同    |
|            |                     | 修ったき           | ETTI (DAT le constitue |              |             |                                            | 105.01    | 5.1TNIVI |
|            |                     | 194600         |                        | ++00 35 1500 |             |                                            | 100 M     |          |

3)文件夹新增成功,进入易备安文件夹同步列表,若开始备份时间小于当前系统时间则当前状态依次显示准备中—扫描文件—正在备份,备份成功后,上次备份时间显示具体上次备份时间与上次备份成功或备份失败。后期易备安将依据用户设置的运行策略定时备份用户数据。

> 文件夹同步首页

1) 点击【立即备份】, 会立刻执行备份

| yuanshengtest 🖄 🔄 🔁         |               |
|-----------------------------|---------------|
|                             |               |
| 全部 ▲ 上传文件 ■ 管理其他设备 清输入文件夹名称 | Q             |
|                             | an<br>同步<br>除 |

2) 点击【禁用同步】,不会按照设置的备份策略进行备份,停止备份

| ♂ 易备安                |                                                                         | <b>≙</b> □ <del>▼</del> - × |
|----------------------|-------------------------------------------------------------------------|-----------------------------|
| yuanshengtest<br>管理员 |                                                                         |                             |
| 全部                   | 1 上传文件 🔤 管理其他设备                                                         | 请输入文件夹名称 Q                  |
| ⊘ 启用                 | <b>浪擎</b> (d:\Users\hgsaj\Desktop\浪擎)<br>上次备份时间:2017-09-29 16:31 (备份成功) | 设备名称:9PC-yuan<br>状态:启用同步    |
| ◎ 禁用                 | 当前状态: 2017-11-24 16:31:26自动备份 立即备份 🔽 浏览                                 | 🚫 设置 🚫 禁用同步 🔟 删除            |
|                      |                                                                         |                             |
| 3)点击【删除              | 注 (1) (1) (1) (1) (1) (1) (1) (1) (1) (1)                               |                             |

| 🥙 易备安                                  | 1                                                                                      | û □ ▼ - ×     |
|----------------------------------------|----------------------------------------------------------------------------------------|---------------|
| yuanshengtest<br>管理员                   | 合         回         合         S           首页         数据保险箱         文件夹同步         数据库备份 |               |
| 全部                                     | 上传文件 🔤 管理其他设备                                                                          | 请输入文件夹名称 🔍    |
| <ul> <li>○ 启用</li> <li>○ 禁用</li> </ul> | 浪擎(d:\Users\hgsaj\Desktop\浪寧)<br>上次备份时间:2017-09-29 16:31 (备份成功)                        | 设备名称:9PC-yuan |

4) 勾选"管理其他设备",可以查看该账号其他设备上登录客户端后建的数据源, 可以对其他设备上的数据源进行下载

| 🙋 易备安                |                                                                                                    | <u> </u>                                             |
|----------------------|----------------------------------------------------------------------------------------------------|------------------------------------------------------|
| yuanshengtest<br>管理员 | 合         回         C         受           首页         数据保险箱         文件夹同步         数据库备份                      |                                                      |
| 全部                   | ▲ 上传文件 I 管理其他设备                                                                                             | 请 输入文件 夹名称 Q                                         |
|                      | ebeim_create_file(F:\ebeim_create_file)<br>上次备份时间:2017-09-30 15:37 (备份成功)<br>当前状态:2017-10-19 15:37:34自动备份   | <b>设备名称:ADMIN-yu…</b><br>状态:启用同步<br>页 浏览 ④ 设置 ● 禁用同步 |
|                      | <b>浪撃</b> (d:\Users\hgsaj\Desktop\浪撃)<br>上次备份时间:2017-09-29 16:31(备份成功)<br>当前状态:2017-11-24 16:31:26自动备份 立即备份 | 设备名称:9PC-yuan<br>状态:启用同步<br>☑ 浏览 ◎ 设置 ◎ 禁用同步         |
|                      |                                                                                                    |                                                      |
|                      |                                                                                                    |                                                      |
|                      |                                                                                                    |                                                      |
|                      |                                                                                                    |                                                      |

5)点击左侧的【全部】,显示所有启用和禁用的数据源,点击左侧的【启用】, 显示所有启用的数据源,点击左侧的【禁用】,显示所有禁用的数据源

| 🔄 易备安                |                                                                                                    | 🔒 🗆 🔻 – 🗙                                          |  |  |
|----------------------|----------------------------------------------------------------------------------------------------|----------------------------------------------------|--|--|
| yuanshengtest<br>管理员 | 合     回     C     S       首页     数据保险箱     文件夹同步     数据库备份                                               |                                                    |  |  |
| 全部                   | ▲ 上传文件 I 管理其他设备                                                                                          | 请输入文件夹名称 Q                                         |  |  |
|                      | ebeim_create_file(F:\ebeim_create_file)<br>上次备份时间:2017-09-30 15:37(备份成功)<br>当前状态:2017-10-19 15:37:34自动备份 | 设备名称:ADMIN-yu<br>状态:启用同步                           |  |  |
|                      | 浪擊(d:\Users\hgsaj\Desktop\浪擊)<br>上次备份时间:2017-09-29 16:31 (备份成功)<br>当前状态:                                 | 设备名称:9PC-yuan<br>状态:禁用同:<br>页 浏览 ◎ 设置 ◎ 启用同步 ── 删除 |  |  |
|                      |                                                                                                    |                                                    |  |  |
|                      |                                                                                                    |                                                    |  |  |
|                      |                                                                                                    |                                                    |  |  |
|                      |                                                                                                    |                                                    |  |  |
|                      |                                                                                                    |                                                    |  |  |

6)搜索框,输入关键字,点击搜索图标或者点击Enter键,可以搜索出与关键字匹配的数据源

| 🥂 易备安                |                     |                                                                                                    |                                                     |       |       |       | <u> </u>                                 | <b>-</b> ×               |
|----------------------|---------------------|----------------------------------------------------------------------------------------------------|-----------------------------------------------------|-------|-------|-------|------------------------------------------|--------------------------|
| yuanshengtest<br>管理员 | <b>合</b><br>前页      | していた しゅうしん しゅうしん しゅう しゅう しゅう しゅう しゅう しゅう しゅう しゅう しゅう しゅう |                                                     | 数据库备份 |       |       |                                          |                          |
| 全部                   |                     | 管理其他设备                                                                                                    |                                                     |       |       | ebeim |                                          | (X) (Q)                  |
|                      | ebein<br>上次者<br>当前社 | m_create_file(F:\/<br>番份时间:2017-09-<br>状态:2017-10-19 1                                                                                                    | ebeim_create_file)<br>30 15:37(备份成现<br>.5:37:34自动备份 | b)    | 20 浏览 |       | <b>设备</b> 名称:AE<br>状态<br><li>◆ 禁用同步</li> | MIN-yu<br>: 启用同步<br>前 删除 |
|                      |                     |                                                                                                    |                                                     |       |       |       |                                          |                          |
|                      |                     |                                                                                                    |                                                     |       |       |       |                                          |                          |
|                      |                     |                                                                                                    |                                                     |       |       |       |                                          |                          |
|                      |                     |                                                                                                    |                                                     |       |       |       |                                          |                          |
|                      |                     |                                                                                                    |                                                     |       |       |       |                                          |                          |
|                      |                     |                                                                                                    |                                                     |       |       |       |                                          |                          |
|                      |                     |                                                                                                    |                                                     |       |       |       |                                          |                          |

#### ▶ 设置文件夹同步

1) 点击【设置】按钮,可以修改备份策略,点击【保存】。

| 🦉 易备安 | 5         |             |                 |      |       |          |              | - ×       |
|-------|-----------|-------------|-----------------|------|-------|----------|--------------|-----------|
|       |           | 合           | シェクト            |      | 製掘库备份 |          |              |           |
|       | 设置        |             |                 |      |       |          | ×            | Q         |
|       | 基本信息设置    |             |                 |      |       |          | 96           |           |
|       | 本地文件路径:   | d:\Users\hg | saj\Desktop\说明- | 书截图  |       | 浏览       | <b>€</b> 5 : | ,<br>启用同步 |
|       | 自动同步备份策略该 | 置           |                 |      |       |          | ₹            | 删除        |
|       | 开始时间:     | 2018-09-30  | 15:57:42        | 时间间隔 | 1     | 天 ▼ 执行一次 | 96           | PC-yuan   |
|       | 任务优先级:    | 中           | •               |      |       |          |              | 禁用同步      |
|       | 加密算法:     | AES128      | •               |      |       |          | 7            | 删除        |
|       | 数据安全等级设置  |             |                 |      |       |          |              |           |
|       | 启用短       | 信验证码        |                 | 启用加密 | ~     |          |              |           |
|       |           |             |                 |      |       |          |              |           |
|       |           |             | 保存              |      | 取消    |          |              |           |
|       |           |             |                 |      |       |          |              |           |
|       |           |             |                 |      |       |          |              |           |
|       |           |             |                 |      |       |          |              |           |
| > 3   | て件恢复      |             |                 |      |       |          |              |           |

1) 在文件夹同步中选择需要恢复的文件夹,点击【浏览】,进入文件列表。

| 易备安                   |                                                                                                    | <b>∂</b> □ ▼ - >                               |  |  |
|-----------------------|----------------------------------------------------------------------------------------------------|------------------------------------------------|--|--|
| nwlinxiaojuan<br>普通用户 | 合         回         合         S           首页         数据保验箱         文件夹同步         数据库备份                         |                                                |  |  |
| 全部                    | ▲ 上传文件                                                                                                    | 请输入文件夹名称    C                                  |  |  |
|                       | logs(D:\Users\linxj\Desktop\logs)<br>上次备份时间:2016-11-16 15:12(备份成功)<br>当前状态:2016-11-17 13:12:10自动备份 立即备份        | 设备名称:LINXJ-PC<br>状态:启用同步 ☑ 浏览 ② 设置 ◎ 禁用同步      |  |  |
| () 禁用                 | <b>报表统计</b> (D:\Users\linxj\Desktop\报表统<br>上次曾份时间:2016-11-17 12:50 (省份成功)<br>当前状态:2016-11-17 16:47:38自动曾份 立即曾份 | 设备名称:LINXJ-PC<br>状态:启用同步 ☑ 浏览 ◎ 设置 ◎ 禁用同步      |  |  |
|                       | 002(D:\Users\linxj\Desktop\002)<br>上次着份时间:2016-11-17 12:49(备份成功)<br>当前状态:2016-11-17 16:45:57目动备份 立即备份          | 设备名称: LINXJ-PC<br>状态: 启用同步<br>図 浏览 💮 设置 🚫 禁用同步 |  |  |
|                       | 遗漏01(D:\Users\linx)\Desktop\遗漏01)<br>上次曾份时间:2016-11-14 16:39(备份成功)<br>当前状态:2016-11-17 16:39:47自动备份 立即备份        | 设备名称:LINXJ-PC<br>状态: 启用同步 ☑ 浏览 ◎ 设置 ◎ 禁用同步     |  |  |
|                       | 修改意见(D:\Users\linxj\Desktop\惨改意<br>上次备份时间:2016-11-14 08:25(备份成功)<br>当前状态:2016-11-18 08:25:23目动备份 立即备份          | 设备名称:LINXJ-PC<br>状态:启用同步<br>☑ 浏览 ◎ ② 登 ◎ 禁用同步  |  |  |
|                       | 元宝账号体系(D:\Users\\inxi)Desktop\元宝账                                                                              | 设备名称:LINXJ-PC                                  |  |  |

2)先选择要恢复的版本,如需对整个文件进行恢复,则选中【整个文件夹恢复】
 按钮,如是单个文件/文件夹进行恢复,则选中需要恢复的文件右侧【下载】按钮。

| 🙋 易备安                                                                                                    |                                  |                 |      |           | <b>∂</b> □ ▼ - × |
|----------------------------------------------------------------------------------------------------|----------------------------------|-----------------|------|-----------|------------------|
| nwlinxiaojuan<br>普通用户                                                                                     |                                  |                 | 日本   |           |                  |
| ↓ □ LINXJ-PC<br>▶ ■ 产品手册                                                                                  | ▶   ←   → 文件夹同步:LINX             | J-PC > 报表统计 >   |      | 请输入文件     | #名 Q             |
| <ul> <li>▶ ■ 产品卖点整理</li> <li>▶ ■ 相关资料</li> <li>▶ ■ 右关资料</li> <li>▶ ■ 云宝账号体系</li> </ul>                    | 版本: 2016-11-17 12:50:01 V<br>文件名 | ▲ 整个文件夹下载<br>状态 | 文件类型 | 文件大小      | 操作               |
| <ul> <li>▶ ● 修改意见</li> <li>▶ ● 邊漏01</li> <li>▶ ● 002</li> </ul>                                           | 💼 data                           | 无变动             | 文件夹  | 14.38 KB  | 下载               |
| ▶ 2 002<br>▲ 2 报表统计<br>▶ 2 data                                                                           | files                            | 无变动             | 文件夹  | 311.57 KB | 下载               |
| <ul> <li>▶ ■ files</li> <li>▶ ■ images</li> </ul>                                                         | images                           | 无变动             | 文件夹  | 46.23 KB  | 下载               |
| <ul> <li>inplugins</li> <li>inplugins</li> <li>inplugins</li> <li>inplugins</li> <li>inplugins</li> </ul> | plugins                          | 无变动             | 文件夹  | 2.17 KB   | 下载               |
| DeviceName-PC                                                                                             | resources                        | 无变动             | 文件夹  | 244.45 KB | 下载               |
| Wangsuqing     DESKTOP-4V4VLF     MS-20160505LXF     USER-LCVDATUCI                                       | 新增用户.html                        | 无变动             | 文件   | 56.98 KB  | 下载               |
|                                                                                                    |                                  |                 |      |           | 🕹 下載记录           |

3)选择下载路径,可以下载到默认路径EbeimDownloads,也可以选择本地磁盘的某一路径,也可以选择本地磁盘后新建文件夹,然后点击【确定】按钮

| 🙋 易备安                                                   |                                                            | <b>∂</b> □ <b>▼</b> − × |
|---------------------------------------------------------|------------------------------------------------------------|-------------------------|
| yuanshengtest<br>管理员                                    | 合     回     ご     S       首页     数据保险箱     文件夹同步     数据库备份 |                         |
| ▲ 📮 9PC-yuanshengtest<br>▲ 📄 浪墜                         | ☆   ←   → 文件夹同步: 9PC-yuansh > 浪撃 ><br>请输入文件名               | Q                       |
| ▶ ■ 数据库                                                 | 版本: 2017-09-29 法法投版面积方向分子供支                                |                         |
| <ul> <li>▶ ■ 演示模块</li> <li>▶ □ DeviceName-PC</li> </ul> | 文件名                                                        | 操作                      |
|                                                         | 数据库                                                        | 下载                      |
|                                                         | 這示模块     ▶ 월 betty                                         | 下载                      |
|                                                         | ▶ 臺本地磁盘 (C:)<br>■ □ 本地磁盘 (D:)                              | 下載                      |
|                                                         | ▶ ▶ \$RECYCLE.BIN<br>■ D系实时和                               | 下载                      |
|                                                         | ▶ ▲ 360Downloads       ➡ File Back       ▶ ▲ 360安全浏览器下载    | 下载                      |
|                                                         | ➡ NWXM-I 文件夹(F): EbeimDownloads                            | 下载                      |
|                                                         | ■ NWXM-I 新建文件夹 00 确定 取消                                    | 下载                      |
| 4                                                       | 💺 SQL Server测试用例.xlsx 新增 文件 30.36 KB                       | 下载                      |
|                                                         |                                                            | 🛃 下载记录                  |

#### ▶ 下载记录

1) 在浏览页面的右下角,点击【下载记录】,在正在下载和已完成页面,可以查 看下载的进度。

| 🚰 易备安                                         |                   |             |        |        |        |      | 🔒 🗆 🔻 – 🗙 |
|-----------------------------------------------|-------------------|-------------|--------|--------|--------|------|-----------|
| yuanshengtes<br>管理员                           | st <b>合</b><br>首页 | (の) 数据保険箱   |        | 製掘库备份  |        |      |           |
| ▲ 📮 9PC-yuansheng<br>▲ 🚍 浪整                   | 下载记录              |             |        |        |        |      | ×         |
| <ul> <li>▶ ■ 数据库</li> <li>▲ ■ 演示模块</li> </ul> | 正在下载              | 已完成<br>100% | (      | 0.0B/s | 全部暫停   | 全部取消 | 操作        |
| DeviceName-PC                                 | 文件名               | 大/          | ▶ 状态   | 进度     | 速率     | 操作   | 下载        |
|                                               | 📄 readme.txt      | 128         | B 正在下载 | 100%   | 0.0B/s | II × | 下载        |
|                                               |                   |             |        |        |        |      | 下载        |
|                                               |                   |             |        |        |        |      |           |
|                                               |                   |             |        |        |        |      |           |
|                                               |                   |             |        |        |        |      |           |
|                                               |                   |             |        |        |        |      |           |
| ۲ III                                         | 4                 |             |        |        |        |      |           |
|                                               |                   |             |        |        |        |      | ➡ 下載记录    |

| 🙋 易备安                |                           |        |           |      |          | <b>∂</b> □ ▼ - × |
|----------------------|---------------------------|--------|-----------|------|----------|------------------|
| yuanshengtest<br>管理员 | <b>合</b><br><sub>首页</sub> | の数据保险箱 |           | シェクト |          |                  |
|                      | 下载记录                      |        |           |      |          | ×                |
| ▲ ■ 浪擎<br>▶ ■ 数据库    | 正在下载                      | 已完成    |           |      |          |                  |
| ▲ 📄 演示模块             | 文件名                       |        | 大小        | 状态   | 操作       | 操作               |
| DeviceName-PC        | readme.txt                |        | 128 B     | 下载成功 | <b>i</b> | 下载               |
|                      | 浪擊                        |        | 155.28 MB | 下载成功 | <b>i</b> | 下载               |
|                      |                           |        |           |      |          | 下载               |
|                      |                           |        |           |      |          |                  |
|                      |                           |        |           |      |          |                  |
|                      |                           |        |           |      |          |                  |
|                      |                           |        |           |      | 清除记录     |                  |
|                      |                           |        |           |      |          |                  |
| < <u> </u>           | Þ                         |        |           |      |          |                  |
|                      |                           |        |           |      |          | ➡ 下裁记录           |

2)下载记录的正在下载页面,点击【全部暂停】按钮会暂停所有正在下载的任务, 点击【全部取消】按钮会取消所有正在下载的任务,点击单个暂停的图标会暂停单 个下载的任务,点击单个取消的图标会取消单个下载的任务。

| 🚰 易备安                                                   |                           |                |          |      |         |      | 🔒 🗆 🔻    | - ×  |
|---------------------------------------------------------|---------------------------|----------------|----------|------|---------|------|----------|------|
| yuanshengtest<br>管理员                                    | <b>合</b><br><sup>首页</sup> | シェクト           |          | シェクト |         |      |          |      |
|                                                         | 「載记录                      |                |          |      |         | :    | ×        |      |
| ▲ <u>● 泉</u> 擎<br>▶ ■ 数据库                               | 正在下载                      | 已完成            |          | _    |         |      |          |      |
| <ul> <li>▶ 🚞 演示模块</li> <li>▶ 🖵 DeviceName-PC</li> </ul> | 下载总进度:                    | 0%             | 0.       | OB/s | 全部暫停    | 全部取消 | 操作       |      |
|                                                         | 文件名                       | 大小             | 状态       | 进度   | 速率      | 操作   | 下载       | ^    |
|                                                         | ▶ 浪擊                      | 155.28 M       | VIB 等待下载 | 0%   | 0.0B/s  |      | 下载       |      |
|                                                         |                           |                |          |      |         |      | 下载       |      |
|                                                         |                           |                |          |      |         |      | 下载       |      |
|                                                         |                           |                |          |      |         |      | 下载       |      |
|                                                         |                           |                |          |      |         |      | 下载       |      |
|                                                         |                           |                |          |      |         |      | 下载       |      |
| < [ ] ] ]                                               | SQL S                     | erver测试用例.xlsx | 新增       | 文件   | 30.36 K | В    | 下载       |      |
|                                                         |                           |                |          |      |         |      | <u>.</u> | 下载记录 |

3) 在下载记录的已完成页面,点击文件夹图标,可以跳转到下载路径。

| 🙋 易备安                |              |                     | 🔒 🗆 🔻 – X |
|----------------------|--------------|---------------------|-----------|
| yuanshengtest<br>管理员 |              | <b>文件</b> 実同步 数据库备份 |           |
|                      | 下载记录         |                     | ×         |
| ▲ 2 泉擎<br>▶ ■ 数据库    | 正在下载    已完成  |                     |           |
| 4 🖿 演示模块             | 文件名          | 大小    状态            | 操作        |
| DeviceName-PC        | ≓ readme.txt | 128 B 下载成功          |           |
|                      | <b>演</b> 章   | 155.28 MB 下载成功      | 打开所在文件夹   |
|                      |              |                     | 下载        |
|                      |              |                     |           |
|                      |              |                     |           |
|                      |              |                     |           |
|                      |              |                     | 清除记录      |
|                      |              |                     |           |
| <                    | 4            |                     |           |
|                      |              |                     | 🛃 下載记录    |

4)在下载记录的已完成页面,点击单个清除记录的图标,弹出删除记录的确认框, 勾选"同时删除已下载文件"后点击【确定】按钮,不仅仅会清除单个记录并且会 删除已下载文件,如果未勾选"同时删除已下载文件"后点击【确定】按钮,只清 除单个记录。
| 😂 易备安                |            |            |                         |                        |          | 🔒 🗆 🔻 – | ×  |
|----------------------|------------|------------|-------------------------|------------------------|----------|---------|----|
| yuanshengtest<br>管理员 | Â          | 0          | <b>_</b>                |                        |          |         |    |
| _                    | 首页         | <br>数据保险箱  | 文件夹同步                   | 数据库备份                  |          |         |    |
| PC-yuanshend         | 下载记录       |            |                         |                        | :        | ×       |    |
| ▲ ⊇ 浪撃               | 正在下载    已  | 完成         |                         |                        |          |         |    |
| ▷ 📄 演示模块             | 文件名        |            | 大小                      | 状态                     | 操作       | 握作      |    |
| DeviceName-PC        | readme.txt |            | 128 B                   | 下载成功                   | <b>i</b> | 下载      | -  |
|                      | 通 消 删除记录确认 | l          |                         |                        | × 💼      | 下载      |    |
|                      | (7         |            | 【readme.txt】<br>时删除已下载3 | 的下载记录<br><sup>文件</sup> |          | 下载      |    |
|                      |            | 确定         |                         | 取消                     |          | 下载      |    |
|                      |            |            |                         |                        |          | 下载      |    |
|                      |            |            |                         |                        | 清除记录     | 下载      |    |
| < III                | SQL Server | r测试用例.xlsx | 新增                      | 文件                     | 30.36 KB | 下载      | -  |
|                      |            |            |                         |                        |          | 🛃 下載词   | 录5 |

5) 在下载记录的已完成页面,点击【清除记录】按钮,弹出清除记录的确认框, 点击【确定】按钮会清除已完成页面所有的记录

| 🙋 易备安                                  |            |              |              |      |          | 🔒 🗖 🔻 - | - × |
|----------------------------------------|------------|--------------|--------------|------|----------|---------|-----|
| yuanshengtest<br>管理员                   | 合          | の数据保険箱       |              | シャート |          |         |     |
|                                        | 下载记录       |              |              |      | >        | ۲       |     |
| ▲ L 9PC-yuansheng<br>▲ ⊇ 浪撃<br>▷ ■ 数据库 | 正在下载       | 已完成          |              |      |          |         |     |
| ▶ ■ 演示模块                               | 文件名        |              | 大小           | 状态   | 操作       | 操作      |     |
| La Devicename-PC                       | readme.txt |              | 128 B        | 下载成功 |          | 下载      | *   |
|                                        | 浪擊         | 除记录确认        |              |      | × 🛅 前    | 下載      |     |
|                                        |            | ?            | 8确定要清除吗<br>7 | ?    |          | 下载      |     |
|                                        |            | 确词           | Ē            | 取消   |          | 下载      |     |
|                                        |            |              |              |      |          | 下载      |     |
|                                        |            |              |              |      | 清除记录     | 下载      |     |
| <                                      | SQL Ser    | ver测试用例.xlsx | 新增           | 文件   | 30.36 KB | 下载      |     |
|                                        |            |              |              |      |          | 🛃 下载    | 记录  |

# 2.9 数据库备份

在客户端主页面单击【数据库备份与恢复】,打开数据库备份的主页面。

| 🧟 易备安                                                        | <b>û</b> □ <del>▼</del> - ×                      |
|--------------------------------------------------------------|--------------------------------------------------|
| nwiinxiaojuan<br>普通用户 动 易备安新版本全新上线,更友好的用户界面,更使建的操作体验,实现您的使用。 |                                                  |
|                                                              |                                                  |
|                                                              |                                                  |
|                                                              |                                                  |
|                                                              |                                                  |
|                                                              | ▲ 数据保险箱                                          |
|                                                              |                                                  |
|                                                              | <ul> <li>→ 键备份与恢复</li> </ul>                     |
|                                                              | ○文件夹备份与恢复                                        |
|                                                              | 数据库备份与恢复                                         |
|                                                              |                                                  |
| *                                                            |                                                  |
| 5.84 GB/20 GB 2022-10-24                                     |                                                  |
|                                                              | 客服                                               |
| *<br>5.84 GB/20 GB<br>存储空间: 已用/总空间 2022-10-24<br>展会受期時1      | <ul> <li>○文件夹备份与恢复</li> <li>●数据库备份与恢复</li> </ul> |

- 新增数据库备份
- 1) 在易备安数据库备份列表中,点击【新建数据库备份】。

2)填写任务名称、连接数据库信息,点击【保存进入下一步】

| 建数据库备份<br>3 填写数据库参数 > ② 选择备份模式 > ③ 选择备份内容 > ④ 填写 | ×                                                                                                    |
|--------------------------------------------------|----------------------------------------------------------------------------------------------------|
| 1 填写数据库参数 🕨 2 选择备份模式 🕨 ③ 选择备份内容 🕨 👍 填写           |                                                                                                    |
|                                                  | 备份策略                                                                                                    |
| 基础信息设置<br>任务名称: OA系统数据库                          | Q.<br>家 : 9PC-yuan<br>状态 : 启用同步                                                                                                    |
| 数据库信息类型<br>数据库类型: mysql ▼ 数据库版本: 5.6 ▼           | 步 前 贈除                                                                                                    |
| 服务器地址: 192.168.0.131 端口号: 3307                   |                                                                                                    |
| 用户名: root 密码:                                    |                                                                                                    |
| 数据库名称: testhys002 字符集: utf8 ▼ 测试连接               |                                                                                                    |
| URL参数设置                                          |                                                                                                    |
| 添加参数<br>取消 保存进入下一步                               |                                                                                                    |
|                                                  | 基础信息设置         任务名称:       OA系统数据库         数据库信息类型         数据库关型:       mysql ▼         数据库关型:       192.168.0.131         服务器地址:       192.168.0.131         第口号:       3307         用户名:       root         密码:          数据库名称:       testhys002         字符集:       utf8         URL参数设置       取消         取消       保存进入下一步 |

3)选择备份模式,点击【保存进入下一步】

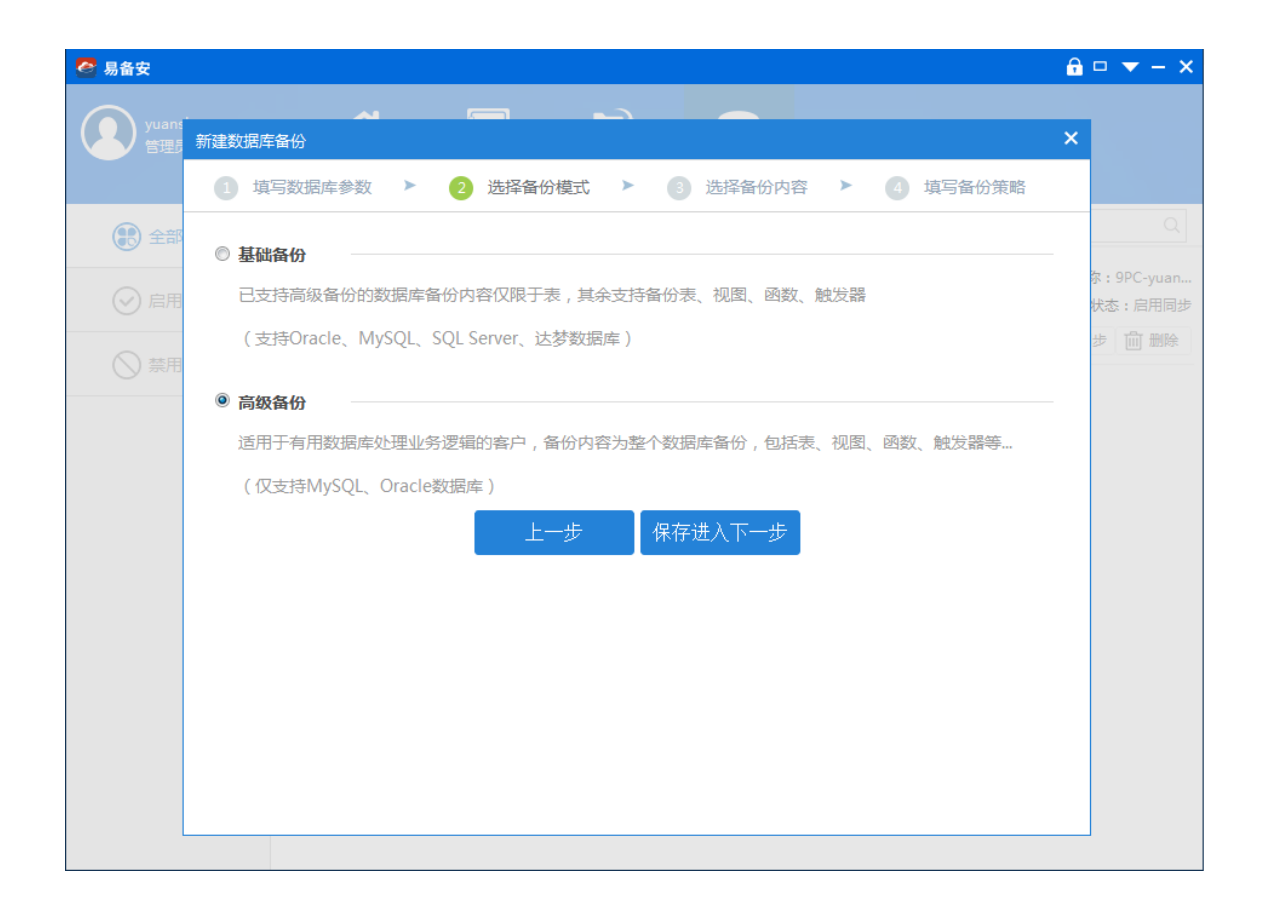

### 4) 点击"点击安装"按钮,进行安装插件,点击【保存进入下一步】

| 🚰 易备安          |                                                | 🔒 🗆 💌 — 🗙                           |
|----------------|------------------------------------------------|-------------------------------------|
| Q yuans<br>管理5 | · · · · · · · · · · · · · · · · · · ·          | ×                                   |
|                | 11 填写数据库参数 > 22 选择备份模式 > 33 选择备份内容 > 44 填写备份策略 |                                     |
| 1 全部           | 高级备份默认整个数据库全备,请按步骤完成以下操作                       | Q                                   |
| ⊘ 启用           | 检测是否已安装相应数据库版本插件: 未安装 📀                        | # : 9PC-yuan<br>状态 : 启用同步<br>步 前 删除 |
|                | 已安装,直接进入下一步                                    | 尔:9PC-yuan                          |
|                | 未安装,则安装后进入下一步: 点击安装                            | 步 💼 删除                              |
|                | 点击后系统自动安装到易备安容户端目录下                            |                                     |
|                | 上一步保存进入下一步                                     |                                     |
|                |                                                |                                     |
|                |                                                |                                     |
|                |                                                |                                     |
|                |                                                |                                     |

5)填写自动备份策略设置和数据安全等级设置,点击【确定】按钮,完成数据库的新增。

| 🤗 易备安    |                                                       | 🔒 🗆 💌 – 🗙             |
|----------|-------------------------------------------------------|-----------------------|
| yuan:管理员 | 修改数据库备份                                               | ×                     |
|          | 1 填写数据库参数 > 2 选择备份模式 > 3 选择备份内容 > 4 填写备份策略            |                       |
| 全部       | 自动备份策略设置                                              | Q                     |
| ⊘ 启用     | 开始时间: 2017-09-30 11:00:24 时间间隔: 1 天 ▼ 执行一次            | 尔:9PC-yuan<br>状态:启用同步 |
| () 禁用    | 保留版本数: 保留最新备份的数据库版本个数,不填写则保留全部数据库版本。保留版本数越多,占用存储空间越多。 | 步 🛅 删除                |
|          | 任务优先级: 中 ▼                                            | 尔:9PC-yuan            |
|          | 加密算法: AES128 ▼                                        | 步 前 删除                |
|          | 数据安全等级设置                                              | -                     |
|          | 启用短信验证码 启用加密                                          |                       |
|          |                                                       |                       |
|          | 上一步 确定                                                |                       |
|          |                                                       |                       |
|          |                                                       |                       |
|          |                                                       |                       |
|          |                                                       |                       |
|          |                                                       |                       |

▶ 数据库备份首页

1) 点击【立即备份】, 会立刻执行备份

| 🙋 易备安                |                                                                       | 🔒 🗆 🔻 – 🗙                        |
|----------------------|-----------------------------------------------------------------------|----------------------------------|
| yuanshengtest<br>管理员 | 合計     回     こ     日       首页     数据保险箱     文件夹同步     数据库备份           |                                  |
| 全部                   | ⑦ 新建数据库备份 □ 管理其他设备                                                    | 请输入任务名称 Q                        |
| ⊘ 启用                 | OA系统数据库(192.168.0.131)<br>上次备份时间:2017-09-30 15:58:00(备份成功)            | 设备名称:9PC-yuan<br>状态:启用同步         |
| ○ 禁用                 | mysql 当前状态: 2017-10-01 11:00:24目动备份 立即备份                              | 👿 浏览 🔞 设置 🚫 禁用同步 💼 删除            |
| 0                    | testmysqltesthys002(192.168.0.131)<br>上次备份时间:2017-09-2916:32:31(备份成功) | <b>设备名称:</b> 9PC-yuan<br>状态:启用同步 |
|                      | mysql 当前状态:2017-12-05 16:31:43自动备份 立即备份                               | 🖸 浏览 🚫 设置 🚫 禁用同步 🛄 删除            |
|                      |                                                                       |                                  |
|                      |                                                                       |                                  |
|                      |                                                                       |                                  |
|                      |                                                                       |                                  |
|                      |                                                                       |                                  |

2) 点击【禁用同步】,不会按照设置的备份策略进行备份,停止备份

| 🙋 易备安                |                                                                                                 | 🔒 🗆 💌 – 🗙                                         |
|----------------------|-------------------------------------------------------------------------------------------------|---------------------------------------------------|
| yuanshengtest<br>管理员 | 合計     回     こ     日       首页     数据保险箱     文件実同步     数据库备份                                     |                                                   |
| 全部                   | ⑦ 新建数据库备份 □ 管理其他设备                                                                              | 请输入任务名称 Q                                         |
|                      | OA系统数据库(192.168.0.131)<br>上次备份时间:2017-09-30 15:58:00(备份成功)<br>当前状态:2017-10-01 11:00:24目动备份 立即备份 | 设备名称: 9PC-yuan<br>状态: 启用同步<br>図 浏览                |
|                      | testmysqltesthys002(192.168.0.131)<br>上次备份时间:2017-09-29 16:32:31(备份成功)<br>当前状态:                 | 设备名称:9PC-yuan<br>状态:禁用同步<br>☑ 浏览 🙆 设置 🔗 启用同步 🔟 删除 |
|                      |                                                                                                 |                                                   |
|                      |                                                                                                 |                                                   |
|                      |                                                                                                 |                                                   |
|                      |                                                                                                 |                                                   |
|                      |                                                                                                 |                                                   |

3) 点击【删除】按钮, 会删除该数据源

| 🙋 易备安                |                                                                                                 | 🔒 🗆 🔻 – 🗙                                           |
|----------------------|-------------------------------------------------------------------------------------------------|-----------------------------------------------------|
| yuanshengtest<br>管理员 | 合     回     C     S       首页     数据保险箱     文件夹同步     数据库备份                                      |                                                     |
| 全部                   | ● 新建数据库备份 □ 管理其他设备                                                                              | 请输入任务名称 Q                                           |
|                      | OA系统数据库(192.168.0.131)<br>上次备份时间:2017-09-30 15:58:00(备份成功)<br>当前状态:2017-10-01 11:00:24自动备份 立即备份 | 设备名称: 9PC-yuan<br>状态: 启用同步<br>図 浏览 🚫 设置 🚫 禁用同步 🔟 删除 |
|                      | testmysqltesthys002 (192.168.0.131)<br>上次备份时间: 2017-09-29 16:32:31 (备份成功)<br>当前状态:              | 设备名称:9PC-yuan<br>状态:禁用同步<br>☑ 浏览 🚫 设置 🔗 启用同步 🔟 删除   |
|                      |                                                                                                 |                                                     |
|                      |                                                                                                 |                                                     |
|                      |                                                                                                 |                                                     |
|                      |                                                                                                 |                                                     |
|                      |                                                                                                 |                                                     |

4) 勾选"管理其他设备",可以查看该账号其他设备上登录客户端后建的数据源,

可以对其他设备上的数据源进行下载

|                                                                                                 | 🛍 🗆 🔻 - X                                             |
|-------------------------------------------------------------------------------------------------|-------------------------------------------------------|
| 合     回     C     受       首页     数据保险箱     文件夹同步     数据库备份                                      |                                                       |
| <ul> <li>● 新建数据库备份</li> <li>✓ 管理其他设备</li> </ul>                                                 | 请输入任务名称 Q                                             |
| 生产制造数据库(192.168.0.111)<br>上次备份时间:2017-09-30 15:41:40(备份成功)<br>当前状态:2017-12-06 15:37:57自动备份      | 设督名称: ADMIN-yu<br>状态: 启用同步<br>図 浏览 🛛 優 设置 🚫 禁用同步 🔟 删除 |
| OA系统数据库(192.168.0.131)<br>上次备份时间:2017-09-30 15:58:00(备份成功)<br>当前状态:2017-10-01 11:00:24自动备份 立即备份 | 设备名称:9PC-yuan<br>状态:启用同步<br>☑ 浏览 ◎ 设置 ◎ 禁用同步 💼 删除     |
| testmysqltesthys002 (192.168.0.131)<br>上次备份时间:2017-09-29 16:32:31 (备份成功)<br>当前状态:               | 设备名称:9PC-yuan<br>状态:禁用同步<br>☑ 浏览 🚫 设置 📀 启用同步 🛄 删除     |
|                                                                                                 |                                                       |
|                                                                                                 |                                                       |

5)点击左侧的【全部】,显示所有启用和禁用的数据源,点击左侧的【启用】,

| 🙋 易备安                |                                                                                                 | 🔒 🗆 🔻 – 🗙                                                 |
|----------------------|-------------------------------------------------------------------------------------------------|-----------------------------------------------------------|
| yuanshengtest<br>管理员 | 合     回     C     受       首页     数据保验箱     文件夹同步     数据库备份                                      |                                                           |
| 全部                   | ⑦ 新建数据库备份 図 管理其他设备                                                                              | 请输入任务名称 Q                                                 |
|                      | 生产制造数据库(192.168.0.111)<br>上次备份时间:2017-09-30 15:41:40(备份成功)<br>当前状态:2017-12-06 15:37:57自动备份      | <b>设备名称:</b> ADMIN-yu<br>状态:启用同步<br>② 浏览 ④ 设置 ◎ 禁用同步 前 删除 |
|                      | OA系统数据库(192.168.0.131)<br>上次备份时间:2017-09-30 15:58:00(备份成功)<br>当前状态:2017-10-01 11:00:24自动备份 立即备份 | 设备名称:9PC-yuan<br>状态:启用同步<br>☑ 浏览 🙆 设置 🚫 禁用同步 🔟 删除         |
|                      | testmysqltesthys002(192.168.0.131)<br>上次备份时间:2017-09-29 16:32:31(备份成功)<br>当前状态:                 | 设备名称:9PC-yuan<br>状态:禁用同步<br>☑ 浏览 🙆 设置 🕑 启用同步 🛄 删除         |
|                      |                                                                                                 |                                                           |

#### 显示所有启用的数据源,点击左侧的【禁用】,显示所有禁用的数据源

### 6) 搜索框,输入关键字,点击搜索图标或者点击Enter键,可以搜索出与关键字 匹配的数据源

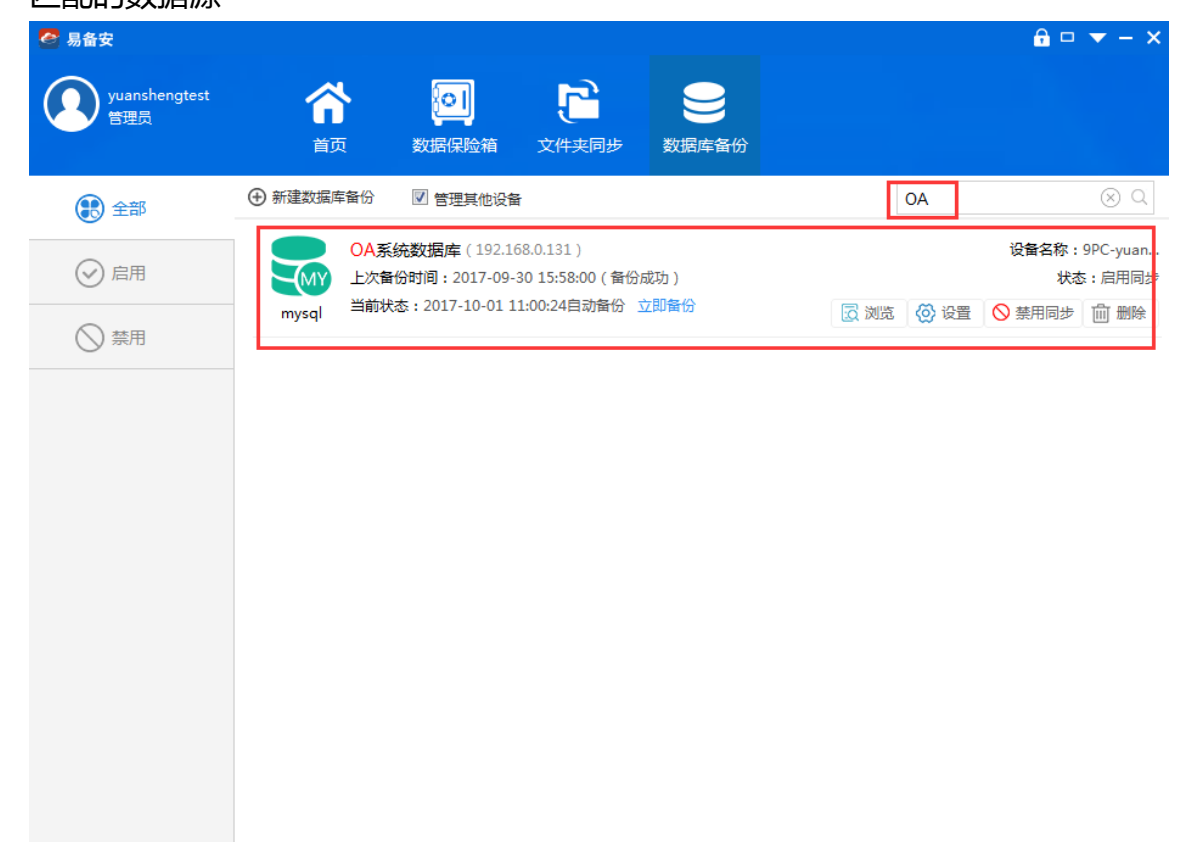

#### ▶ 设置数据库备份

#### 1) 点击【设置】按钮,可以修改数据库参数、备份模式、备份内容和备份策略。

| 🚰 易备安        |                                            | 🔒 🗆 🔻 – 🗙             |
|--------------|--------------------------------------------|-----------------------|
| yuans<br>管理5 | · · · · · · · · · · · · · · · · · · ·      | ×                     |
|              | 1 填写数据库参数 🕨 💈 选择备份模式 🕨 🕄 选择备份内容 🕨 👍 填写备份策略 |                       |
| 全部           | 基础信息设置                                     | ٩                     |
|              | 任务名称: OA系统数据库                              | 尔:9PC-yuan<br>状态:启用同步 |
|              | 数据库信息类型                                    | 步 🛗 删除                |
|              | 数据库类型: mysql 数据库版本: 5.6 ▼                  | 条:9PC-yuan            |
|              | 服务器地址: 192.168.0.131                       | 状态:启用同步               |
|              | 用户名: root 密码: •••••                        |                       |
|              | 数据库名称: testhys003 字符集: utf8 ▼ 测试连接         |                       |
|              | URL参数设置                                    | -                     |
|              | 添加参数                                       |                       |
|              |                                            |                       |
|              | 取消保存进入下一步                                  |                       |
|              |                                            |                       |
|              |                                            |                       |
|              |                                            |                       |

- ▶ 数据库还原
- 1) 在数据库备份列表中选择需要恢复的数据库,点击【浏览】。

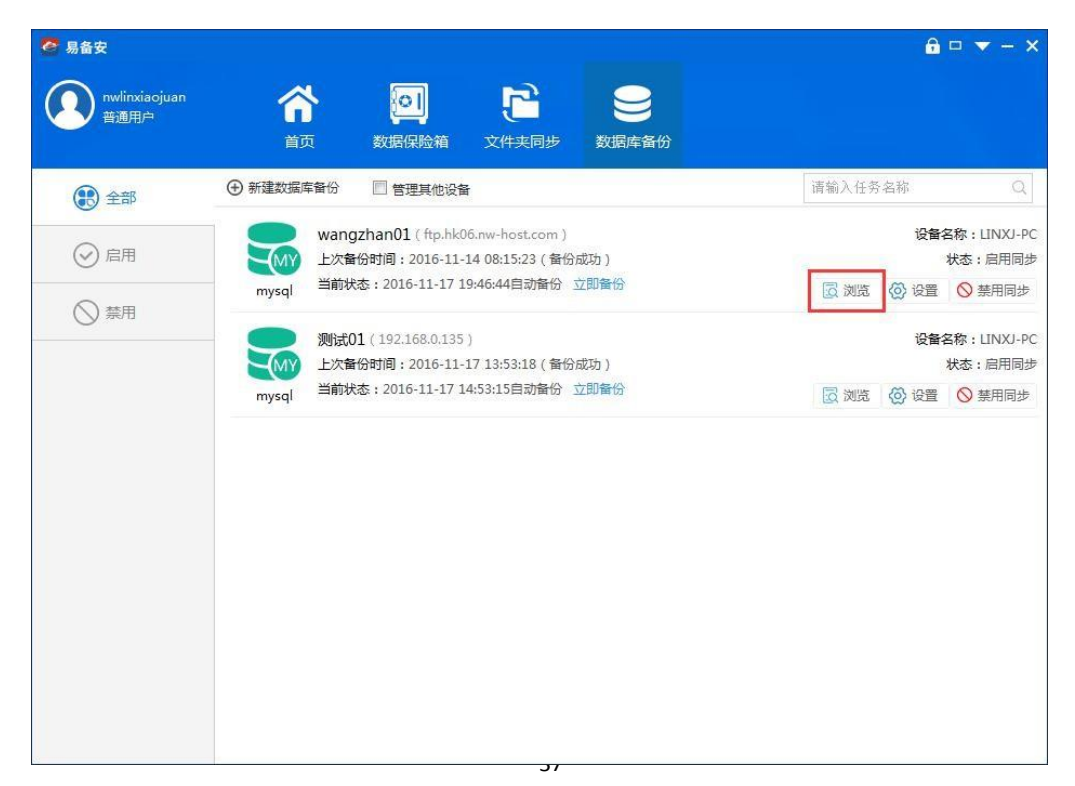

| 🙋 易备安                                                                        |                                  |                                                 |         | <b>6</b> □ ▼ - × |
|------------------------------------------------------------------------------|----------------------------------|-------------------------------------------------|---------|------------------|
| nwlinxiaojuan<br>普通用户                                                        |                                  | <b>     ビーク                                </b> |         |                  |
| ▲ 🖵 LINXJ-PC<br>▶ 🚍 测试01                                                     | <b>合</b> 版本: 2016-11-14 08:15:23 | ▼ 記 整个数据库恢复                                     |         |                  |
| ▷ Swangzhan01                                                                | 文件名                              | 状态 文件类型                                         | 文件大小    |                  |
| <ul> <li>DeviceName-PC</li> <li>PC8</li> </ul>                               | wanggy.xml                       | 新增 文件                                           | 1.07 KB |                  |
| Wangsuqing     Q DESKTOP-4V4VLR9     Q MS-20160505LXRA     Q USER-LCVDATUCHV | testbetty.xml                    | 新増 文件                                           | 1.17 KB |                  |
| ۲                                                                            |                                  |                                                 |         | 土 恢复列表           |

2)选择要恢复的版本,点击【整个数据库恢复】。

3)选择直接恢复到原始数据库或指定数据库恢复。

| 🙋 易备安                                                                                                    |                                                                                                    | ê □ ▼ - × |
|----------------------------------------------------------------------------------------------------|----------------------------------------------------------------------------------------------------|-----------|
| nwlinxiaojuan<br>普通用户                                                                                     |                                                                                                    |           |
| LINXJ-PC                                                                                                  | ☆ C 版本: 2016-11-14 08:15:23 ▼ 5 整个数据库恢复                                                                  |           |
| ▷ S min(01 ▷ S wangzhan01                                                                                 | 文件名 状态 文件类型 文件大小                                                                                         |           |
| <ul> <li>DeviceName-PC</li> <li>PC8</li> </ul>                                                            | Selection wanggy.xml 新増 文件 1.07 KB                                                                       |           |
| <ul> <li>Wangsuqing</li> <li>DESKTOP-4V4VLR9</li> <li>MS-20160505LXRA</li> <li>USER-LCVDATUCHV</li> </ul> | test       数据库恢复       × 17 KB         ②       恢复数据库存在风险,请慎重考<br>虑!请选择恢复到哪个数据库?         原数据库       指定数据库 |           |
|                                                                                                    |                                                                                                    | 📩 恢复列表    |

| 🤷 易备安                                                       |                                    |               | 🔒 🗆 🔻 — 🗆 |
|-------------------------------------------------------------|------------------------------------|---------------|-----------|
| yuanshengtest<br>管理员<br>首                                   | <ul> <li>         かいのでは、</li></ul> | 数据库备份         |           |
| A 📮 9PC-yuanshengtest 🏠 🖸 😋                                 | 版本: 2017-09-30 11:19:10 🔻 💽 整      | <b>卜数据库恢复</b> |           |
| <ul> <li>▶ ■ testmysqltestn</li> <li>▶ ■ OA系統数据库</li> </ul> | 请输入数据库还原信息                         | ×             | N         |
| DeviceName-PC                                               | 任务名称:OA系统数据库                       |               | КВ        |
|                                                             | 数据库类型:mysql                        |               |           |
|                                                             | 服务器地址:192.168.0.131                |               |           |
|                                                             | 端口:3307                            |               |           |
|                                                             | 用户名:root                           |               |           |
|                                                             | 数据库名称:testhys003                   |               |           |
|                                                             | 密码:•••••                           |               |           |
|                                                             | 确定                                 | 取消            |           |
|                                                             |                                    |               |           |

4)选择直接恢复到原始数据库,输入密码,点击【确定】按钮

### 选择恢复到指定数据库,填写指定数据库的数据库信息,点击【确定】按钮

🛃 恢复列表

| 😂 易备安                                                                           |                                                                                                    | <b>∂</b> □ ▼ − × |
|---------------------------------------------------------------------------------|----------------------------------------------------------------------------------------------------|------------------|
| yuanshengtest<br>管理员                                                            |                                                                                                    |                  |
| ▲ □ 9PC-yuanshengtest<br>▶ ■ testmysqltesth<br>▶ ■ OA系統對規序<br>▶ □ DeviceName-PC | 版本: 2017-09-30 11:19:10 家 圣个数据等恢复<br>请输入数据库还原信息          任务名称: OA系统数据库         数据库类型: mysql         服务器地址: 192.168.0.131         端口: 3307         用户名: root         密码: ••••••         数据库名称: ebeim_oa         确定       取消 | KB               |
| 4 <b>III b</b>                                                                  |                                                                                                    | ▲ 恢复列表           |

## 5) 点击浏览页面右下角的【恢复列表】, 在正在恢复页面和已完成页面查看恢复 进度

| 🙋 易备安                                                                   |           |                                       |                  |                                               |          |    | 🔒 🗆 🔻 – 🗙 |
|-------------------------------------------------------------------------|-----------|---------------------------------------|------------------|-----------------------------------------------|----------|----|-----------|
| yuanshengtest                                                           |           |                                       | 2                | 9                                             |          |    |           |
|                                                                         | 首页        |                                       | <b>し</b><br>牛夹同步 | 数据库备份                                         |          |    |           |
| 🔺 🖵 9PC-yuanshengtest                                                   | ▲ ○ 版本· 2 | 017-09-30 11-19-10                    | この 整个数           | 据库恢复                                          |          |    |           |
| <ul> <li>▶ ■ testmysqltesth<sup>*</sup></li> <li>▶ ■ OA系統数据库</li> </ul> | 文件名       | , , , , , , , , , , , , , , , , , , , | 状态               | 文件类型                                          | 文件大小     |    |           |
| DeviceName-PC                                                           | root test | hvs003 2017-09-30.:                   | zip 新增           | 文件                                            | 87.60 KB |    |           |
|                                                                         |           |                                       |                  |                                               |          |    |           |
|                                                                         |           |                                       |                  |                                               |          |    |           |
|                                                                         |           |                                       |                  |                                               |          |    |           |
|                                                                         |           |                                       |                  |                                               |          |    |           |
|                                                                         |           |                                       |                  |                                               |          |    |           |
|                                                                         |           |                                       |                  |                                               |          |    |           |
|                                                                         |           |                                       |                  |                                               |          |    |           |
|                                                                         |           |                                       |                  |                                               |          |    |           |
|                                                                         |           |                                       |                  |                                               |          |    |           |
| 4 III >                                                                 |           |                                       |                  |                                               |          |    |           |
|                                                                         |           |                                       |                  |                                               |          |    | ➡ 恢复列表    |
| 🥙 易备安                                                                   |           |                                       |                  |                                               |          |    | â □ ▼ - × |
| yuanshengtest                                                           | ~         |                                       | 2                | $\bigcirc$                                    |          |    |           |
| 管理员                                                                     | 首页        | 数据保险箱 文(                              | <b></b><br>牛夹同步  | 対応応応用 (1) (1) (1) (1) (1) (1) (1) (1) (1) (1) |          |    |           |
| 🔺 🗔 9PC-yuansheng                                                       | 刺表        |                                       |                  |                                               |          | ×  |           |
| <ul> <li>▷ E testmysqlt</li> <li>▷ E OA系统数据库</li> </ul>                 | 正在恢复历史    | 史恢复                                   |                  |                                               |          |    |           |
| DeviceName-PC                                                           | 任务名称      | 恢复时间                                  | 数据库类型            | 进度                                            | 速率       | 操作 |           |
|                                                                         | OA系统数据库 2 | 017-09-30 11:26:34                    | mysql            | 正在下载100%                                      | 0.0B/s   | н  |           |
|                                                                         |           |                                       |                  |                                               |          |    |           |
|                                                                         |           |                                       |                  |                                               |          |    |           |
|                                                                         |           |                                       |                  |                                               |          |    |           |
|                                                                         |           |                                       |                  |                                               |          |    |           |
|                                                                         |           |                                       |                  |                                               |          |    |           |
|                                                                         |           |                                       |                  |                                               |          |    |           |
|                                                                         |           |                                       |                  |                                               |          |    |           |
|                                                                         |           |                                       |                  |                                               |          |    |           |
| * +                                                                     |           |                                       |                  |                                               |          |    |           |
|                                                                         |           |                                       |                  |                                               |          |    | ▲ 恢复列表    |

| 政賠保险額     文件支局步     受数据库备份       次規保险額     文件支局步     数据库备份       万史恢复         恢复时间     数据库类型     状态     操作       2017-09-30 11:26:34     mysql <ul> <li>             金</li>             查看日志 <li>             金</li> <li>             金</li> </ul> | 文件共同步<br>可 数据库类型<br>L1:26:34 mysql | <ul> <li>         が居保险値         <ul> <li>             が居保险値             </li> <li>             が居保险値             </li> <li>             が度时间                   2017-09-30 11             </li> </ul> </li> </ul> | 首页<br>次复列表<br>正在恢复<br>任务名称 | yuanshengtes<br>管理员<br>9PC-yuansheng<br>● testmysqlt<br>● OA系統就提定<br>DeviceName-PC |
|----------------------------------------------------------------------------------------------------|------------------------------------|----------------------------------------------------------------------------------------------------|----------------------------|------------------------------------------------------------------------------------|
| 数据保验箱 文件夹同步 数据库备份<br>本<br>历史恢复<br>恢复时间 数据库类型 状态 操作<br>2017-09-30 11:26:34 mysql ♀ 童音日志 ♀ ①                                                                                                    | 文件夹同步<br>可 数据库类型<br>11:26:34 mysql | 数据保险箱<br>历史恢复<br>恢复时间<br>2017-09-30 11                                                                                                    | 首页<br>恢复列表<br>正在恢复<br>任务名称 | ■ 9PC-yuansheng<br>■ testmysqlt<br>■ OA系统数据库<br>■ DeviceName-PC                    |
| ★<br>历史恢复<br>恢复时间 数据库类型 状态 操作<br>2017-09-30 11:26:34 mysql → 査看日志 • ① 位                                                                                                    | 可 数据库类型<br>11:26:34 mysql          | 历史恢复<br>恢复时间<br>2017-09-30 11                                                                                                    | 恢复列表<br>正在恢复<br>任务名称       | ] 9PC-yuansheng<br>② testmysqlt<br>② OA系统数据库<br>〕DeviceName-PC                     |
| 历史恢复<br>恢复时间 数据库类型 状态 操作<br>2017-09-30 11:26:34 mysql ✓ 查看日志 ℃ 血                                                                                                    | 间 数据库类型<br>11:26:34 mysql          | 历史恢复<br>恢复时间<br>2017-09-30 11                                                                                                    | 正在恢复任务名称                   | ] 9PC-yuansheng<br>② testmysqlti<br>② OA系统数据库<br>〕 DeviceName-PC                   |
| 历史恢复<br>恢复时间 数据库类型 状态 操作<br>2017-09-30 11:26:34 mysql ✓ 査看日志 ℃ 血                                                                                                    | 可 数据库类型<br>11:26:34 mysql          | 历史恢复<br>恢复时间<br>2017-09-30 11                                                                                                    | 正在恢复 任务名称                  | OA系统数据库<br>DeviceName-PC                                                           |
| 恢复时间 数据库类型 状态 操作<br>2017-09-30 11:26:34 mysql                                                                                                    | 间 数据库类型<br>11:26:34 mysql          | 恢复时间<br>2017-09-30 11:                                                                                                    | 任务名称                       | DeviceName-PC                                                                      |
| 2017-09-30 11:26:34 mysql 🕢 查看日志 😯 🛍                                                                                                    | 11:26:34 mysql                     | 2017-09-30 11                                                                                                    |                            |                                                                                    |
|                                                                                                    |                                    |                                                                                                    | OA系统数据库                    |                                                                                    |
|                                                                                                    |                                    |                                                                                                    |                            |                                                                                    |
|                                                                                                    |                                    |                                                                                                    |                            |                                                                                    |
|                                                                                                    |                                    |                                                                                                    |                            |                                                                                    |
|                                                                                                    |                                    |                                                                                                    |                            |                                                                                    |
|                                                                                                    |                                    |                                                                                                    |                            |                                                                                    |
|                                                                                                    |                                    |                                                                                                    |                            |                                                                                    |
|                                                                                                    |                                    |                                                                                                    |                            |                                                                                    |
|                                                                                                    |                                    |                                                                                                    |                            |                                                                                    |
| 清除记录                                                                                                    |                                    |                                                                                                    |                            |                                                                                    |
|                                                                                                    |                                    |                                                                                                    |                            |                                                                                    |
|                                                                                                    |                                    |                                                                                                    |                            |                                                                                    |
|                                                                                                    |                                    |                                                                                                    | 4                          |                                                                                    |
|                                                                                                    |                                    |                                                                                                    |                            |                                                                                    |

### > 恢复列表

1) 在浏览页面的右下角,点击【恢复列表】,在正在恢复和历史恢复页面,可以

查看恢复的进度。

| yuanshengtest                                                                                                    |                                                                                                    |                                                                                                    | 2                                                                                                    |                                                                                                    |                                                                                                    |   |
|----------------------------------------------------------------------------------------------------|----------------------------------------------------------------------------------------------------|----------------------------------------------------------------------------------------------------|----------------------------------------------------------------------------------------------------|----------------------------------------------------------------------------------------------------|----------------------------------------------------------------------------------------------------|---|
| 管理员                                                                                                    | 「日本の日本の日本の日本の日本の日本の日本の日本の日本の日本の日本の日本の日本の日                                                                                                    |                                                                                                    | (上)                                                                                                    |                                                                                                    |                                                                                                    |   |
| DeviceName-PC                                                                                                    | 限复列表                                                                                                    |                                                                                                    |                                                                                                    |                                                                                                    |                                                                                                    | × |
| 9PC-yuansheng                                                                                                    | 正在恢复                                                                                                    | 历史恢复                                                                                                    |                                                                                                    |                                                                                                    |                                                                                                    |   |
| <ul> <li>Lestmysqlt</li> <li>OA系統数据库</li> </ul>                                                                                                    | 任务名称                                                                                                    | 恢复时间                                                                                                    | 数据库类型                                                                                                    | 进度                                                                                                    | 速率 操作                                                                                                    |   |
| 🖵 ADMIN-yuanshe                                                                                                    | OA系统数据库                                                                                                    | 2017-09-30 17:32:19                                                                                                    | mysql                                                                                                    | 正在下载100.00%                                                                                                    | 0.0B/s                                                                                                    |   |
|                                                                                                    |                                                                                                    |                                                                                                    |                                                                                                    |                                                                                                    |                                                                                                    |   |
|                                                                                                    |                                                                                                    |                                                                                                    |                                                                                                    |                                                                                                    |                                                                                                    |   |
|                                                                                                    |                                                                                                    |                                                                                                    |                                                                                                    |                                                                                                    |                                                                                                    |   |
|                                                                                                    |                                                                                                    |                                                                                                    |                                                                                                    |                                                                                                    |                                                                                                    |   |
|                                                                                                    |                                                                                                    |                                                                                                    |                                                                                                    |                                                                                                    |                                                                                                    |   |
|                                                                                                    |                                                                                                    |                                                                                                    |                                                                                                    |                                                                                                    |                                                                                                    |   |
|                                                                                                    |                                                                                                    |                                                                                                    |                                                                                                    |                                                                                                    |                                                                                                    |   |
|                                                                                                    |                                                                                                    |                                                                                                    |                                                                                                    |                                                                                                    |                                                                                                    |   |
|                                                                                                    |                                                                                                    |                                                                                                    |                                                                                                    |                                                                                                    |                                                                                                    |   |
|                                                                                                    |                                                                                                    |                                                                                                    |                                                                                                    |                                                                                                    |                                                                                                    |   |
| 111                                                                                                    |                                                                                                    |                                                                                                    |                                                                                                    |                                                                                                    |                                                                                                    |   |
|                                                                                                    |                                                                                                    |                                                                                                    |                                                                                                    |                                                                                                    |                                                                                                    |   |
| 易备安                                                                                                    |                                                                                                    |                                                                                                    |                                                                                                    |                                                                                                    |                                                                                                    |   |
|                                                                                                    |                                                                                                    |                                                                                                    |                                                                                                    |                                                                                                    |                                                                                                    |   |
| yuanshengtest                                                                                                    |                                                                                                    | ា                                                                                                    | 2                                                                                                    | 9                                                                                                    |                                                                                                    |   |
| yuanshengtest<br>管理员                                                                                                    | <b>合</b><br><sub>面</sub>                                                                                                    | びします。<br>数据保険箱 文字                                                                                                    |                                                                                                    |                                                                                                    |                                                                                                    |   |
| yuanshengtest<br>管理员                                                                                                    | <b>合</b><br>首页<br>2 2 列表                                                                                                    | <b>(1)</b><br>数据保险箱 文                                                                                                    |                                                                                                    | 2010年1月11日1日11日11日11日11日11日11日11日11日11日11日11日                                                                                                    |                                                                                                    | × |
| yuanshengtest<br>管理员<br>口 DeviceName-PC<br>口 9PC-yuansheng                                                                                                    | く<br>音页<br>2<br>夏列表<br>正在恢复                                                                                                    | 数据保险箱 文 历史恢复                                                                                                    | <b>Lin</b><br>件夹同步   菱                                                                                     |                                                                                                    |                                                                                                    | × |
| yuanshengtest<br>管理员<br>DeviceName-PC<br>PPC-yuansheng<br>と testmysqlt<br>と OA系統裁据库                                                                                                    | 首页<br>注<br>支列表<br>正在恢复<br>任务名称                                                                                                    | 数据保险箱         文           历史恢复         恢复时间                                                                                                    | (中央同步 数据库关型                                                                                                | 使居産备份                                                                                                    | 操作                                                                                                    | × |
| yuanshengtest<br>管理员<br>PDeviceName-PO<br>9PC-yuansheng<br>ト 単 testmysqlt<br>ト 単 OA系統對選座<br>ADMIN-yuanshe                                                                                                    | 首页<br>直页<br>支列表<br>正在恢复<br>任务名称<br>OA系統数据库                                                                                                    | 数据保险箱 文<br>あ史恢复<br>仮复时间<br>2017-09-30 17:30:59                                                                                                    | (件夹同步 ž<br>数据库类型<br>mysql                                                                                  | ●<br>数据库备份                                                                                                    | 操作                                                                                                    | × |
| yuanshengtest<br>管理员<br>↓ DeviceName-PC<br>↓ 9PC-yuanshend<br>↓ Eestmysqlt<br>↓ ○ OA系統動握庫<br>↓ ADMIN-yuanshe                                                                                                    | 音页<br>注<br>定<br>在<br>恢复<br>任<br>务名称<br>の<br>A系統数据库<br>の<br>み<br>系<br>位<br>数<br>地<br>年<br>た<br>で<br>の<br>ま                                                                                                    | 数据保险箱 文<br>あ史恢复<br>2017-09-30 17:30:59<br>2017 09 20 11:26:24                                                                                                    | (件夹同步 き<br>数据库类型<br>mysql<br>mysql                                                                         |                                                                                                    | 操作<br>・<br>・<br>・<br>・<br>・<br>一<br>二<br>・<br>・<br>一<br>二<br>・<br>・<br>・<br>・<br>・<br>・<br>・<br>・<br>・<br>・<br>・<br>・<br>・ | × |
| yuanshengtest<br>管理员<br>PoeviceName-PO<br>9PC-yuansheng<br>ト 単 testmysql-t<br>ト ● OA系統封選座<br>ADMIN-yuanshe                                                                                                    | く<br>直<br>で<br>直<br>で<br>す<br>の<br>の<br>系<br>統<br>数<br>据<br>库<br>の<br>の<br>系<br>続<br>数<br>据<br>に<br>本<br>た<br>物<br>の<br>の<br>ま<br>の<br>し<br>た<br>た<br>物<br>の<br>し<br>の<br>あ<br>の<br>し<br>た<br>ち<br>名<br>称<br>の<br>の<br>し<br>の<br>う<br>の<br>し<br>の<br>う<br>の<br>し<br>の<br>う<br>の<br>し<br>の<br>う<br>の<br>う<br>つ<br>の<br>う<br>の<br>つ<br>う<br>う<br>う<br>う<br>つ<br>う<br>う<br>つ<br>う<br>う<br>う<br>つ<br>う<br>う<br>つ<br>う<br>う<br>う<br>う<br>う<br>う<br>う<br>う<br>う<br>う<br>う<br>う<br>う | <ul> <li>数据保給着</li> <li>文</li> <li>历史恢复</li> <li>仮复时间</li> <li>2017-09-30 17:30:59</li> <li>2017-09-30 11:26:34</li> </ul>                                                                                                    | 供 支 同 步 本<br>数 据 库 美 型<br>mysql<br>mysql                                                                   | <ul> <li></li></ul>                                                                                                    |                                                                                                    | × |
| yuanshengtest<br>管理员     PoviceName-PC     9PC-yuansheng     etestmysql-t     OA系统数据库     ADMIN-yuanshe                                                                                                    | 注                                                                                                    | 数据保险箱 文<br>历史恢复<br>仮复时间<br>2017-09-30 17:30:59<br>2017-09-30 11:26:34                                                                                                    | 供実同步 ま<br>数据库类型<br>mysql<br>mysql                                                                          | <ul> <li>●</li></ul>                                                                                                    | 操作 ひ一面                                                                                                    | × |
| yuanshengtest<br>管理员<br>♀ DeviceName-PC<br>♀ 9PC-yuanshenc<br>▷ ● CA系统動调度<br>♀ ADMIN-yuanshe                                                                                                    | く<br>首页<br>2<br>2<br>2<br>2<br>3<br>3<br>5<br>5<br>5<br>5<br>5<br>5<br>5<br>5<br>5<br>5<br>5<br>5<br>5                                                                                                    | <ul> <li>         め、時保給着         <ul> <li>             へ             </li> <li>             の上恢复</li></ul></li></ul>                                                                                                    | 件支同步 M<br>数据库类型<br>mysql<br>mysql                                                                          | <ul> <li>大応</li> <li>・</li> <li>・<!--<</td--><td>操作</td><td>×</td></li></ul> | 操作                                                                                                    | × |
| yuanshengtest<br>管理员     PoeviceName-PO     9PC-yuanshengt     estmysql-t     ● ● OA系統撤退庫     ADMIN-yuanshe                                                                                                    | く<br>直<br>で<br>注<br>う<br>で<br>た<br>な<br>た<br>た<br>な<br>の<br>る<br>系<br>統<br>数<br>据<br>库<br>の<br>の<br>系<br>統<br>数<br>据<br>库<br>の<br>の<br>の<br>の<br>の<br>の<br>の<br>の<br>の<br>の<br>の<br>の<br>の                                                                                                    | <ul> <li>数据保险箱 文</li> <li>历史恢复</li> <li>2017-09-30 17:30:59</li> <li>2017-09-30 11:26:34</li> </ul>                                                                                                    | 供 支 同 步<br>数 据 库 美 型<br>mysql<br>mysql                                                                     | <ul> <li>         状态</li></ul>                                                                                                    | 操作                                                                                                    | X |
|                                                                                                    | 注                                                                                                    | 文法保保会者 文   历史恢复   仮复时间   2017-09-30 17:30:59   2017-09-30 11:26:34                                                                                                    | 強調库类型<br>mysql<br>mysql                                                                                    | <ul> <li>         状応</li></ul>                                                                                                    | 操作 ひ 前                                                                                                    | × |
| wuanshengtest<br>管理员     Compared     Compared | く<br>直页<br>2<br>2<br>2<br>2<br>3<br>5<br>5<br>5<br>5<br>5<br>5<br>5<br>5<br>5<br>5<br>5<br>5<br>5                                                                                                    | 次時保給箱 文   历史恢复   仮复时间   2017-09-30 17:30:59   2017-09-30 11:26:34                                                                                                    | 供 実 同 步<br>数 据 库 美 型<br>mysql<br>mysql                                                                     | <ul> <li>         状态</li></ul>                                                                                                    | 操作<br>・<br>・<br>・<br>・<br>・<br>・<br>・<br>・<br>・<br>・<br>・<br>・<br>・                                                        | × |
| yuanshengtest<br>管理员     PoviceName-PC     9PC-yuansheng     ● ● testmysql-t     ● ● OA系統動場應     和DMIN-yuanshe                                                                                                    |                                                                                                    | 次<br>数据保险箱 文<br>历史恢复<br>2017-09-30 17:30:59<br>2017-09-30 11:26:34                                                                                                    | 使<br>共同<br>歩<br>数<br>据<br>库<br>柴<br>型<br>mysql<br>mysql                                                    | <ul> <li></li></ul>                                                                                                    | 操作<br>ひ 面<br>ひ 面<br>清除记录                                                                                                   | × |
| yuanshengtest<br>管理员     PoviceName-PC     9PC-yuansheng     ● ● testmysqlt     ● ● OA系統動場庫     和DMIN-yuanshe                                                                                                    | く<br>首页<br>次<br>次<br>次<br>次<br>次<br>次<br>次<br>大<br>次<br>気<br>名称<br>の<br>ム<br>系<br>統<br>数<br>据<br>库<br>の<br>の<br>ろ<br>系<br>統<br>数<br>据<br>库<br>の<br>の<br>の<br>ろ<br>系<br>称<br>の<br>の<br>の<br>ろ<br>系<br>称<br>数<br>明<br>库                                                                                                    | 文<br>次時保給着<br>次<br>次<br>次<br>次<br>次<br>初<br>中<br>(<br>次<br>夏<br>い<br>一<br>、<br>次<br>夏<br>い<br>一<br>、<br>(<br>次<br>夏<br>い<br>一<br>、<br>(<br>次<br>夏<br>い<br>一<br>、<br>の<br>・<br>、<br>の<br>・<br>の<br>・<br>、<br>の<br>・<br>、<br>の<br>・<br>、<br>の<br>・<br>、<br>の<br>・<br>、<br>の<br>・<br>、<br>の<br>・<br>、<br>の<br>・<br>、<br>の<br>・<br>、<br>の<br>・<br>の<br>・<br>、<br>の<br>・<br>、<br>の<br>・<br>、<br>の<br>・<br>、<br>の<br>の<br>・<br>、<br>の<br>・<br>、<br>の<br>・<br>、<br>の<br>・<br>、<br>の<br>・<br>、<br>の<br>・<br>、<br>の<br>の<br>・<br>、<br>の<br>・<br>、<br>の<br>・<br>、<br>の<br>・<br>、<br>の<br>・<br>、<br>の<br>・<br>、<br>の<br>・<br>、<br>の<br>、<br>の<br>・<br>、<br>の<br>・<br>、<br>の<br>の<br>・<br>、<br>の<br>、<br>の<br>・<br>、<br>、<br>の<br>・<br>、<br>の<br>・<br>、<br>、<br>の<br>・<br>、<br>、<br>の<br>・<br>、<br>、<br>の<br>・<br>、<br>、<br>、<br>の<br>・<br>、<br>、<br>、<br>の<br>・<br>、<br>、<br>、<br>、<br>、<br>、<br>の<br>、<br>、<br>、<br>、<br>、<br>、<br>、<br>、<br>、<br>、<br>、<br>、<br>、 | 供 支 同 步<br>数 据 库 美 型<br>mysql<br>mysql                                                                     | <ul> <li>         状応</li></ul>                                                                                                    | 操作 ・ ・ ・ ・ ・ ・ ・ ・ ・ ・ ・ ・ ・ ・ ・ ・ ・ ・ ・                                                                                   | × |
| yuanshengtest<br>管理员     PoeviceName-PC     9PC-yuanshen     ● ● testmysql-t     ● ● OA系統對類层     ADMIN-yuanshe                                                                                                    | より<br>注                                                                                                    | <ul> <li>              新聞保険価値             文             が、</li></ul>                                                                                                    | 登<br>選<br>小<br>東<br>同<br>歩<br>型<br>「<br>い<br>、<br>、<br>、<br>、<br>、<br>、<br>、<br>、<br>、<br>、<br>、<br>、<br>、 | <ul> <li></li></ul>                                                                                                    | 操作 ・ ・ ・ ・ ・ ・ ・ ・ ・ ・ ・ ・ ・ ・ ・ ・ ・ ・ ・                                                                                   |   |
| yuanshengtest<br>管理员<br>DeviceName-PC<br>9PC-yuansheng<br>● testmysqlti<br>● OA系统前据库<br>ADMIN-yuanshe                                                                                                    | よう<br>注<br>す<br>で<br>た<br>な<br>な<br>の<br>名<br>系<br>統<br>数<br>据<br>库<br>の<br>る<br>系<br>統<br>数<br>据<br>席<br>の<br>の<br>る<br>系<br>統<br>数<br>据<br>席<br>の<br>の<br>る<br>系<br>統<br>数<br>据<br>席<br>の<br>の<br>の<br>る<br>系<br>統<br>数<br>据<br>席<br>の<br>の<br>の<br>る<br>系<br>統<br>数<br>据<br>席<br>の<br>の<br>の<br>る<br>系<br>統<br>数<br>据<br>席<br>の<br>の<br>の<br>の<br>の<br>の<br>の<br>の<br>の<br>の<br>の<br>の<br>の                                                                                                    | 文法には必須していた。   万史恢复   次复时间   2017-09-30 17:30:59   2017-09-30 11:26:34                                                                                                    | 数据库美型<br>mysql<br>が<br>は<br>の<br>な<br>は<br>し<br>し<br>し<br>し<br>し<br>し<br>し<br>し<br>し<br>し<br>し<br>し<br>し   | <ul> <li></li></ul>                                                                                                    | 操作<br>ひ ⑪<br>ひ ⑪<br>新称记录                                                                                                   | × |

2)恢复列表的正在恢复页面,点击单个暂停的图标会暂停单个恢复的任务

| 😂 易备安                                                                         |         |                     |       |             |        |    |
|-------------------------------------------------------------------------------|---------|---------------------|-------|-------------|--------|----|
| yuanshengtest<br>管理员                                                          |         | の 数据保险箱 文           |       | 日本          |        |    |
|                                                                               | 恢复列表    |                     |       |             |        | ×  |
| <ul> <li>DeviceName-PC</li> <li>PPC-yuansheng</li> <li>testmysqlte</li> </ul> | 正在恢复    | 历史恢复                | 彩垣产光型 | 计库          | 演奏     | 塌作 |
| ADMIN-yuanshe                                                                 | OA系统数据库 | 2017-09-30 17:30:59 | mysql | 正在下载100.00% | 0.0B/s |    |
|                                                                               |         |                     |       |             |        |    |
|                                                                               |         |                     |       |             |        |    |
|                                                                               |         |                     |       |             |        |    |
|                                                                               |         |                     |       |             |        |    |
|                                                                               |         |                     |       |             |        |    |
|                                                                               |         |                     |       |             |        |    |
| ۲. III                                                                        | 4       |                     |       |             |        |    |
|                                                                               |         |                     |       |             |        |    |

3)恢复列表的历史恢复页面,点击单个清除记录的图标,弹出删除记录的确认框, 点击【确定】按钮,只清除单个记录。

| 😂 易备安                                                                                                 |                           |               |               |       |      |   | <b>a</b> □ <b>▼</b> − × |
|----------------------------------------------------------------------------------------------------|---------------------------|---------------|---------------|-------|------|---|-------------------------|
| yuanshengtest<br>管理员                                                                                  | <b>合</b><br><sub>首页</sub> | の数据保险箱        |               | 製掘库备份 |      |   |                         |
| 恢                                                                                                    | 复列表                       |               |               |       |      | × |                         |
| <ul> <li>DeviceName-PC</li> <li>DeviceName-PC</li> <li>PPC-yuansheng</li> <li>etestmysglte</li> </ul> | 正在恢复                      | 历史恢复          |               |       |      |   |                         |
| ▶ ■ OA系統数据库                                                                                           | 任务名称                      | 恢复时间          | ] 数据库类型       | 状态    | 操作   |   |                         |
| 🕨 🖵 ADMIN-yuanshe                                                                                     | OA系统数据库                   | 2017-09-30 17 | 7:30:59 mysql | 🗸 査   |      |   |                         |
|                                                                                                    | OA系统数据库                   | 2017-09-30 11 | 1:26:34 mysql | 🗸 🛓   |      |   |                         |
|                                                                                                    |                           |               |               |       |      |   |                         |
|                                                                                                    |                           |               |               |       |      |   |                         |
|                                                                                                    |                           |               |               |       |      |   |                         |
|                                                                                                    |                           |               |               |       |      |   |                         |
|                                                                                                    |                           |               |               |       |      |   |                         |
|                                                                                                    |                           |               |               |       |      |   |                         |
|                                                                                                    |                           |               |               |       | 清除记录 |   |                         |
|                                                                                                    |                           |               |               |       |      |   |                         |
|                                                                                                    |                           |               |               |       |      |   |                         |
| 4 111                                                                                                 |                           |               |               |       |      |   |                         |
|                                                                                                    |                           |               |               |       |      |   | ➡ 恢复列表                  |

4)恢复列表的历史恢复页面,点击【清除记录】按钮,弹出清除记录的确认框,

| 🙋 易备安                                                         |         |                    |          |        |      |    |
|---------------------------------------------------------------|---------|--------------------|----------|--------|------|----|
| yuanshengtest<br>管理员                                          | Â       |                    |          |        |      |    |
|                                                               | 百页      |                    | 又件夹问步    | 数据库备份  |      | ~  |
| 🖳 🖵 DeviceName-PC                                             | 次复列表    |                    |          |        |      | ^  |
| <ul> <li>PPC-yuansheng</li> <li>testmysoltestmysol</li> </ul> | 正在恢复    | 历史恢复               |          |        |      |    |
| ▷ S OA系統数据库                                                   | 任务名称    | 恢复时间               | 数据库类型    | 状态     | 操作   |    |
| > 🖵 ADMIN-yuanshe                                             | OA系统数据库 | 2017-09-30 17:30:5 | i9 mysql | 🗸 查看日志 | 0 🟛  |    |
|                                                               | OA系统数据库 | 2017-09-30 11:26:3 | 4 mysql  |        | ਼ 🗊  |    |
|                                                               |         |                    |          |        |      |    |
|                                                               |         |                    |          |        |      |    |
|                                                               |         |                    |          |        |      |    |
|                                                               |         |                    |          |        |      |    |
|                                                               |         |                    |          |        |      |    |
|                                                               |         |                    |          | , i    |      | 41 |
|                                                               |         |                    |          |        | 清除记录 |    |
|                                                               |         |                    |          |        |      |    |
|                                                               |         |                    |          |        |      |    |
|                                                               | 4       |                    |          |        |      |    |
|                                                               |         |                    |          |        |      |    |

点击【确定】按钮会清除已完成页面所有的记录

## 2.10 文档扫描

文档扫描功能,通过统一的文档扫描自动备份的管理方式,很大程度上,降低了人员的时间成本,带来了很大的便捷性。

在使用文档扫描功能前,请将扫描仪设备,插入安装在有易备安教育魔方客户端的电脑上, 在客户端主页面单击【文档扫描】,进入文档扫描模块的主页面。

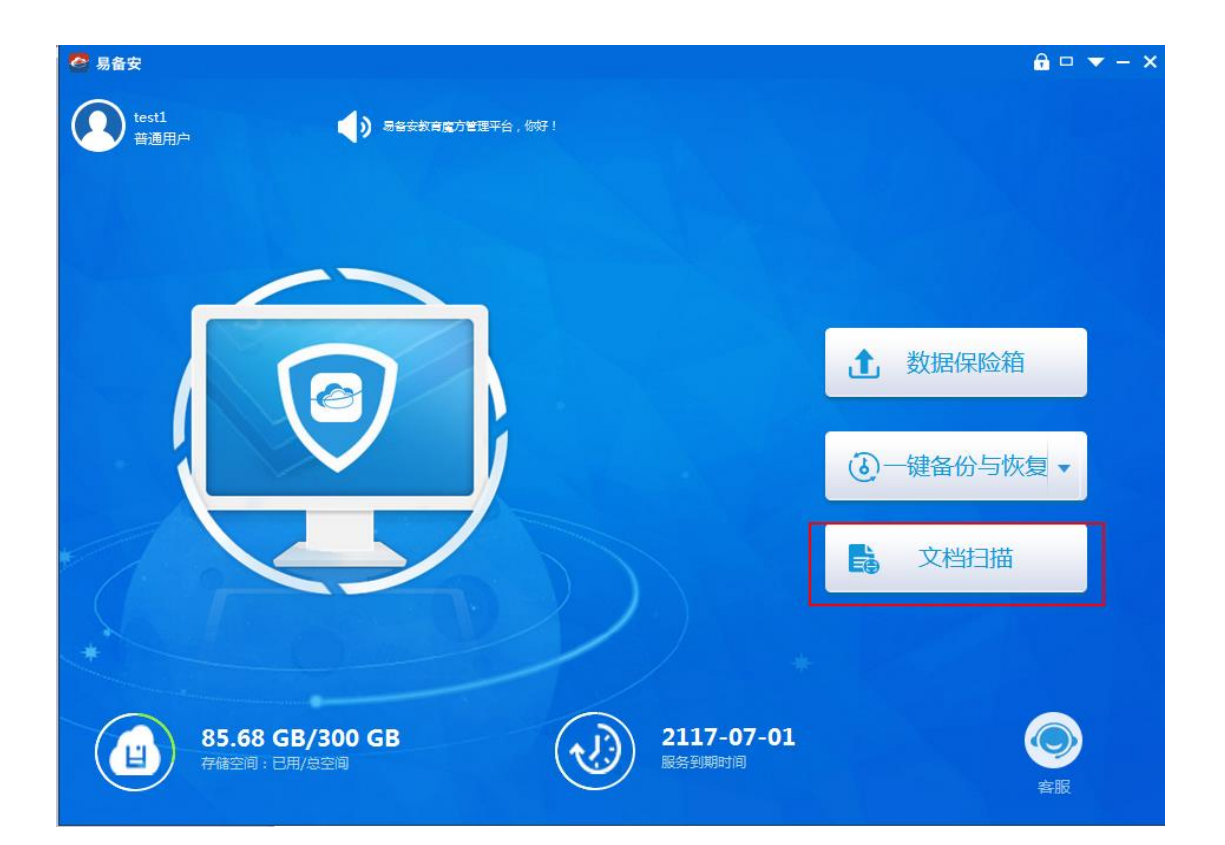

#### ▶ 新增扫描文件

| 🙋 易备安         |       |               |                                   |      |            |            |      | f    | □ <b>▼</b> - × |
|---------------|-------|---------------|-----------------------------------|------|------------|------------|------|------|----------------|
| test1<br>普通用户 |       | <b>合</b><br>颜 | いたい しゅうしん しゅうしん しゅうしん しゅうしん 数据保险箱 |      | 数据库备份      |            |      |      |                |
| 新增扫描文件        | む。    |               |                                   |      |            |            | 请输入文 | 件名称  | Q              |
|               | 文件夹名称 |               | 文件大小                              | 文件个数 | 修改日        | 日期         |      | 操作   |                |
|               | 财务报告  |               | 9.69 MB                           | 9个   | 2017-10-14 | 4 14:39:12 | 🛃 下载 | 💼 删除 | 🔡 追加扫描         |
|               | 宣传册   |               | 5.11 MB                           | 5个   | 2017-10-1  | 3 18:34:10 | ➡ 下载 | 💼 删除 | 🚼 追加扫描         |
|               | uuu   |               | 5.22 MB                           | 5个   | 2017-10-14 | 4 16:27:37 | 🛃 下載 | 💼 删除 | 🔚 追加扫描         |
|               |       |               |                                   |      |            |            |      |      |                |
|               |       |               |                                   |      |            |            |      |      |                |
|               |       |               |                                   |      |            |            |      |      |                |
|               |       |               |                                   |      |            |            |      |      |                |
|               |       |               |                                   |      |            |            |      |      |                |

#### 在易备安文档扫描列表中,点击【新增扫描文件】。

在弹出框中输入文件夹名称。

🟦 上传记录 🛃 下载记录

| PS → ■■ 単祭中教音<br>2 易备安 | 膵方描/左于₩201 | 70711 doc     | * ¥ 上             |                    |                   |            |      | Ĥ    | □ <del>▼</del> - × |
|------------------------|------------|---------------|-------------------|--------------------|-------------------|------------|------|------|--------------------|
| test1<br>普通用户          |            | <b>合</b><br>颜 | して<br>数据保险箱       |                    | <b>》</b><br>数据库备份 |            |      |      |                    |
| ④ 新增扫描文件               | い同時        |               |                   |                    |                   |            |      |      | Q                  |
|                        | 文件夹名称      |               | 文件大小              | 文件个数               | 修改[               | 日期         |      | 操作   |                    |
|                        | 财务报告       |               | 9.69 MB           | 9个                 | 2017-10-1         | 4 14:39:12 | ➡ 下載 | 💼 删除 | 3 追加扫描             |
|                        | 宣传册        |               | 5.11 MB           | 5个                 | 2017-10-1         | 3 18:34:10 | 🛃 下载 | 💼 删除 | <b>日</b> 追加扫描      |
|                        | uuu        |               | 5.<br>*文件夹名称<br>开 | E<br>: 文档扫描<br>始扫描 | 取消                | × (7:37    | ₫ 下載 |      |                    |
|                        |            |               |                   |                    |                   |            | đ    | 上传记录 | 🛃 下载记录             |

点击【开始扫描】按钮后,即可在文档扫描列表页面看到新建的文件夹,并弹出文档扫描 操作对话框。系统会自动开启扫描仪设备,获取到设备上的实时图像,并且在图像预览区域上 显示出来。若扫描仪设备未连接,或者已连接,但是出现连接异常,会弹窗出以下提示,请根 据提示进行操作。

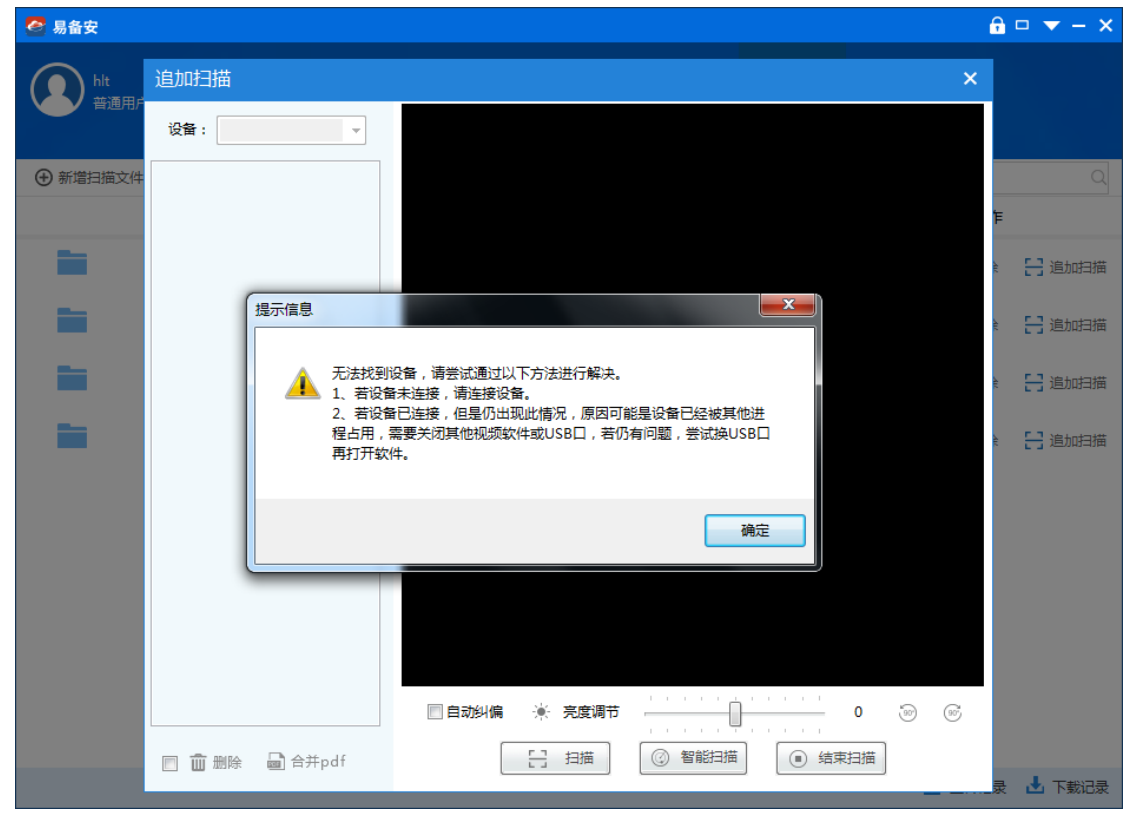

系统还提供了丰富的扫描参数配置,可以满足个性化的扫描需求,从而呈现更加符合客户 心意的扫描结果。对于图像亮度可以进行自定义的调整、也支持左旋、右旋、自动纠偏图像功 能;支持合并 pdf 功能,让日常工作更加智能、简便。同时,具备先进的智能扫描功能,实现 文件自动扫描。

点击【扫描】按钮,开始进行扫描任务,左侧区域可看到扫描后的图像预览图。文档扫描 成功后将自动命名并归档存储在易备安教育魔方系统。

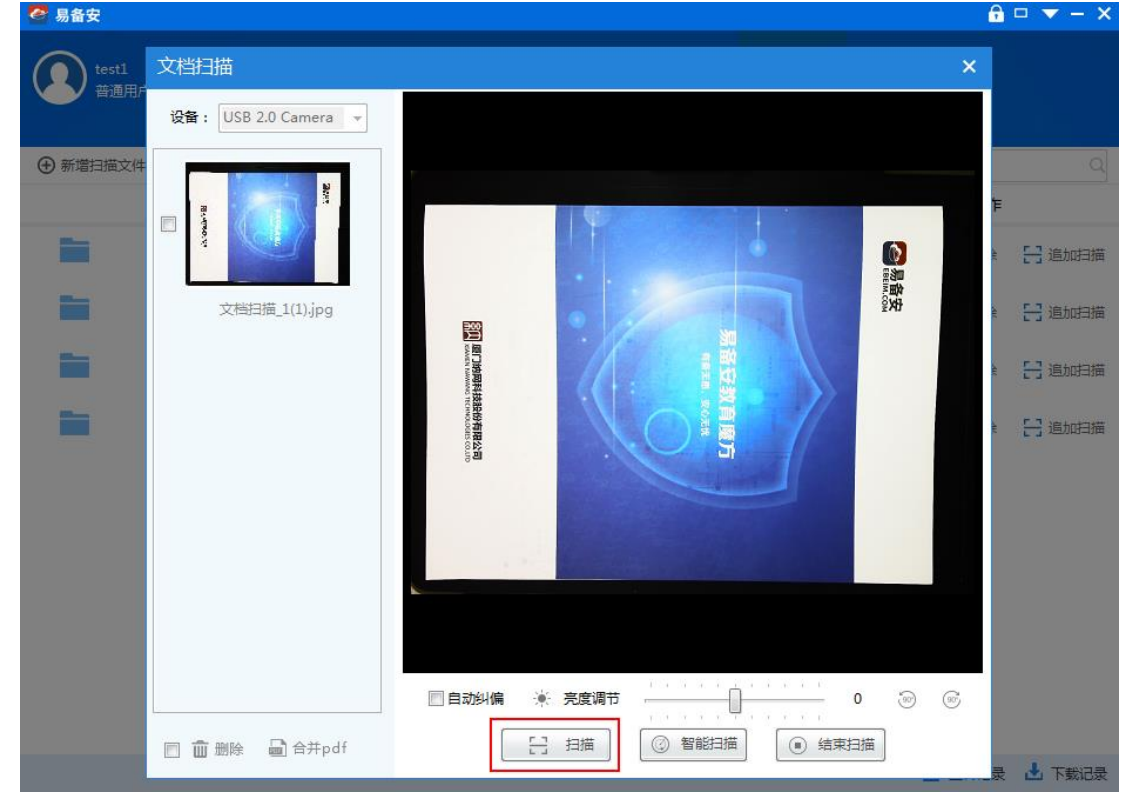

点击【智能扫描】按钮,可进行文档的自动扫描备份,不需要用户手动点击扫描按钮。 点击【开始】按钮,进行智能扫描操作,对话框上面显示检测中,系统会检测扫描仪设备 摄像头上的图像。

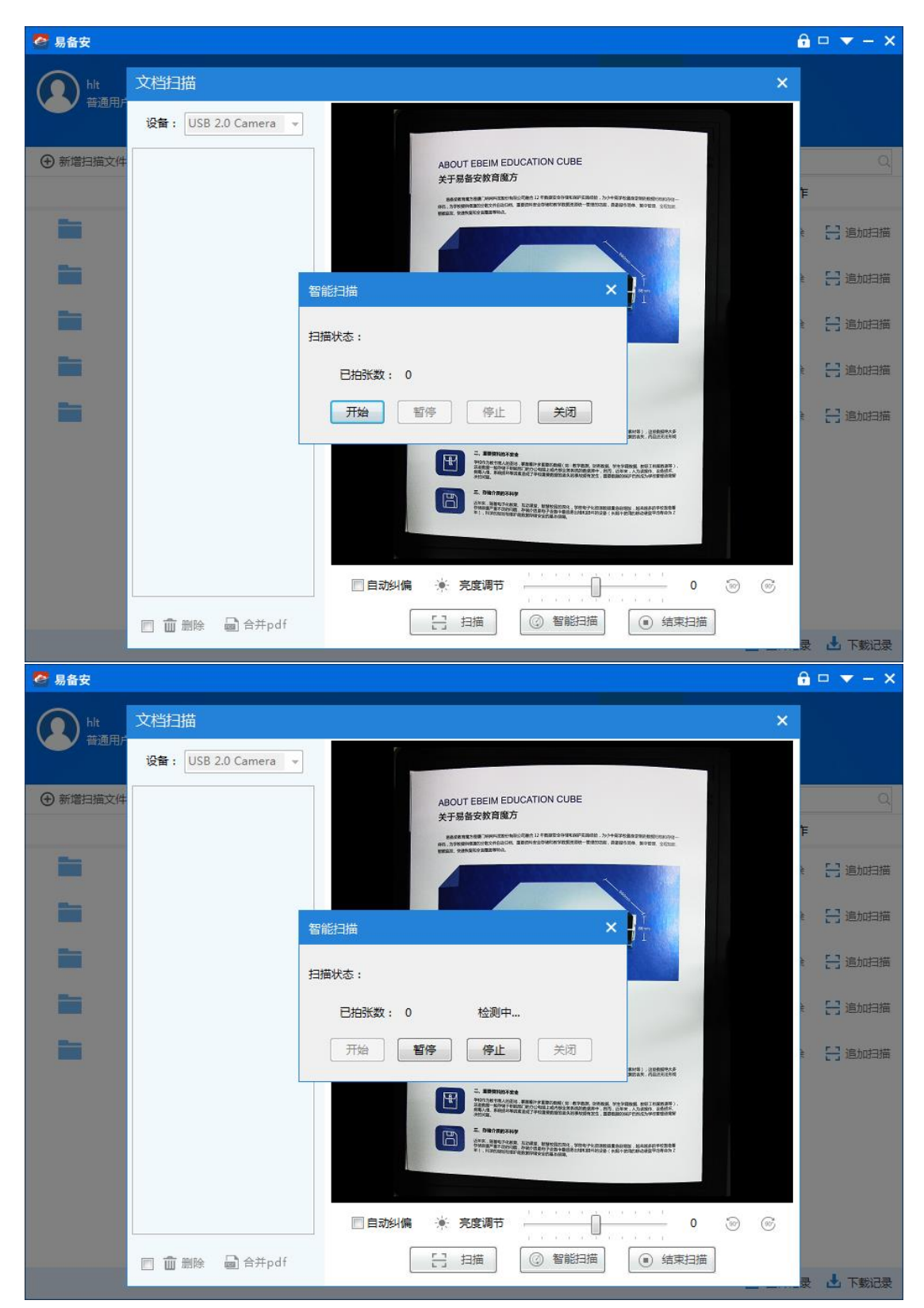

检测到图像后,智能扫描对话框会提示"扫描完成,请换纸"。用户进行下一张的扫描, 扫描仪设备的摄像头,会自动识别图像的变化情况,继续智能扫描操作的检测和拍摄。

| 🦉 易备安                      |                                                                                                    | <u>∩</u> □ ▼ − ×                                                        |
|----------------------------|----------------------------------------------------------------------------------------------------|-------------------------------------------------------------------------|
| Alt<br>普通用户                | 文档扫描 × X X X X X X X X X X X X X X X X X X                                                                                                    |                                                                         |
| <ul> <li>新增扫描文件</li> </ul> | ADOUT EBEIM EDUCATION CUBE     AFSTerrare     AFSTerrare     AFSTERRARE     AFSTERRARE AFSTERRARE AFSTERRARE AF | Q<br>F<br>* []追加扫描                                                      |
|                            | 文档扫描_2.jpg<br>智能扫描 × 计<br>扫描状态:                                                                                                    | <ul> <li>         ·  追加扫描         ·         ·  ·         ·  ·</li></ul> |
|                            | 已拍张数: 1     扫描完成,请换纸                                                                                                    | è 吕 追加扫描                                                                |
|                            | 开始       留停       停止       关闭         ##1: Indexed       ##1: Indexed         ##2: Indexed       ##1: Indexed         ##2: Indexed       ##1: Indexed                                                                                                    |                                                                         |
|                            | □ 面 删除 ■ 合并pdf □ 括束扫描 ○ 结束扫描                                                                                                    | 灵 占 下數记录                                                                |

点击【暂停】按钮,将切换显示为【继续】按钮,可以暂停智能扫描操作。点击【继续】,可以继续进行智能扫描操作。

| 🦉 易备安       |                                                                                                    | <b>₽</b> - ×                                                                                                    |
|-------------|----------------------------------------------------------------------------------------------------|----------------------------------------------------------------------------------------------------|
| Mit<br>普通用F | 文档扫描 ><br>设备: USB 2.0 Camera →                                                                                                    | (                                                                                                    |
|             | Carteria State<br>Carteria State<br>Carteria Sta | F         F         E       日 通加扫描         E       日 通加扫描         E       日 通加扫描         E       日 通加扫描         E       日 通加扫描         E       日 通加扫描         E       日 通加扫描 |

用户点击【停止】,将结束智能扫描,对话框显示用户已拍张数的统计。点击【关闭】,可以关闭智能扫描对话框。

| 🧟 易备安                                      |                                | <b>∂</b> □ ▼ − ×                                                                                                    |
|--------------------------------------------|--------------------------------|----------------------------------------------------------------------------------------------------|
|                                            | 文档扫描 ×<br>设备: USB 2.0 Camera ▼ |                                                                                                    |
| <ul> <li>新端扫描文件</li> <li>新端扫描文件</li> </ul> |                                | Image: Control of the second second seco |
|                                            |                                | 录 🛃 下數记录                                                                                                    |

返回文档扫描操作对话框,点击【结束扫描】,回到文档扫描列表页面。点击【上传记录】 -【已完成】可看到刚完成扫描的文件备份记录。

| 🥌 易备安                          |                                                                                                    |                |          | 🔒 🗆 🔻 – 🗙   |
|--------------------------------|----------------------------------------------------------------------------------------------------|----------------|----------|-------------|
| test1<br>普通用户                  |                                                                                                    | 文件夹同步 数据库备份    |          |             |
| <ul> <li>⊕ 新増扫描文件 (</li> </ul> | 上传记录                                                                                                    |                | >        | <           |
| <br>文                          | 正在上传已完成                                                                                                    |                |          | 操作          |
|                                | 文件名                                                                                                    | 大小 状态          | 操作       | 删除 🚼 追加扫描   |
| -                              | ☆     ☆     ☆     ☆     村扫描_1(1).jpg     ☆     ☆     ☆     ☆     ☆     ☆     ☆     ☆     ☆     ☆     ☆     ☆     ☆     ☆     ☆     ☆     ☆     ☆     ☆     ☆     ☆     ☆     ☆     ☆     ☆     ☆     ☆     ☆     ☆     ☆     ☆     ☆     ☆     ☆     ☆     ☆     ☆     ☆     ☆     ☆     ☆     ☆     ☆     ☆     ☆     ☆     ☆     ☆     ☆     ☆     ☆     ☆     ☆     ☆     ☆     ☆     ☆     ☆     ☆     ☆     ☆     ☆     ☆     ☆     ☆     ☆     ☆     ☆     ☆     ☆     ☆     ☆     ☆     ☆     ☆     ☆     ☆     ☆     ☆     ☆     ☆     ☆     ☆     ☆     ☆     ☆     ☆     ☆     ☆     ☆     ☆     ☆     ☆     ☆     ☆     ☆     ☆     ☆     ☆     ☆     ☆     ☆     ☆     ☆     ☆     ☆     ☆     ☆     ☆     ☆     ☆     ☆     ☆     ☆     ☆     ☆     ☆     ☆     ☆     ☆     ☆     ☆     ☆     ☆     ☆     ☆     ☆     ☆     ☆     ☆     ☆     ☆     ☆     ☆     ☆     ☆     ☆     ☆     ☆     ☆     ☆     ☆     ☆     ☆     ☆     ☆     ☆     ☆     ☆     ☆     ☆     ☆     ☆     ☆     ☆     ☆     ☆     ☆     ☆     ☆     ☆     ☆     ☆     ☆     ☆     ☆     ☆     ☆     ☆     ☆     ☆     ☆     ☆     ☆     ☆     ☆     ☆     ☆     ☆     ☆     ☆     ☆     ☆     ☆     ☆     ☆     ☆     ☆     ☆     ☆     ☆     ☆     ☆     ☆     ☆     ☆     ☆     ☆     ☆     ☆     ☆     ☆     ☆     ☆     ☆     ☆     ☆     ☆     ☆     ☆     ☆     ☆     ☆     ☆     ☆     ☆     ☆     ☆     ☆     ☆     ☆     ☆     ☆     ☆     ☆     ☆     ☆     ☆     ☆     ☆     ☆     ☆     ☆     ☆     ☆     ☆     ☆     ☆     ☆     ☆     ☆     ☆     ☆     ☆     ☆     ☆     ☆     ☆     ☆     ☆     ☆     ☆     ☆     ☆     ☆     ☆     ☆     ☆     ☆     ☆     ☆     ☆     ☆     ☆     ☆     ☆     ☆     ☆     ☆     ☆     ☆     ☆     ☆     ☆     ☆     ☆     ☆     ☆     ☆     ☆     ☆     ☆     ☆     ☆     ☆     ☆     ☆     ☆     ☆     ☆     ☆     ☆     ☆     ☆     ☆     ☆     ☆     ☆     ☆     ☆     ☆     ☆     ☆     ☆     ☆     ☆     ☆     ☆     ☆     ☆     ☆     ☆     ☆     ☆     ☆     ☆     ☆     ☆     ☆     ☆     ☆     ☆     ☆     ☆     ☆     ☆     ☆     ☆     ☆     ☆     ☆     ☆     ☆ | 976.67 KB 上传成功 | Ŵ        | 删除 🔚 追加扫描   |
| -                              | 📄 文档扫描_4.jpg                                                                                                    | 971.98 KB 上传成功 | Û        | 删除 🔚 追加扫描   |
| 1 <b>1</b>                     | 🖹 文档扫描_3.jpg                                                                                                    | 972.00 KB 上传成功 | Û        | ) 删除 🔚 追加扫描 |
|                                | 主 文档扫描_2.jpg                                                                                                    | 971.35 KB 上传成功 | Ŵ        |             |
|                                | ➡ 文档扫描_1.jpg                                                                                                    | 1.25 MB 上传成功   | Û        |             |
|                                |                                                                                                    |                |          |             |
|                                |                                                                                                    |                | 清除记录     |             |
|                                |                                                                                                    |                |          |             |
|                                |                                                                                                    |                |          |             |
|                                |                                                                                                    |                | <u>۵</u> | 上传记录 🛃 下载记录 |

#### > 追加扫描文件

在文档管理页面或文件详情页面点击【追加扫描】,对已有的文件夹可进行追加扫描操作。

| 🚰 易备安                                                                                                    |                                                                                                    |                                                                                                    |                                                                   |                                                                                                    |                                                                                                  | £                                                                                                    | □ <del>▼</del> - ×                                                                                                    |
|----------------------------------------------------------------------------------------------------|----------------------------------------------------------------------------------------------------|----------------------------------------------------------------------------------------------------|-------------------------------------------------------------------|----------------------------------------------------------------------------------------------------|--------------------------------------------------------------------------------------------------|----------------------------------------------------------------------------------------------------|----------------------------------------------------------------------------------------------------|
| test1<br>普通用户                                                                                                    | 1                                                                                                    | <b>*</b> 🖸                                                                                                    | <b>-</b>                                                          |                                                                                                    |                                                                                                  |                                                                                                    |                                                                                                    |
|                                                                                                    | È                                                                                                    | 首页 数据保险箱                                                                                                    | 文件夹同步                                                             | 数据库备份 文档扫描                                                                                                    |                                                                                                  |                                                                                                    |                                                                                                    |
| 新增扫描文件                                                                                                    | い同時                                                                                                    |                                                                                                    |                                                                   |                                                                                                    | 请输入文件                                                                                            | ‡名称                                                                                                    | Q                                                                                                    |
|                                                                                                    | 文件夹名称                                                                                                    | 文件大小                                                                                                    | 文件个数                                                              | 修改日期                                                                                                    |                                                                                                  | 操作                                                                                                    |                                                                                                    |
|                                                                                                    | 财务报告                                                                                                    | 9.69 MB                                                                                                    | 9个                                                                | 2017-10-14 14:39:12                                                                                                    | 🛃 下载                                                                                             | 💼 删除                                                                                                    | ☐ 追加扫描                                                                                                    |
|                                                                                                    | 文档扫描                                                                                                    | 976.67 KB                                                                                                    | 1个                                                                | 2017-10-20 12:36:10                                                                                                    | 🛃 下载                                                                                             | 💼 删除                                                                                                    | 吕 追加扫描                                                                                                    |
|                                                                                                    | 宣传册                                                                                                    | 5.11 MB                                                                                                    | 5个                                                                | 2017-10-13 18:34:10                                                                                                    | 🛃 下载                                                                                             | 💼 删除                                                                                                    | 吕 追加扫描                                                                                                    |
|                                                                                                    | uuu                                                                                                    | 5.22 MB                                                                                                    | 5个                                                                | 2017-10-14 16:27:37                                                                                                    | 🛃 下载                                                                                             | 💼 删除                                                                                                    | ☐ 追加扫描                                                                                                    |
|                                                                                                    |                                                                                                    |                                                                                                    |                                                                   |                                                                                                    |                                                                                                  |                                                                                                    |                                                                                                    |
|                                                                                                    |                                                                                                    |                                                                                                    |                                                                   |                                                                                                    |                                                                                                  |                                                                                                    |                                                                                                    |
|                                                                                                    |                                                                                                    |                                                                                                    |                                                                   |                                                                                                    |                                                                                                  |                                                                                                    |                                                                                                    |
|                                                                                                    |                                                                                                    |                                                                                                    |                                                                   |                                                                                                    |                                                                                                  |                                                                                                    |                                                                                                    |
|                                                                                                    |                                                                                                    |                                                                                                    |                                                                   |                                                                                                    |                                                                                                  |                                                                                                    |                                                                                                    |
|                                                                                                    |                                                                                                    |                                                                                                    |                                                                   |                                                                                                    |                                                                                                  |                                                                                                    |                                                                                                    |
|                                                                                                    |                                                                                                    |                                                                                                    |                                                                   |                                                                                                    |                                                                                                  | 上传记录                                                                                                    | ↓ 下載记录                                                                                                    |
|                                                                                                    |                                                                                                    |                                                                                                    |                                                                   |                                                                                                    |                                                                                                  | THORY                                                                                                    |                                                                                                    |
| 🙋 易备安                                                                                                    |                                                                                                    |                                                                                                    |                                                                   |                                                                                                    |                                                                                                  | A                                                                                                    | □ <b>▼</b> - ×                                                                                                    |
| <ul> <li>✓ 易备安</li> <li>() test1<br/>普通用户</li> </ul>                                                                                                    | 1                                                                                                    | ñ 🔍                                                                                                    | <b>_</b>                                                          |                                                                                                    |                                                                                                  | A                                                                                                    | □ ▼ - ×                                                                                                    |
| C 易备安<br>test1<br>普通用户                                                                                                    | Ĩ                                                                                                    |                                                                                                    | C<br>文件夹同步                                                        | 数据库备份     文档扫描                                                                                                    |                                                                                                  | <u>A</u>                                                                                                    |                                                                                                    |
| <ul> <li>○ 易备安</li> <li>◆ test1<br/>普通用户</li> <li>☆ 上 整介</li> </ul>                                                                                                    | 文件夹下载 🚼 追加                                                                                                    | ☆                                                                                                    | <b>)</b><br>文件夹同步                                                 | 数据库备份                                                                                                    | 请输入文件                                                                                            | <b>1</b><br>1<br>1<br>1<br>1<br>1<br>1<br>1<br>1<br>1<br>1<br>1<br>1<br>1<br>1<br>1<br>1<br>1<br>1                                                                                                    | □ ▼ - ×                                                                                                    |
| <ul> <li>✓ 易备安</li> <li>◆ Lesti 普通用户</li> <li>☆ 」 也 整个</li> </ul>                                                                                                    | 2<br>文件夹下载<br>文件名                                                                                                    |                                                                                                    | <b>〕</b><br>文件夹同步                                                 | 政調库备份     於ひ日期                                                                                                    | 请输入文的                                                                                            | 1 R R D & C + 2 + 2 + 2 + 2 + 2 + 2 + 2 + 2 + 2 +                                                                                                    | □ <b>-</b> - ×                                                                                                    |
| <ul> <li>✓ 易备安</li> <li>◆ Lesti<br/>普通用户</li> <li>☆ Lesti</li> <li>普通用户</li> <li>☆ Lesti</li> <li>普通用户</li> </ul>                                                                                                    | 文件夹下载<br>文件夹下载<br>文件名<br>财务报告_8.jpg                                                                                                    | ★ ○ 数据保险箱 ● 合井pdf ○ 文件大小 0 1.07 MB                                                                                                    | <b>そ</b><br>文件夹同步<br>20                                           | 受 数据库备份   と が は に の の の の の の の の の の の の の の の の の の                                                                                                    | 请输入文的<br>建 <b>不 上</b>                                                                            | +                                                                                                    | □ ▼ - ×                                                                                                    |
| <ul> <li>✓ 易备安</li> <li>◆ 計画用户</li> <li>◆ 計画用户</li> <li>◆ 計画用户</li> <li>◆ 計画用户</li> <li>◆ 計画用户</li> </ul>                                                                                                    | 文件夹下载<br>文件名<br>财务报告_8.jpg<br>财务报告_7.jpg                                                                                                    | <ul> <li>         かけのです。</li></ul>                                                                                                    | <b>定</b><br>文件夹同步<br>20<br>20                                     | 変換库备份   と   を   を   を   を   を   と   を   と   と                                                                                                    | ■<br>和文人能前<br>「「」」<br>「」」<br>「」」<br>「」」<br>「」」<br>「」」<br>「」」<br>「                                | +名称       操作       或 面 删                                                                                                    | Q                                                                                                    |
| <ul> <li>○ 易备安</li> <li>◆ 計画用户</li> <li>○ 計画用户</li> <li>○ 計画用户</li> <li>○ 許通用户</li> <li>○ 許通用</li> <li>○ 許通用</li> <li>○ 許通用</li> <li></li></ul>                                                                                                    | 文件夹下或 异 追加<br>文件名<br>财务报告_8.jpg<br>财务报告_7.jpg<br>财务报告_6.jpg                                                                                                   | ★ ○ ○ ○ ○ ○ ○ ○ ○ ○ ○ ○ ○ ○ ○ ○ ○ ○ ○ ○                                                                                                    | 文件実同步<br>20<br>20<br>20                                           | 受責の目期     修改日期     がは、18:26:48     は、17-10-13 18:26:39                                                                                                    | ■<br>中文人能前<br>同了 ▲<br>同了 ▲<br>同了 ▲                                                               | +名称       操作       載 面 副       或 面 副                                                                                                    | Q<br>Q<br>№<br>№<br>№                                                                                                    |
| ○ 易备安         ① 計画用户         ☆   上 整介         □         □         □         □         □         □         □         □         □         □         □         □         □         □         □         □         □         □         □         □         □         □         □         □         □         □         □         □         □         □         □         □         □         □         □         □         □         □         □         □         □         □         □         □         □         □         □         □         □         □         □         □         □                                                                                                    | 文件夹下载 計 過加<br>文件名<br>财务报告_8.jpg<br>财务报告_7.jpg<br>财务报告_6.jpg<br>财务报告_5.jpg                                                                                     | <ul> <li>         ・・・・・・・・・・・・・・・・・・・・・・・・・・・・・</li></ul>                                                                                                    | 文件実同步 20 20 20 20 20 20 20 20 20 20 20 20 20                      | 愛護局産备份     記述の     記述の     記 | ■<br>(<br>(<br>(<br>(<br>)<br>)<br>)<br>)<br>)<br>)<br>)<br>)<br>)<br>)<br>)<br>)<br>)           | +名称       操作       載 面 删       載 面 删       載 面 删                                                                                                    | Q Q Re Re Re Re Re                                                                                                    |
| ○ 易备安         ① 1000         普通用户         ☆   上 整介         計量         計量         計量         計量         計量         計量         計量         計量         計量         計量         計量         計量         計量         計量         計量         計量         計量                                                                                                    | 文件夹下载 計 通加<br>文件名<br>财务报告_8.jpg<br>财务报告_7.jpg<br>财务报告_6.jpg<br>财务报告_5.jpg<br>财务报告_4.jpg                                                                       | <ul> <li>         かのでは、またいでは、またいいでは、またいいいいいいいいは、またいいいいいいいいいいいいいいいいいいいいいいいい</li></ul> | 文件実同步 20 20 20 20 20 20 20 20 20 20 20 20 20                      | 武協庫备份<br>安政日期<br>修改日期<br>117-10-13 18:26:48<br>117-10-13 18:26:43<br>117-10-13 18:26:28<br>117-10-13 18:26:28<br>117-10-13 18:26:22                                                                                                    | ■<br>和文人論前<br>「「」」<br>「「」」<br>「」」<br>「」」<br>「」」<br>「」」<br>「」」                                    | + 名称       操作       載 圖 删       載 圖 删       載 圖 删       載 圖 删                                                                                                    |                                                                                                    |
| <ul> <li>▲ 易备安</li> <li>◆ 計画用户</li> <li>◆ 計画用户</li> <li>◆ 計画用户</li> <li>◆ 注 整个:</li> <li>◆ 注 整个:</li> <li>◆ 注 =</li> <li>◆ 注 =</li> <li>◆ 注 =</li> <li>◆ 注 =</li> <li>◆ 注 =</li> <li>◆ 注 =</li> <li>◆ 注 =</li> <li>◆ 注 =</li> <li>◆ 注 =</li> <li>◆ 注 =</li> <li>◆ 注 =</li> <li>◆ 注 =</li> <li>◆ 注 =</li> <li>◆ 注 =</li> <li>◆ 注 =</li> <li>◆ 注 =</li> <li>◆ 注 =</li> <li>◆ ↓ ◆ ◆ ◆ ◆ ◆ ◆ ◆ ◆ ◆ ◆ ◆ ◆ ◆ ◆ ◆ ◆ ◆ ◆</li></ul>                                                                                                    | 文件夹下载                                                                                                    |                                                                                                    | 文件実同步 20 20 20 20 20 20 20 20 20 20 20 20 20                      | 武協     武協     武会     武協     武協     武協     武会     武協     武会     武協     武会     武協     武会     武協     武会     武協     武会     武会会     武会会     武会     武会     武会     武会   | ix<br>ix ▲<br>ix ▲<br>ix ▲<br>ix ▲<br>ix ▲<br>ix ▲<br>ix ▲                                       | 1     1     1     1     1     1     1     1     1     1     1     1     1     1     1     1     1     1     1     1     1     1     1     1     1     1     1     1     1     1     1     1     1     1     1     1     1     1     1     1     1     1     1     1     1     1     1     1     1     1     1     1     1     1     1     1     1     1     1     1     1     1     1     1     1     1     1     1     1     1     1     1     1     1     1     1     1     1     1     1     1     1     1     1     1     1     1     1     1     1     1     1     1     1     1     1     1     1     1     1     1     1     1     1     1     1     1     1     1     1     1     1     1     1     1     1     1     1     1     1     1     1     1     1     1     1     1     1     1     1     1     1     1     1     1     1 </th <th>Q Q Q Re Re</th> | Q Q Q Re Re |
| ○ 易备安         ① test1         普通用户         ☆       」 送 整个         □       一         □       二         □       二         □       二         □       二         □       二         □       二         □       二         □       二         □       二         □       二         □       二         □       □         □       □         □       □         □       □         □       □         □       □         □       □         □       □         □       □         □       □         □       □         □       □         □       □         □       □         □       □         □       □         □       □         □       □         □       □         □       □         □       □         □       □         □       □ <th>文件夹下载 計 通加<br/>文件名<br/>财务报告_8.jpg<br/>财务报告_7.jpg<br/>财务报告_6.jpg<br/>财务报告_5.jpg<br/>财务报告_3.jpg<br/>财务报告_3.jpg<br/>财务报告_3.jpg<br/>财务报告_2.jpg</th> <th></th> <th>文件実同步</th> <th><ul> <li>              登録 単単年年年年年年年年年年年年年年年年年年年年年年年</li></ul></th> <th>i文人辭責<br/>i不上<br/>i不上<br/>i不上<br/>i不上<br/>i不上<br/>i不上<br/>i不上</th> <th>1     1     1     1     1     1     1     1     1     1     1     1     1     1     1     1     1     1     1     1     1     1     1     1     1     1     1     1     1     1     1     1     1     1     1     1     1     1     1     1     1     1     1     1     1     1     1     1     1     1     1     1     1     1     1     1     1     1     1     1     1     1     1     1     1     1     1     1     1     1     1     1     1     1     1     1     1     1     1     1     1     1     1     1     1     1     1     1     1     1     1     1     1     1     1     1     1     1     1     1     1     1     1     1     1     1     1     1     1     1     1     1     1     1     1     1     1     1     1     1     1     1     1     1     1     1     1     1     1     1     1     1     1     1     1     1<!--</th--><th>□ ▼ - ×</th></th> | 文件夹下载 計 通加<br>文件名<br>财务报告_8.jpg<br>财务报告_7.jpg<br>财务报告_6.jpg<br>财务报告_5.jpg<br>财务报告_3.jpg<br>财务报告_3.jpg<br>财务报告_3.jpg<br>财务报告_2.jpg                             |                                                                                                    | 文件実同步                                                             | <ul> <li>              登録 単単年年年年年年年年年年年年年年年年年年年年年年年</li></ul>                                                                                                    | i文人辭責<br>i不上<br>i不上<br>i不上<br>i不上<br>i不上<br>i不上<br>i不上                                           | 1     1     1     1     1     1     1     1     1     1     1     1     1     1     1     1     1     1     1     1     1     1     1     1     1     1     1     1     1     1     1     1     1     1     1     1     1     1     1     1     1     1     1     1     1     1     1     1     1     1     1     1     1     1     1     1     1     1     1     1     1     1     1     1     1     1     1     1     1     1     1     1     1     1     1     1     1     1     1     1     1     1     1     1     1     1     1     1     1     1     1     1     1     1     1     1     1     1     1     1     1     1     1     1     1     1     1     1     1     1     1     1     1     1     1     1     1     1     1     1     1     1     1     1     1     1     1     1     1     1     1     1     1     1     1     1 </th <th>□ ▼ - ×</th>                                                                                                    | □ ▼ - ×                                                                                                    |
| ○ 易备安         ● 最合安         ● 電子         ● 二         ● 二                                                                                                    | 文件夹下载 計 通加<br>文件名<br>财务报告_8.jpg<br>财务报告_7.jpg<br>财务报告_6.jpg<br>财务报告_5.jpg<br>财务报告_4.jpg<br>财务报告_3.jpg<br>财务报告_3.jpg<br>财务报告_1.pdf                             |                                                                                                    | 文件実同步<br>20<br>20<br>20<br>20<br>20<br>20<br>20<br>20<br>20<br>20 | <ul> <li>              登録「             </li> <li>             修改日期         </li> <li>             がらい日期         </li> <li>             がらい日期         &lt;</li></ul>                                                                                                    | i文 (辭書<br>i 不 上<br>i 不 上<br>i 不 上<br>i 不 上<br>i 不 上<br>i 不 上<br>i 不 上<br>i 不 上<br>i 不 上<br>i 不 上 | 1     1     1     1     1     1     1     1     1     1     1     1     1     1     1     1     1     1     1     1     1     1     1     1     1     1     1     1     1     1     1     1     1     1     1     1     1     1     1     1     1     1     1     1     1     1     1     1     1     1     1     1     1     1     1     1     1     1     1     1     1     1     1     1     1     1     1     1     1     1     1     1     1     1     1     1     1     1     1     1     1     1     1     1     1     1     1     1     1     1     1     1     1     1     1     1     1     1     1     1     1     1     1     1     1     1     1     1     1     1     1     1     1     1     1     1     1     1     1     1     1     1     1     1     1     1     1     1     1     1     1     1     1     1     1     1 </th <th>□ ▼ - ×</th>                                                                                                    | □ ▼ - ×                                                                                                    |
| ○ 易备安         ● 最合文         ● 世報         ● 世報         ● 世報         ● 世報         ● 世報         ● 日本         ● 日本                                                                                                    | 文件夹下载 計 通加<br>文件名<br>财务报告_8,jpg<br>财务报告_7,jpg<br>财务报告_6,jpg<br>财务报告_5,jpg<br>财务报告_4,jpg<br>财务报告_3,jpg<br>财务报告_2,jpg<br>财务报告_1,pdt<br>财务报告_1,pdt<br>财务报告_1,jpg |                                                                                                    | 文件実同步                                                             | <ul> <li>         ・         ・         ・         ・           修改日期          ・         ・</li>           1/7-10-13 18:26:43           1/7-10-13 18:26:43           1/7-10-13 18:26:43           1/7-10-13 18:26:24           1/7-10-13 18:26:25           1/7-10-13 18:26:26           1/7-10-13 18:26:16           1/7-10-13 18:26:15           1/7-10-13 18:26:15           1/7-10-13 18:26:15           1/7-10-13 18:26:15           1/7-10-13 18:26:15           1/7-10-13 18:26:15           1/7-10-13 18:26:15           1/7-10-13 18:26:15</ul>                                                                                                    | ix<br>ix<br>ix<br>ix<br>ix<br>ix<br>ix<br>ix<br>ix<br>ix                                         | 1     1     1     1     1     1     1     1     1     1     1     1     1     1     1     1     1     1     1     1     1     1     1     1     1     1     1     1     1     1     1     1     1     1     1     1     1     1     1     1     1     1     1     1     1     1     1     1     1     1     1     1     1     1     1     1     1     1     1     1     1     1     1     1     1     1     1     1     1     1     1     1     1     1     1     1     1     1     1     1     1     1     1     1     1     1     1     1     1     1     1     1     1     1     1     1     1     1     1     1     1     1     1     1     1     1     1     1     1     1     1     1     1     1     1     1     1     1     1     1     1     1     1     1     1     1     1     1     1     1     1     1     1     1     1     1 </th <th>□ ▼ - ×</th>                                                                                                    | □ ▼ - ×                                                                                                    |

弹出追加扫描弹框后,可进行追加扫描文件的相关操作使用。

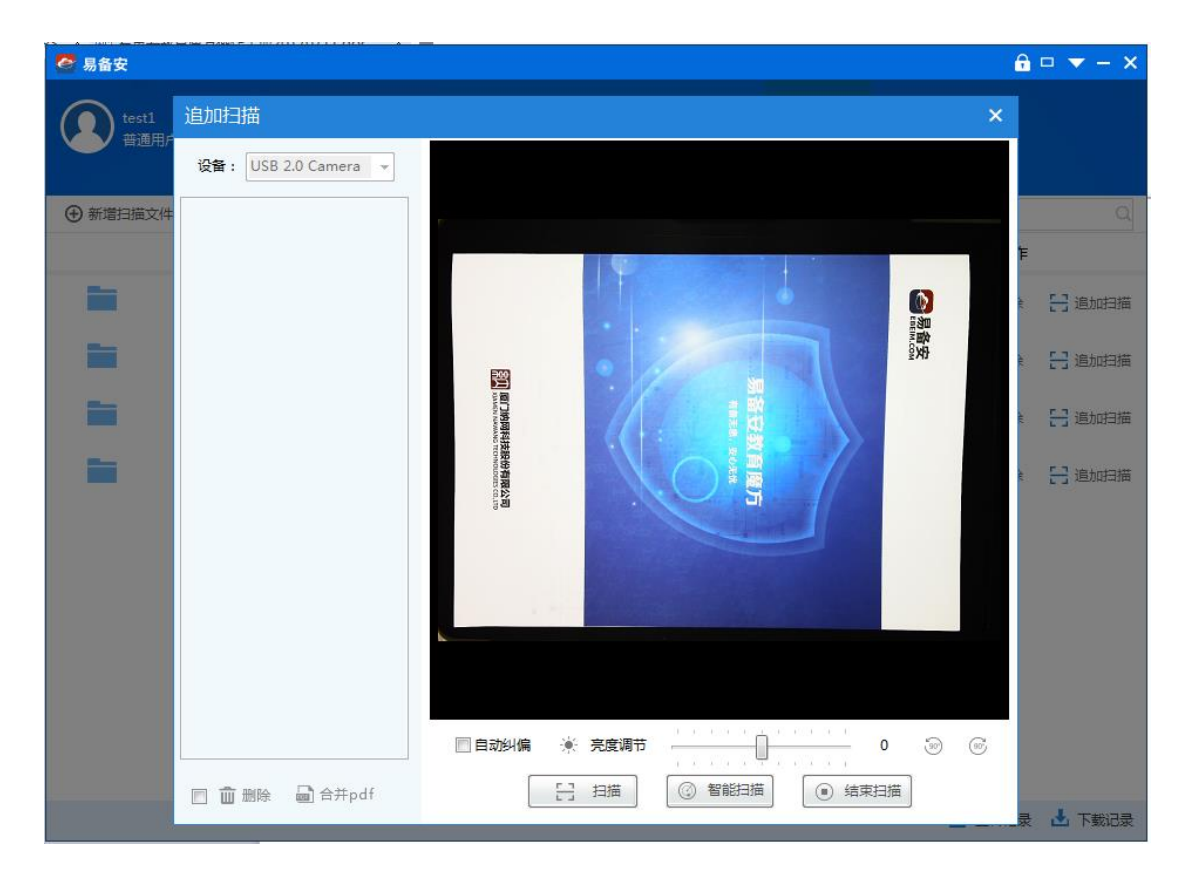

### > 合并扫描文件

在文档扫描过程中,可通过勾选左侧预览图进行合并PDF的操作。

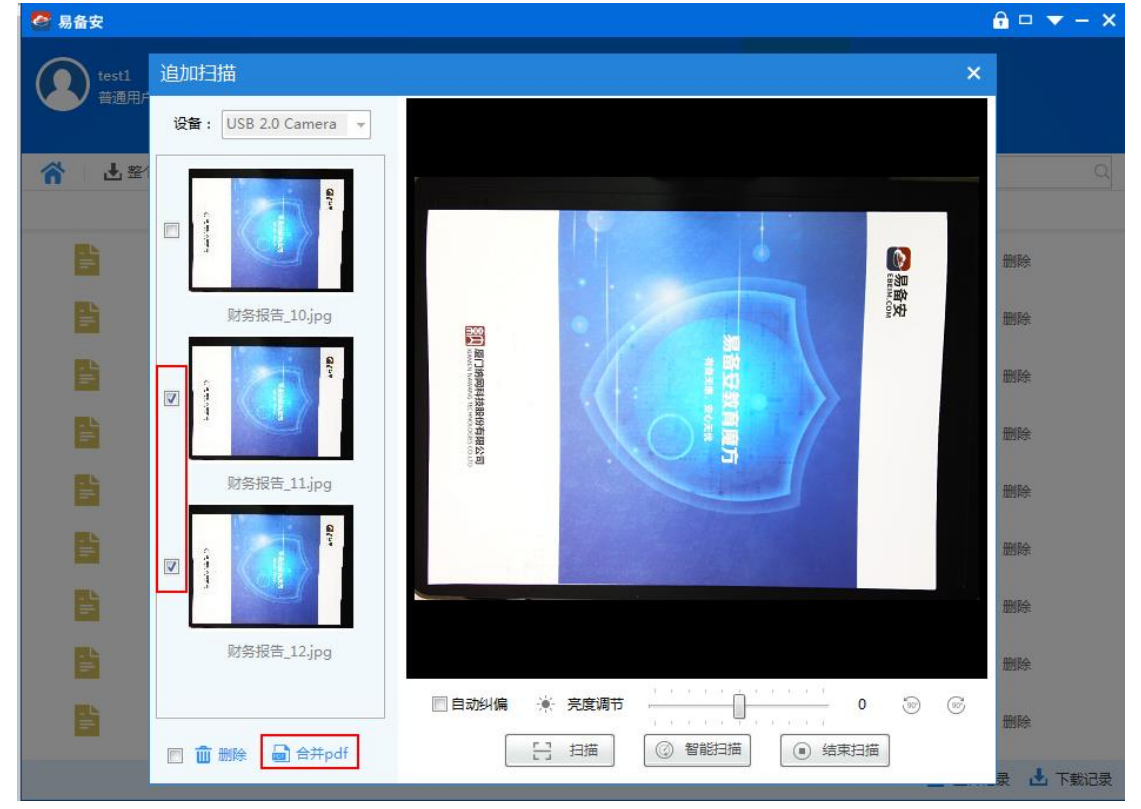

也可在文档详情页面点击【合并pdf】,此时合并的PDF为文件夹内的全部文件。

| 🥝 易备安         |              |            |                     | <b>∂</b> □ ▼ - × |
|---------------|--------------|------------|---------------------|------------------|
| test1<br>普通用户 | <b>^</b>     | <b></b>    |                     |                  |
|               | 首页           | 数据保险箱      | 文件夹同步 数据库备份 文档扫描    |                  |
| 🔺 🗄 整个3       | 文件夹下载 🗧 追加扫描 | 🖬 合并pdf    |                     | 请输入文件名称 Q        |
|               | 文件名          | 文件大小       | 修改日期                | 操作               |
| Ē             | 财务报告_8.jpg   | 1.07 MB    | 2017-10-13 18:26:48 | 🛃 下载             |
| E             | 财务报告_7.jpg   | 937.26 KB  | 2017-10-13 18:26:43 | 🛃 下载 🛛           |
| Ē             | 财务报告_6.jpg   | 1.06 MB    | 2017-10-13 18:26:39 | 🛃 下载 🛛           |
| Ē             | 财务报告_5.jpg   | 1.06 MB    | 2017-10-13 18:26:28 | 🛃 下载 💼 删除 🗉      |
| =             | 财务报告_4.jpg   | 1.06 MB    | 2017-10-13 18:26:22 | 🛃 下载 🛛 💼 删除      |
| =             | 财务报告_3.jpg   | 1.04 MB    | 2017-10-13 18:26:16 | 🛃 下载 🛛 💼 删除      |
| Ē             | 财务报告_2.jpg   | 1.04 MB    | 2017-10-13 18:26:15 | 🛃 下載 п 删除        |
| È             | 财务报告_12.jpg  | 1020.55 KB | 2017-10-20 14:46:31 | 🛃 下载 🛛 💼 删除      |
|               | 财务报告_11.jpg  | 1019.82 KB | 2017-10-20 14:46:24 | ➡ 下载             |
|               |              |            |                     | 📩 上传记录 📩 下载记录    |

### 下载扫描文件

在文档扫描页面,点击【下载】,可以将整个文件夹下载至电脑本地进行查看。

| 🙋 易备安         |                    |           |      |                     |          | £                        | □ <b>▼</b> - ×       |
|---------------|--------------------|-----------|------|---------------------|----------|--------------------------|----------------------|
| test1<br>普通用户 |                    |           |      |                     |          |                          |                      |
| 新增扫描文件        | む。                 |           |      |                     | 请输入文     | 件名称                      | Q                    |
|               | 文件夹名称              | 文件大小      | 文件个数 | 修改日期                |          | 操作                       |                      |
|               | 财务报告               | 12.68 MB  | 12个  | 2017-10-14 14:39:12 | ➡ 下載     | 💼 删除                     | ☐ 追加扫描               |
|               | 文档扫描               | 976.67 KB | 1个   | 2017-10-20 12:36:10 | ➡ 下载     | 💼 删除                     | ☐ 追加扫描               |
|               | 宣传册                | 5.11 MB   | 5个   | 2017-10-13 18:34:10 | ➡ 下载     | 💼 删除                     | <mark>日 追</mark> 加扫描 |
|               | uuu                | 5.22 MB   | 5个   | 2017-10-14 16:27:37 | 🛃 下载     | 💼 删除                     | 吕 追加扫描               |
|               |                    |           |      |                     |          |                          |                      |
|               |                    |           |      |                     |          |                          |                      |
|               |                    |           |      |                     |          |                          |                      |
|               |                    |           |      |                     |          |                          |                      |
|               |                    |           |      |                     |          |                          |                      |
|               |                    |           |      |                     | ć        | └ 上传记录                   | ➡ 下载记录               |
|               | ++>¥↓≠ <del></del> | 上十六个子     |      |                     | <b>`</b> | 1) 1 <del>.7 4 - }</del> | -/#\#/=              |

在文档扫描详情页,点击单个文件【下载】或【整个文件夹下载】,可以对文件进行 下载查看。

| 🙋 易 | 备安             |               |              |                     |          | <b>a</b> ( | □ <b>▼</b> - × |
|-----|----------------|---------------|--------------|---------------------|----------|------------|----------------|
| 2   | )test1<br>普通用户 | <b>合</b><br>前 | いたい<br>数据保险箱 | 文件夹同步         数据库备份 |          |            |                |
| ñ   | 🛃 整个文件夹下载      | 吕 追加扫描        | 📄 合并pdf      |                     | 请输入文件    | 名称         | Q              |
|     | 文              | 件名            | 文件大小         | 修改日期                | 操作       | F          |                |
|     | .⊾<br>➡ 财务报    | 浩_8.jpg       | 1.07 MB      | 2017-10-13 18:26:48 | 🛃 下载     | 💼 删除       | <u>^</u>       |
|     | .⊾<br>₩ 财务报    | 浩_7.jpg       | 937.26 KB    | 2017-10-13 18:26:43 | 🛃 下载     | 前 删除       |                |
|     | .⊾<br>₩ 财务报    | 浩_6.jpg       | 1.06 MB      | 2017-10-13 18:26:39 | 🛃 下载     | 前 删除       |                |
|     | .⊾<br>➡ 财务报    | 浩_5.jpg       | 1.06 MB      | 2017-10-13 18:26:28 | 🛃 下载     | 💼 删除       | E              |
|     | .⊾<br>➡ 财务报    | 浩_4.jpg       | 1.06 MB      | 2017-10-13 18:26:22 | 🛃 下载     | 💼 删除       |                |
|     | ■ 财务报          | 浩_3.jpg       | 1.04 MB      | 2017-10-13 18:26:16 | ➡ 下載     | 💼 删除       |                |
|     | ■ 财务报          | 告_2.jpg       | 1.04 MB      | 2017-10-13 18:26:15 | ➡ 下载     | 💼 删除       |                |
|     | ■ 财务报          | 告_12.jpg      | 1020.55 KB   | 2017-10-20 14:46:31 | ➡ 下载     | 💼 删除       |                |
|     | ■ 财务报          | 告_11.jpg      | 1019.82 KB   | 2017-10-20 14:46:24 | ➡ 下载     | 💼 删除       | -              |
|     |                |               |              |                     | <u>ئ</u> | 上传记录       | 🕹 下载记录         |

点击【下载】或者【整个文件夹下载】按钮,都会弹出选择下载的文件目录路径对话

| 作王。 | 🚰 易备安         |                           |                            |                      |        | <b>a</b> 1 | □ <b>▼</b> - × |
|-----|---------------|---------------------------|----------------------------|----------------------|--------|------------|----------------|
|     | test1<br>普通用户 | <b>合</b><br><sup>首页</sup> | <mark>いし</mark><br>数据保险箱 文 | <b>として、 数据</b> 库备份   | 文档扫描   |            |                |
|     | 🟫 🔰 🛃 整个文(    | 件夹下载 🗧 追加扫描               | ☐ 合并pdf                    |                      | 请输入文   | 件名称        | Q              |
|     |               | 文件名                       | 选择文件目录                     | <b>X</b>             | 1      | 操作         |                |
|     | .⊾            | 财务报告_8.jpg                | 请选择所要保存的文                  | 件夹                   | ➡ 下載   | 💼 删除       | <u>^</u>       |
|     | .⊾            | 财务报告_7.jpg                | ⊳ 퉬 BaiduNe<br>퉬 CloudM    | etdiskDownload ^     |        | 💼 删除       |                |
|     | .⊾            | 财务报告_6.jpg                | ▷ 퉲 decomp<br>▷ 퉲 DTLFold  | er                   | ➡ 下载   | 前 删除       |                |
|     | .⊾            | 财务报告_5.jpg                | ⊳ 퉬 ebeim.w<br>⊳ 🐌 ebeim_y | orkspace.tmp<br>unaq | ➡ 下载   | 前 删除       | E              |
|     | .⊾            | 财务报告_4.jpg                | EbeimDo                    | ownloads +           | ➡ 下载   | 💼 删除       |                |
|     | .⊾            | 财务报告_3.jpg                | 文件夹(F): EbeimDow           | willoads<br>福完 即省    | ➡ 下载   | 💼 删除       |                |
|     | .⊾<br>≕       | 财务报告_2.jpg                |                            |                      | 📕 🛃 下裁 | 💼 删除       |                |
|     | . ⊾<br>≡      | 财务报告_12.jpg               | 1020.55 KB                 | 2017-10-20 14:46:31  | 🛃 下载   | 💼 删除       |                |
|     | . ⊾<br>≕      | 财务报告_11.jpg               | 1019.82 KB                 | 2017-10-20 14:46:24  | 🛃 下载   | 💼 删除       |                |
|     |               |                           |                            |                      | đ      | 上传记录       | 🕹 下载记录         |

文件下载过程中可以在下载记录里查看下载进度。

| 🔗 易备安                          |        |        |        |        |        |      | Ĥ      | □ <b>▼</b> - × |
|--------------------------------|--------|--------|--------|--------|--------|------|--------|----------------|
| test1<br>普通用户                  | 合      | シェクト   |        | の数据库备份 | 文档扫描   |      |        |                |
| <ul> <li>① 新増扫描文件 t</li> </ul> | 下载记录   |        |        |        |        |      | ×<br>称 | Q              |
| 文                              | 正在下载   | 已完成    |        |        |        |      | 操作     |                |
| , <b>1</b>                     | 下载总进度: | 100%   | 5.     | 0M/s   | 全部暂停   | 全部取消 | 删除     | 吕 追加扫描         |
| :                              | 文件名    | 大小     | 状态     | 进度     | 速率     | 操作   | 删除     | ☐ 追加扫描         |
| -                              | 宣传册    | 5.11 M | B 正在下载 | 100%   | 5.0M/s | II × | 删除     | 3 追加扫描         |
|                                |        |        |        |        |        |      | 一删除    | ☐ 追加扫描         |
|                                |        |        |        |        |        |      |        |                |
|                                |        |        |        |        |        |      |        |                |
|                                |        |        |        |        |        |      |        |                |
|                                |        |        |        |        |        |      |        |                |
|                                |        |        |        |        |        |      |        |                |
|                                |        |        |        |        |        |      |        |                |
|                                |        |        |        |        |        | ć    | 上传记录   | 🛃 下载记录         |

#### > 删除扫描文件

在扫描过程中若有扫描无效的扫描件,可在左侧预览区勾选扫描件,点击【删除】按 钮对文件进行删除操作。

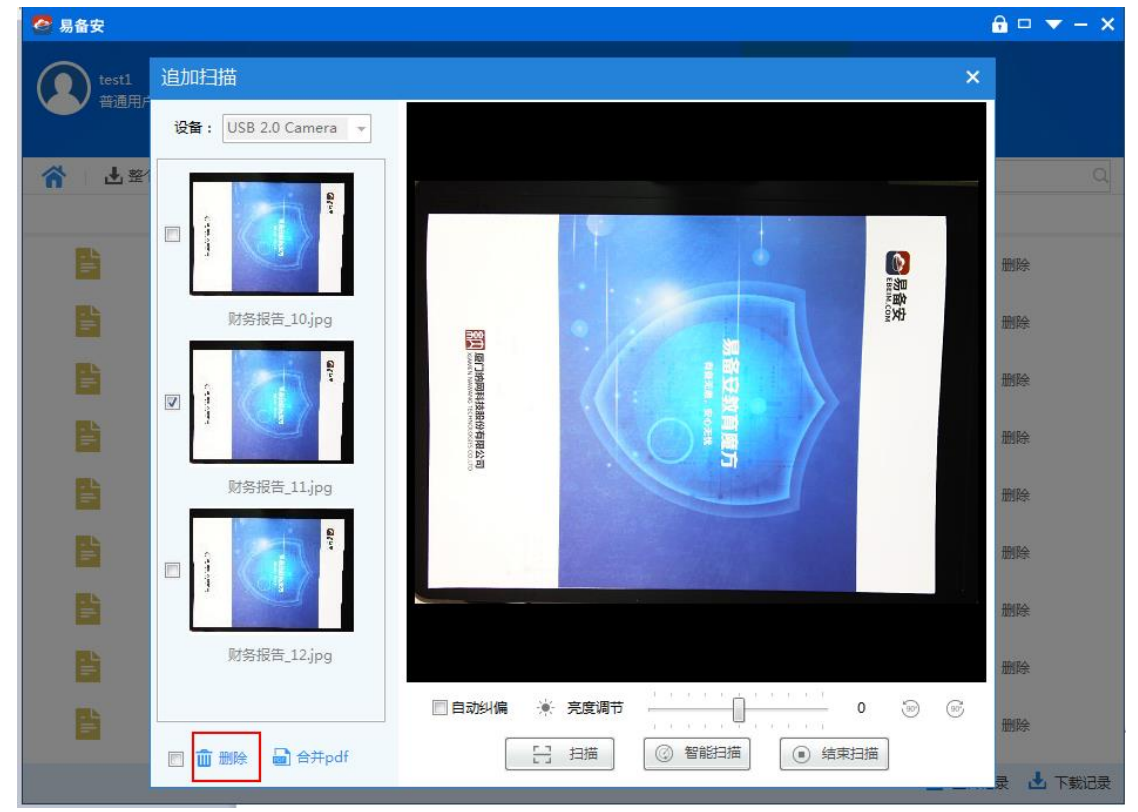

若要删除整个文件夹,可在文档扫描页面点击【删除】按钮,对文件夹进行删除操作。

| 🙋 易备安         |       |           |      |                     | £           | □ <del>▼</del> - ×  |
|---------------|-------|-----------|------|---------------------|-------------|---------------------|
| test1<br>普通用户 |       |           |      |                     |             |                     |
| 新增扫描文件        | つ。    |           |      |                     | 请输入文件名称     | Q                   |
|               | 文件夹名称 | 文件大小      | 文件个数 | 修改日期                | 操作          |                     |
|               | 财务报告  | 12.68 MB  | 12个  | 2017-10-14 14:39:12 | 🛃 下载 💼 删除   | 吕 追加扫描              |
|               | 文档扫描  | 976.67 KB | 1个   | 2017-10-20 12:36:10 | 🛃 下载 🛛 💼 删除 | <mark>] 追加扫描</mark> |
|               | 宣传册   | 5.11 MB   | 5个   | 2017-10-13 18:34:10 | 🛃 下载 🛛 💼 删除 | 吕 追加扫描              |
|               | uuu   | 5.22 MB   | 5个   | 2017-10-14 16:27:37 | 🛃 下载 🛛 💼 删除 | 吕 追加扫描              |
|               |       |           |      |                     |             |                     |

📩 上传记录 📩 下载记录

若要删除文件夹中单个文件,可在文档扫描详情页面选择单个文件,点击【删除】按

| 钮, | 进行删除操         | 作。                        |            |                     |             |                |
|----|---------------|---------------------------|------------|---------------------|-------------|----------------|
|    | 😂 易备安         |                           |            |                     | â           | □ <b>▼</b> - × |
|    | test1<br>普通用户 | <b>合</b><br><sup>首页</sup> | シェクト       |                     |             |                |
|    | 🟫 🕹 整个文       | 件夹下载 🛛 🔚 追加扫描             | 📄 合并pdf    |                     | 请输入文件名称     | Q              |
|    |               | 文件名                       | 文件大小       | 修改日期                | 操作          |                |
|    | - L<br>=      | 财务报告_8.jpg                | 1.07 MB    | 2017-10-13 18:26:48 | 🛃 下載 💼 删除   | <u>}</u>       |
|    | .⊾<br>≡       | 财务报告_7.jpg                | 937.26 KB  | 2017-10-13 18:26:43 | 🛃 下載 🛛 🏛 删除 | £              |
|    | =             | 财务报告_6.jpg                | 1.06 MB    | 2017-10-13 18:26:39 | 🛃 下載 🛛 🏛 删除 | £              |
|    | =             | 财务报告_5.jpg                | 1.06 MB    | 2017-10-13 18:26:28 | 🛃 下載 🛛 🏛 删除 | £ ≡            |
|    | .⊾<br>≡       | 财务报告_4.jpg                | 1.06 MB    | 2017-10-13 18:26:22 | 🛃 下載 🛛 🏛 删除 | ÷              |
|    | .⊾<br>≡       | 财务报告_3.jpg                | 1.04 MB    | 2017-10-13 18:26:16 | 🛃 下載 🛛 🏛 删除 | ÷              |
|    | . ⊾<br>≡      | 财务报告_2.jpg                | 1.04 MB    | 2017-10-13 18:26:15 | 🛃 下載 🛛 🏛 删除 | ÷              |
|    | =             | 财务报告_12.jpg               | 1020.55 KB | 2017-10-20 14:46:31 | 🛃 下載 🛛 🏛 删除 | £              |
|    | =             | 财务报告_11.jpg               | 1019.82 KB | 2017-10-20 14:46:24 | 🛃 下載 🛛 🏛 删除 | \$             |
|    |               |                           |            |                     | 1 上传记录      | 🛃 下载记录         |

## 2.11 忘记密码

1) 在登录页面,点击【忘记密码】按钮,输入用户名,然后再输入新密码,再次输入新密码,和输入验证码,点击【确定】按钮

| 😂 易备安                                    | ▼ - ×               | 🙆 易备安                            | ▼ - ×                     |
|------------------------------------------|---------------------|----------------------------------|---------------------------|
| 8                                        |                     | 请输入用户名:                          |                           |
| 请输入用户名                                   |                     | testapi                          |                           |
| 请输入密码                                    |                     | 下一步                              | 返回                        |
| 登录                                       |                     |                                  |                           |
|                                          | 忘记密码?               |                                  |                           |
|                                          |                     |                                  |                           |
|                                          |                     |                                  |                           |
| 联系客服:400-600<br>Copyright 2006-2016 厦门纳网 | 00-110<br>刚科技股份有限公司 | 联系客服:40<br>Copyright 2006-2016 厦 | 0-6000-110<br>门纳网科技股份有限公司 |
| ☑ 易备交                                    | ▼ - ×               |                                  |                           |
| 您好,新密码为6-30位字符                           | 包含数字字母!             |                                  |                           |
|                                          |                     |                                  |                           |
|                                          |                     |                                  |                           |
| 150****1613                              |                     |                                  |                           |
| 127534                                   | 44s                 |                                  |                           |
| 确定                                       | 返回                  |                                  |                           |
|                                          |                     |                                  |                           |
| 联系客服:400-60<br>Copyright 2006-2016 厦门纳I  | 00-110<br>网科技股份有限公司 |                                  |                           |

2) 在锁屏页面,点击【忘记密码】按钮,,输入用户名,然后再输入新密码,再 次输入新密码,和输入验证码,点击【确定】按钮

| 😂 易备安                           | ▼ -                          | X 🙆 易备安                          | <b>▼</b> - ×              |
|---------------------------------|------------------------------|----------------------------------|---------------------------|
| 8                               | 2                            |                                  |                           |
| tes<br>管理                       | stapi<br>理员                  | 请输入用户名:                          |                           |
| 易备安数据                           | 保险箱已锁定                       | т <u></u>                        | ្រុះស្តា                  |
|                                 | 解锁                           | <b>⊢</b> ⊅                       |                           |
|                                 | 忘记密码?                        |                                  |                           |
|                                 |                              |                                  |                           |
|                                 |                              |                                  |                           |
|                                 |                              |                                  |                           |
| 联系各版:4<br>Copyright 2006-2016 厦 | 000-6000-110<br>夏门纳网科技股份有限公司 | 联系客服:40<br>Copyright 2006-2016 厦 | 0-6000-110<br>门纳网科技股份有限公司 |
| <ul> <li>易备安</li> </ul>         |                              | ×                                |                           |
| 您好,新密码为6-30位                    | 这字符包含数字字母!                   |                                  |                           |
|                                 |                              |                                  |                           |
|                                 |                              |                                  |                           |
| 150****1613                     |                              |                                  |                           |
| 127534                          | 44s                          |                                  |                           |
| 确定                              | 返回                           |                                  |                           |
|                                 | 100-6000-110                 |                                  |                           |
| Copyright 2006-2016 🛽           | 夏门纳网科技股份有限公司                 |                                  |                           |

# 2.12 导航栏

### 1) 锁屏:点击导航栏中的锁屏按钮,客户端界面被锁住

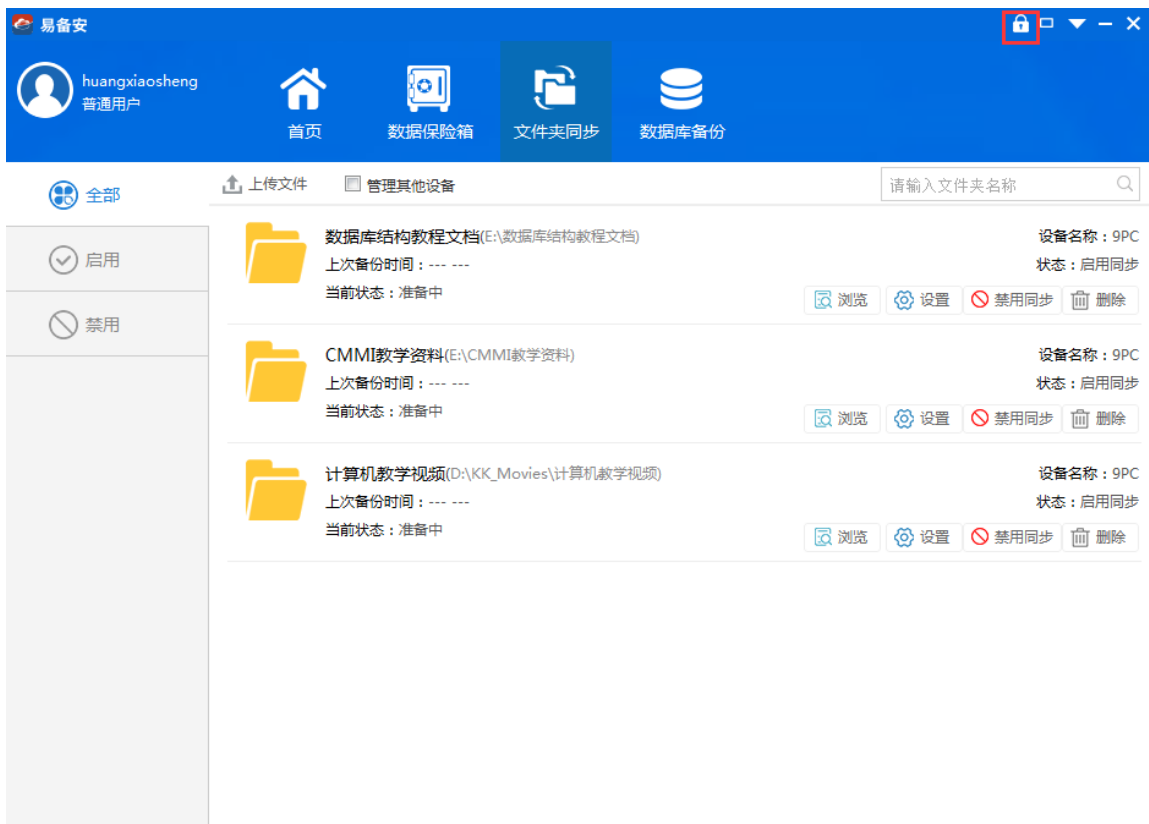

2)解锁:点击导航栏中的【解锁】按钮,输入正确的密码,点击【确定】按钮, 成功完成解锁

| 🙋 易备 | 安                                                     | <b>•</b> - × | 😂 易备安                      | ▼ - ×                            |
|------|-------------------------------------------------------|--------------|----------------------------|----------------------------------|
|      | 8                                                     |              | ,                          | 8                                |
|      | huangxiaosheng<br>普通田白                                |              | huang<br>#                 | Jxiaosheng<br>暗田白                |
|      |                                                       |              | =                          | רד <u>י ארדי (</u>               |
|      | 易备安数据保险箱已锁定                                           |              | 请输                         | 入登录密码                            |
|      | 🔒 解锁                                                  |              |                            |                                  |
|      | <b>密印</b> 考                                           | 码?           | 确定                         | 取消                               |
|      |                                                       |              |                            |                                  |
|      |                                                       |              |                            |                                  |
|      | 联系客服:400-6000-110<br>Copyright 2006-2016 厦门纳网科技股份有限公司 |              | 联系客服<br>Copyright 2006-201 | : 400-6000-110<br>6 厦门纳网科技股份有限公司 |

3)最大化和最小化:点击导航栏中的【最大化】图标,客户端界面会最大化,点 击导航栏中的【最小化】图标,客户端界面最小化到任务栏中

| huangxiaosheng<br>普通用户<br>首页 数据保险箱 文件夹同步 数据库备份                                                                                                    |                                |
|----------------------------------------------------------------------------------------------------|--------------------------------|
|                                                                                                    |                                |
| 全部         ① 上传文件         □ 管理其他设备         请输入文件夹名称                                                                                                    | Q                              |
| ☆ 启用                  ◆ 合用                 上次备份时间:当前状态:准备中                  近                 近                 近                 近                 近                 近                 近                 近                 近                 近                 び              近              がなき: 准备中               び              び              近              が、             が、 | 3称:9PC<br>启用同步<br>前 删除         |
| ○ 禁用         ○ 公 禁用           ● CMMI教学资料(E:\CMMI執学资料)         设备;           上次备份时间:         状态           当前状态:准备中         ② 说览 ◎ 设置 ◎ 禁用同步                                                                                                    | 3称:9PC<br>启用同步<br>前 删除         |
| 计算机数学视频(D:\KK_Movies\计算机数学视频)       设备         上次备份时间:       状态         当前状态:准备中       ② 禁用同步                                                                                                    | <b>3称:</b> 9PC<br>启用同步<br>前 删除 |
|                                                                                                    |                                |

#### 4)帮助中心:点击导航栏中的【帮助中心】按钮,会跳转到易备安操作首页页面

| 🚰 易备安  |         |           |       |       |         | 🔒 🗆 🔽 - | - ×  |
|--------|---------|-----------|-------|-------|---------|---------|------|
| $\sim$ |         |           |       |       |         |         | 系统设置 |
|        |         | <u>  </u> |       |       |         |         | 检测更新 |
|        | 首页      | 数据保险箱     | 文件夹同步 | 数据库备份 |         |         | 帮助中心 |
|        |         |           |       |       |         |         | 更换账号 |
| 全部     | 新建数据库备份 | 🔲 管理其他设备  |       |       | 请输入任务名利 | 1       | 退出程序 |
| ⊘ 启用   |         |           |       | 暂无数据  |         |         |      |
| ◇ 禁用   |         |           |       |       |         |         |      |
|        |         |           |       |       |         |         |      |
|        |         |           |       |       |         |         |      |
|        |         |           |       |       |         |         |      |
|        |         |           |       |       |         |         |      |
|        |         |           |       |       |         |         |      |
|        |         |           |       |       |         |         |      |
|        |         |           |       |       |         |         |      |
|        |         |           |       |       |         |         |      |

5)更换账号:点击导航栏中的【更换账号】按钮,会跳转到登录页面,可以输入 其他账号的用户名和密码进行登录

| 🦉 易备安                           |               |                                                                                                    |       |         | <b>a</b> □ <u>- ×</u>        |
|---------------------------------|---------------|----------------------------------------------------------------------------------------------------|-------|---------|------------------------------|
| <b>D</b> huangxiaosheng<br>普通用户 | <b>合</b><br>前 | いたい しゅうしん しゅうしん しゅう しゅうしん しゅうしん しゅうしん しゅうしん しゅうしん しゅうしん しゅう しゅう しゅう しゅう しゅう しゅう しゅう しゅう しゅう しゅう | 数据库备份 |         | 系统设置<br>检测更新<br>帮助中心<br>百益账号 |
| 全部                              | 新建数据库备份       | 🔲 管理其他设备                                                                                                    |       | 请输入任务名称 | 退出程序                         |
| ⊘ 启用                            |               |                                                                                                    | 暂无数据  |         |                              |
| ◎ 禁用                            |               |                                                                                                    |       |         |                              |
|                                 |               |                                                                                                    |       |         |                              |
|                                 |               |                                                                                                    |       |         |                              |
|                                 |               |                                                                                                    |       |         |                              |
|                                 |               |                                                                                                    |       |         |                              |
|                                 |               |                                                                                                    |       |         |                              |
|                                 |               |                                                                                                    |       |         |                              |
|                                 |               |                                                                                                    |       |         |                              |

#### 6)退出程序:点击导航栏中的【退出程序】按钮,会退出客户端

| 🖉 易备安                  |                        |            |          |       |               | A 🗆 🔽 | – ×  |
|------------------------|------------------------|------------|----------|-------|---------------|-------|------|
|                        |                        |            |          |       |               |       | 系统设置 |
| huangxiaosheng<br>普通用户 | $\widehat{\mathbf{n}}$ | <u>801</u> | <u> </u> |       |               |       | 检测更新 |
|                        | 首页                     | 数据保险箱      | 文件夹同步    | 数据库备份 |               |       | 帮助中心 |
|                        |                        |            | 9        |       | NEW N LOW AND |       | 更换账号 |
| 全部                     | (于) 新建级 結年首历           | □ 管理具他设备   |          |       | 请输入任务治称       | _     | 退出程序 |
| ⊘ 启用                   |                        |            |          | 暂无数据  |               |       |      |
| ◎ 禁用                   |                        |            |          |       |               |       |      |
|                        |                        |            |          |       |               |       |      |
|                        |                        |            |          |       |               |       |      |
|                        |                        |            |          |       |               |       |      |
|                        |                        |            |          |       |               |       |      |
|                        |                        |            |          |       |               |       |      |
|                        |                        |            |          |       |               |       |      |
|                        |                        |            |          |       |               |       |      |
|                        |                        |            |          |       |               |       |      |
|                        |                        |            |          |       |               |       |      |
|                        |                        |            |          |       |               |       |      |
|                        |                        |            |          |       |               |       |      |

7) 点击导航栏中的【关闭】图标,关闭客户端界面

| 🥙 易备安        |               |           |       |      | 🔒 🗆 🔻 – 🗙 |
|--------------|---------------|-----------|-------|------|-----------|
| admin<br>管理员 |               | <b>シン</b> | 数据库备份 |      |           |
| 全部           | 1 上传文件 🔲 管理其( | 也设备       |       | 请输入文 | 件夹名称 Q    |
| ⊘ 启用         |               |           | 暂无数据  |      |           |
| ◎ 禁用         |               |           |       |      |           |
|              |               |           |       |      |           |

## 2.13 系统设置

点击右上角下拉--系统设置进入页面可以对消息服务和锁屏进行相关设置。

| 易會女           |                                                      | 系统设置 检测更新 帮助中心 |
|---------------|------------------------------------------------------|----------------|
| 20 用户信息       | 系统设置                                                 | 更换账号           |
| ③ 系统设置 ③ 修改密码 | 消息服务设置: ▼ 开启客服通知公告消息提醒<br>□ 开启软件更新消息提醒<br>▼ 上传完成消息提醒 | ASCHE?"        |
|               | <ul> <li></li></ul>                                  |                |
|               | 保存取消                                                 |                |

## 2.14 系统更新

#### ▶ 自动更新

当有开启系统更新消息提醒时,易备安有新版本系统会自动弹出更新提示,点击

【立即更新】,根据提示操作即可完成软件更新。

| 易备安数据保险箱      | <br>× |
|---------------|-------|
| 易备安数据保险箱有重要更新 |       |
| 立即更新          |       |

### > 手动检测更新

点击右上角下拉--检测更新,系统检测是否有新版本,有则弹出提示"是否立即更新",点击【是】根据操作提示完成软件更新。

| 易备安<br>nwlinxiaojuan<br>普通用户               |                                                                                         | 系统设置            检测更新            基時由心 |
|--------------------------------------------|-----------------------------------------------------------------------------------------|--------------------------------------|
| 20 用户信息                                    | 系统设置                                                                                    | 更换账号                                 |
| <ul> <li>⑦ 系统设置</li> <li>② 修改密码</li> </ul> | 消息服务设置: Z 开启客服通知公告消息提醒<br>□ 开启软件更新消息提醒<br>Z 上传完成消息提醒                                    |                                      |
|                                            | <ul> <li>锁屏设置: </li> <li>☑ 开启无操作自动锁定功能</li> <li>无操作 15 </li> <li>○ 分钟后自动锁定功能</li> </ul> |                                      |
|                                            | 保存取消                                                                                    |                                      |

# 三、常见问题

#### 如何备份数据?

如果不需要定时备份的,请选择数据保险箱,在数据保险箱界面中点击 【上传】,将数据导入数据保险箱即可完成数据备份;

如果需要定时备份的,请选择文件夹备份与恢复,在文件夹同步的界面中点击【上传文件】,完成对相关信息的设置,即可以对数据进行定时备份。

如果需要定时备份数据库,请选择数据库备份与恢复,在数据库备份的界面中点击【新增数据库备份】,完成对相关信息的设置,即可以对数据库进行定时备份。

#### 如何恢复数据?

如果数据保存在数据保险箱中,选择需要恢复的数据点击【下载】,然后选择需要下载的版本和本地路径,点击【确定】即可。

如果数据保存在文件夹同步中,选择需要下载的数据点击【浏览】,如需整个文件进行恢复,选中【整个文件夹下载】按钮,如果单个文件进行下载,则选中需要下载的文件后方的【下载】按钮。然后选择需要下载的版本和下载的路径, 点击【确定】即可。

数据库恢复则选择需要恢复的数据库点击【浏览】,进入下个页面后点击【整个数据库恢复】按钮,接着选择【原数据库】或【指定数据库】恢复即可。

#### 如何还原数据?
删除数据保险箱文件允许用户还原,进入数据保险箱点击【回收站】,进入回收站页面,选择要还原的文件右键【还原】。

## 如何修改备份策略?

在文件夹同步中选择需要修改同步策略的文件夹,点击【设置】,然后根据 用户需要修改同步策略即可。

## 如何停止自动备份?

在文件夹同步列表/数据库备份中找到需要停止自动备份的文件夹/数据库, 点击右侧的【禁用同步】,即可停止文件夹/数据库的自动同步,或选中文件夹/ 数据库点击顶部【禁用同步】,即可停止文件夹/数据库的自动同步。

# 数据保险箱和文件夹同步的区别?

数据保险箱是类似云盘的云服务,文件夹同步为用户提供数据定时备份功能。

#### 如何更新客户端?

①开启软件更新提醒,当有版本更新时,系统自动提示更新,点击【立即更新】即可自动完成更新;②未开启软件更新提醒,可点击【检测更新】按钮,有新版本时点击立即更新即可自动完成更新。

## 上传到易备安的文件是否会丢失?

易备安具有完善的数据备份和容灾机制,用户保存在易备安中的数据都有多 重备份,不会因攻击、断电、软硬件故障造成数据丢失。

## 账号无法登录如何解决?

在使用易备安过程中,如果出现账号无法登录的情况,可以给我们的客服反馈(客服电话:400-6000-110),我们会尽快处理。

# 什么时候需要用到安全 U 盾?

以下几个情况需要用到安全 U 盾:①绑定设备需要将安全 U 盾插入 USB 口中;②重置密码;③数据恢复与下载;④文件夹自动备份与数据库备份;⑤删除与还原数据;⑥禁用与启用同步;⑦设置备份策略。

# 什么时候需要用到验证码?

以下几个情况需要用到短信验证码:①重置密码;②修改密码;③恢复数据 (备份策略设置是否需要);

## 如何查看剩余的存储容量?

在易备安客户端首页可以查看用户已用存储空间和剩余存储空间;

# 我的服务什么时候到期?

在易备安客户端首页可以查看服务到期时间;

# 我要怎么看文件夹的计划备份时间?

进入文件夹自动备份列表,数据源当前状态中可查看下次计划备份时间。

# 收不到验证码怎么办?

如果收不到验证码可以拨打客服电话:400-6000-110,客服人员将第一时 间为您解决问题;

## 如何申请开通易备安账号?

您可以通过拨打 400-6000-110 或在官网 http://new.ebeim.com/在线申请等方式申请开通易备安账号。申请后我们会有专人为您提供相关服务。

申请开通易备安账号需要准备什么材料?

在申请开通账号时需要客户提供相关企业信息,具体要求情况您可以向您的 营销顾问咨询或拨打 400-6000-110。

开通易备安账号需要什么流程?

开通易备安账号,首先需要您签订合同并且缴纳服务费用,后期会有相关人员帮您开户并邮寄安全U盾和合同,拿到安全U盾后您就可以使用易备安了。

账号开通后就能马上使用备份吗?

在申请易备安账户后,您只需完成上线流程,就能正常上线。

上线流程包括:

提供企业相关信息;

支付服务费用;

我们在收到款项后,将在一个工作日内处理您的申请,为您开通易备安账号 并邮寄安全 U 盾。

## 开通账号后, 我将如何使用易备安?

首先,到易备安官网:http://www.ebeim.com 下载客户端,下载后完成客 户端安装;然后将易备安安全 U 盾(开户成功后,客服人员将安全 U 盾邮寄给 客户)插入计算机的 USB 口中;

# 四、服务支持

# 技术支持

易备安通过专业的技术支持团队为您提供 7\*24 小时的电话、邮件支持以及 5\*8 小时的远程支持,可以第一时间为客户分析、解决问题,同时也可以时时了 解易备安的技术发展水平及相关版本升级情况。按照客户的不同需求,易备安可 以提供远程和现场的定期巡检服务,查看存储空间,网络流量,运行状态等等, 从而尽早排除潜在的故障隐患,确保您的企业在最短时间内获得最佳效果。

# 培训服务

易备安为用户和合作伙伴提供全系列产品技术培训,内容涵盖基础架构策 略、系统管理、解决方案原理、产品安装与实施、问题诊断、性能优化以及最佳 实践等。旨在提高相关技术人员的技术能够了,能够胜任易备安产品的安装配置, 以及日常维护和紧急情况下的处理能力,维护灾备系统的正常运行,并在异常情 况下进行数据的紧急恢复。